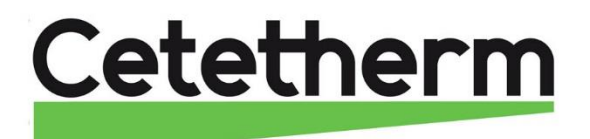

**Cetetherm AquaEfficiency** 

Instructies voor installatie, onderhoud en bediening

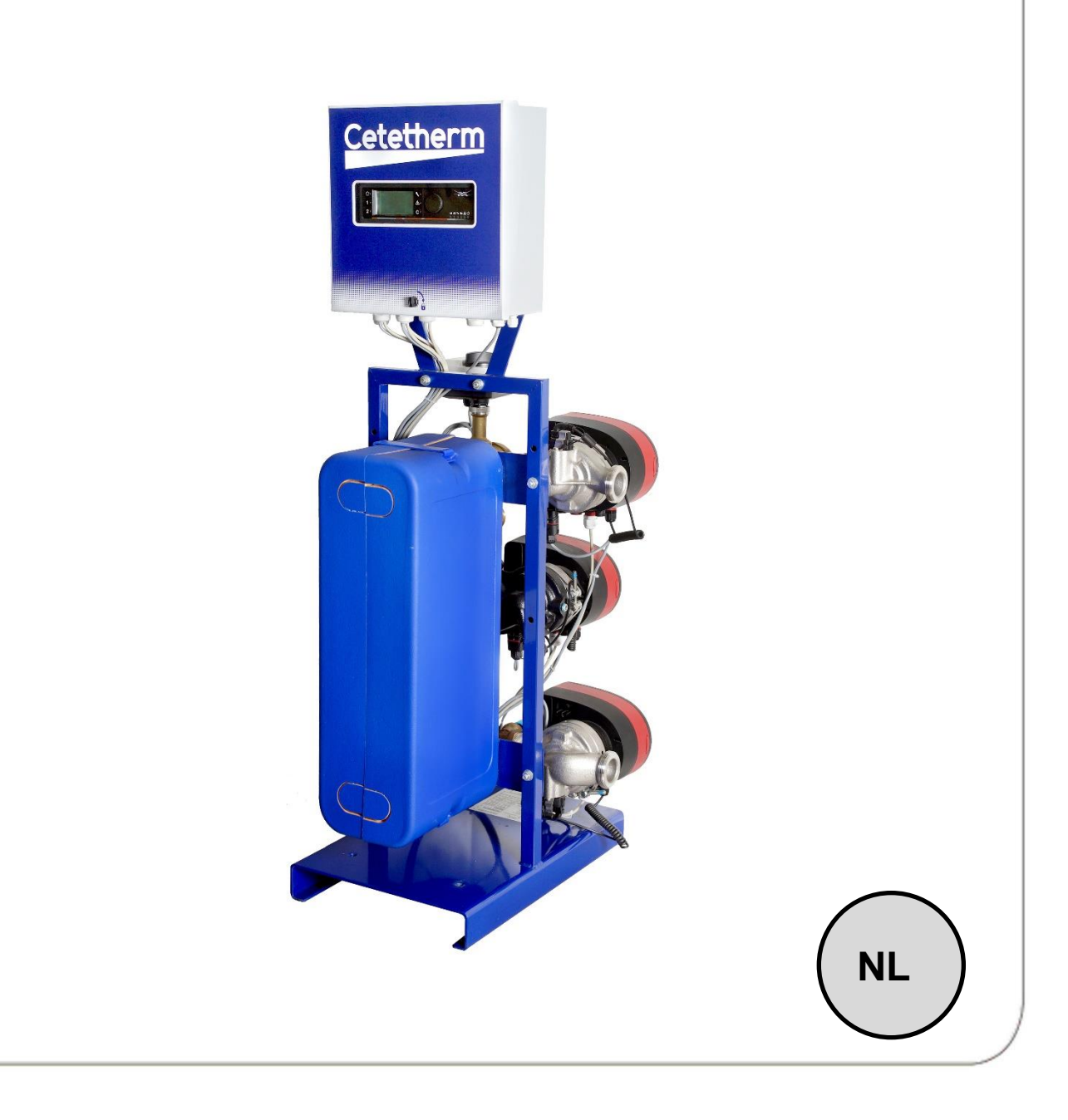

Deze handleiding werd gepubliceerd door Cetetherm.

# Inhoud

| 1              | Algemeen                                                                                    | .4              |
|----------------|---------------------------------------------------------------------------------------------|-----------------|
| 1.1<br>o       | Productoverzicht AquaEmciency                                                               | 4<br>5          |
| ۲<br>۲         | werkingsprincipe                                                                            | .5<br>6         |
| <b>3</b><br>31 | Installatie van een AquaEmciency-eenneid                                                    | 0.<br>6         |
| 3.2            | Ingebruikname                                                                               | 6               |
| 4              | Stroomschema's                                                                              | .7              |
| 4.1            | Installatie van een AquaEfficiency Direct-eenheid                                           | 7               |
| 4.1.1          | Hydraulisch schema standaard voor Direct-versie                                             | 7               |
| 4.1.2          | Voorbeeld van een 'stroomdiagram met eventueel geoptimaliseerd gebruik van de primaire tank | 8<br>8          |
| 4.1.3          | Installatie van een AquaFirst Indirect-unit (Semi Instantaneous).                           | o<br>8          |
| 4.2.1          | Hydraulisch schema standaard - Indirecte versie*                                            | 9               |
| 4.2.2          | Andere mogelijke tekening                                                                   | 9               |
| 5              | Installatie van een AlfaPilot-eenheid                                                       | 10              |
| 5.1            | Werkingsprincipe AlfaPilot                                                                  | 10              |
| 5.2            | AlfaDilat mat warmtoovardraabtaanbaid mat laga rateurtomparatuur                            | 10              |
| 522            | AlfaPilot met tapwaterwarmtewisselaar met dubbele doorlaat                                  | 11<br>12        |
| 5.2.3          | AlfaPilot met tapwaterunit met lage retourtemperatuur                                       | 13              |
| 6              | Installatie van een Solarflow-eenheid                                                       | 14              |
| 6.1            | Werkingsprincipe Solarflow                                                                  | 14              |
| 6.2            | Stroomdiagram Solarflow                                                                     | 14              |
| 7              | Maatschetsen                                                                                | 15              |
| 7.1            | AquaEfficiency EFB60/EFF52 ID, Direct Version (Instantaneous)                               | 15              |
| 1.2<br>7.2     | AquaEfficiency EFB112/EFF76 ID, Direct Version (Instantaneous)                              | 16              |
| 7.3<br>7.4     | AquaEfficiency EFP5000 ID, Direct Version (Instantaneous)                                   | 17              |
| 7.5            | AquaEfficiency EFP9000 ID, Direct Version (Instantaneous)                                   | 19              |
| 7.6            | AquaEfficiency EFB60/EFF52 DD, Indirect Version (Semi-Instantaneous)                        | 20              |
| 7.7            | AquaEfficiency EFB112/EFF76 DD, Indirect Version (Semi-Instantaneous)                       | 21              |
| 7.8<br>7.0     | AquaEfficiency EFP3000 DD, Indirect Version (Semi-Instantaneous)                            | 22<br>23        |
| 7.10           | AquaEfficiency EFP9000 DD. Indirect Version (Semi-Instantaneous)                            | 23<br>24        |
| 8              | Elektrische installatie                                                                     | 25              |
| 8.1            | Controllercomponenten                                                                       | 25              |
| 8.2            | Elektrisch bedradingsschema                                                                 | 26              |
| 8.2.1          | ModBus-terminal                                                                             | 26              |
| 8.2.2          | Voedingsterminal                                                                            | 26              |
| 0.2.3          | Cebruikasanwiizing bedieningeneneel Miere 2000                                              | 21<br>20        |
| <b>9</b><br>91 | Beginscherm                                                                                 | <b>20</b><br>29 |
| 9.2            | Commandosymbolen                                                                            | 29              |
| 9.3            | Wachtwoord en login                                                                         | 29              |
| 9.4            | Tijd en datum instellen                                                                     | 30              |
| 9.5            | Het wijzigen van de datumnotatie                                                            | 30              |
| 9.6<br>9.7     | Zomer- en wintenija instellen -Zomenija                                                     | 30<br>30        |
| 10             | Findaebruikersmodus                                                                         | 21              |
| 10.1           | Temperatuur van het warme water instellen                                                   | 31              |
| 10.2           | Tijdprogramma's                                                                             | 31              |
| 10.3           | Tijden en temperaturen wijzigen in een tijdprogramma                                        | 32              |
| 10.3.1         | Speciale dagen                                                                              | 32              |
| 10.4           | Sher een temperatuurswijziging doorvoeren                                                   | 33<br>04        |
| 11             | monteurmenu, totale lees- en schrijfniveau                                                  | 54              |

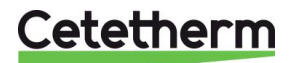

| 11.1                                                                                                    | Inloggen                                                                                                    | 34                                                                                                    |
|----------------------------------------------------------------------------------------------------|----------------------------------------------------------------------------------------------------|----------------------------------------------------------------------------------------------------|
| 11.2                                                                                                    | Het monteurhoofdmenu                                                                                                    | 34                                                                                                    |
| 11.3                                                                                                    | Menu Configuratie                                                                                                    | 35                                                                                                    |
| 11.4                                                                                                    | S1 Menu Secundaire uitlaat                                                                                                    | 36                                                                                                    |
| 11.5                                                                                                    | Sensor 2 menu, secundaire inlaattemperatuursensor                                                                                                    | 36                                                                                                    |
| 11.6                                                                                                    | Delta T (S3-S2) Menu "Efficientie"                                                                                                    | 37                                                                                                    |
| 11.7                                                                                                    | S4 menu primaire inlaatsensor                                                                                                    | 37                                                                                                    |
| 11.8                                                                                                    | S5 Menu Buitentemperatuur                                                                                                    | 38                                                                                                    |
| 11.9                                                                                                    | Menu thermische behandeling                                                                                                    | 39                                                                                                    |
| 11.10                                                                                                    | Veiligheidsfunctie                                                                                                    | 40                                                                                                    |
| 11.11                                                                                                    | Eco-Booster Functie                                                                                                    | 40                                                                                                    |
| 11.12                                                                                                    | Vervuilingsfunctie                                                                                                    | 41                                                                                                    |
| 11.13                                                                                                    | Menu Pompen                                                                                                    | 41                                                                                                    |
| 11.14                                                                                                    | Menu zonne-energie                                                                                                    | 42                                                                                                    |
| 11.14.1                                                                                                    | Solarflow                                                                                                    | 42                                                                                                    |
| 11.15                                                                                                    | 230V Triac menu                                                                                                    | 43                                                                                                    |
| 11.15.1                                                                                                    | Pulsfunctie                                                                                                    | 43                                                                                                    |
| 11.15.2                                                                                                    | ByPass-functie                                                                                                    | 43                                                                                                    |
| 11.16                                                                                                    | Autotest menu                                                                                                    | 44                                                                                                    |
| 11.17                                                                                                    | Menu alarm wissen                                                                                                    | 45                                                                                                    |
| 12                                                                                                    | Menu service                                                                                                    | 46                                                                                                    |
| 12 1                                                                                                    | Wachtwoord wijzigen voor monteursniveau                                                                                                    | 46                                                                                                    |
| 12.1                                                                                                    | I ogin installateur                                                                                                    | 46                                                                                                    |
| 12.3                                                                                                    | Menu Verder                                                                                                    | 47                                                                                                    |
| 12.0                                                                                                    | Bedrijfsuren                                                                                                    | 48                                                                                                    |
| 12.5                                                                                                    | Trending parameters                                                                                                    | 49                                                                                                    |
| 12.5.1                                                                                                    | Trendbuffer weergeven                                                                                                    | 50                                                                                                    |
| 12.6                                                                                                    | Puntaeaevens                                                                                                    | 50                                                                                                    |
|                                                                                                    |                                                                                                    |                                                                                                    |
|                                                                                                    |                                                                                                    |                                                                                                    |
| 13                                                                                                    | Alarm menu 🖤                                                                                                    | 21                                                                                                    |
| 13<br>14                                                                                                    | Alarm menu 🗠<br>Parameterlijst                                                                                                    | 51<br>52                                                                                                    |
| 13<br>14<br>15                                                                                                    | Alarm menu 🗠<br>Parameterlijst<br>Fabrieksinstellingen herstellen                                                                                                    | 51<br>52<br>53                                                                                                    |
| 13<br>14<br>15<br>16                                                                                                    | Alarm menu 🗠<br>Parameterlijst<br>Fabrieksinstellingen herstellen<br>Modbus                                                                                                    | 52<br>53<br>54                                                                                                    |
| 13<br>14<br>15<br>16.1                                                                                                    | Alarm menu 🗠<br>Parameterlijst<br>Fabrieksinstellingen herstellen<br>Modbus<br>Modbus-communicatie                                                                                                    | 51<br>52<br>53<br>54<br>54                                                                                                    |
| <b>13</b><br><b>14</b><br><b>15</b><br><b>16</b><br>16.1<br>16.2                                                                                                    | Alarm menu 🗠<br>Parameterlijst<br>Fabrieksinstellingen herstellen<br>Modbus<br>Modbus communicatie<br>Aansluiten van meerdere Micro 3000 bedieningskasten                                                                                                    | <b>51</b><br><b>52</b><br><b>53</b><br><b>54</b><br>54<br>54                                                                                                    |
| <b>13</b><br><b>14</b><br><b>15</b><br><b>16</b><br>16.1<br>16.2<br>16.3                                                                                                    | Alarm menu 🗠                                                                                                    | 51<br>52<br>53<br>54<br>54<br>54<br>55                                                                                                    |
| <b>13</b><br><b>14</b><br><b>15</b><br><b>16</b><br>16.1<br>16.2<br>16.3<br>16.4                                                                                                    | Alarm menu Summer Stellen                                                                                                    | <b>51</b><br><b>52</b><br><b>53</b><br><b>54</b><br>54<br>54<br>55<br>56                                                                                                    |
| <b>13</b><br><b>14</b><br><b>15</b><br><b>16</b><br>16.1<br>16.2<br>16.3<br>16.4<br><b>17</b>                                                                                                    | Alarm menu Summer Storingen verhelpen                                                                                                    | <b>51</b><br><b>52</b><br><b>53</b><br><b>54</b><br>54<br>54<br>55<br>56<br><b>57</b>                                                                                              |
| 13<br>14<br>15<br>16.1<br>16.2<br>16.3<br>16.4<br>17<br>18                                                                                                    | Alarm menu Summer Storingen verhelpen                                                                                                    | <b>51</b><br><b>52</b><br><b>53</b><br><b>54</b><br>54<br>54<br>55<br>56<br><b>57</b><br><b>58</b>                                                                                 |
| 13<br>14<br>15<br>16.1<br>16.2<br>16.3<br>16.4<br>17<br>18<br>18.1                                                                                                    | Alarm menu S Parameterlijst Fabrieksinstellingen herstellen Modbus Modbus-communicatie Aansluiten van meerdere Micro 3000 bedieningskasten Modbus-parameters bewerken Modbus slave-communicatieparameters Storingen verhelpen Onderhoud en reparaties Reinig de platenwarmtewisselaars (P-serie)                                                                                                    | <b>51</b><br><b>52</b><br><b>53</b><br><b>54</b><br>54<br>55<br>56<br><b>57</b><br><b>58</b><br>59                                                                                 |
| <b>13</b><br><b>14</b><br><b>15</b><br><b>16</b> .1<br>16.2<br>16.3<br>16.4<br><b>17</b><br><b>18</b><br>18.1<br>18.2                                                                                                    | Alarm menu  Parameterlijst Parameterlijst Fabrieksinstellingen herstellen Modbus Modbus-communicatie Aansluiten van meerdere Micro 3000 bedieningskasten Modbus-parameters bewerken Modbus slave-communicatieparameters Storingen verhelpen Onderhoud en reparaties Reinig de platenwarmtewisselaars (P-serie) Reinig de platenwarmtewisselaars (F/B-serie)                                                                                                    | <b>51</b><br><b>52</b><br><b>53</b><br><b>54</b><br>54<br>55<br>56<br><b>57</b><br><b>58</b><br>59<br>59                                                                           |
| <b>13</b><br><b>14</b><br><b>15</b><br><b>16</b><br>16.1<br>16.2<br>16.3<br>16.4<br><b>17</b><br><b>18</b><br>18.1<br>18.2<br>18.3                                                                                                    | Alarm menu<br>Parameterlijst<br>Fabrieksinstellingen herstellen<br>Modbus<br>Modbus-communicatie<br>Aansluiten van meerdere Micro 3000 bedieningskasten<br>Modbus-parameters bewerken<br>Modbus slave-communicatieparameters<br>Storingen verhelpen<br>Onderhoud en reparaties<br>Reinig de platenwarmtewisselaars (P-serie)<br>Reinig de platenwarmtewisselaars (F/B-serie)<br>De bedieningskast openen                                                                                                    | <b>51</b><br><b>52</b><br><b>53</b><br><b>54</b><br>54<br>55<br>56<br><b>57</b><br><b>58</b><br>59<br>60                                                                           |
| <b>13</b><br><b>14</b><br><b>15</b><br><b>16</b><br>16.1<br>16.2<br>16.3<br>16.4<br><b>17</b><br><b>18</b><br>18.1<br>18.2<br>18.3<br>18.4                                                                                                    | Alarm menu<br>Parameterlijst Fabrieksinstellingen herstellen Modbus Modbus-communicatie Aansluiten van meerdere Micro 3000 bedieningskasten Modbus-parameters bewerken. Modbus slave-communicatieparameters Storingen verhelpen Onderhoud en reparaties Reinig de platenwarmtewisselaars (P-serie) Reinig de platenwarmtewisselaars (F/B-serie). De bedieningskast openen Zekeringen vervangen                                                                                                    | <b>51</b><br><b>52</b><br><b>53</b><br><b>54</b><br>54<br>55<br><b>57</b><br><b>58</b><br>59<br>60<br>61                                                                           |
| <b>13</b><br><b>14</b><br><b>15</b><br><b>16</b><br>16.1<br>16.2<br>16.3<br>16.4<br><b>17</b><br><b>18</b><br>18.1<br>18.2<br>18.3<br>18.4<br>18.5                                                                                                    | Alarm menu<br>Parameterlijst Fabrieksinstellingen herstellen Modbus Modbus-communicatie Aansluiten van meerdere Micro 3000 bedieningskasten Modbus-parameters bewerken Modbus-parameters bewerken Storingen verhelpen Onderhoud en reparaties Reinig de platenwarmtewisselaars (P-serie) Reinig de platenwarmtewisselaars (F/B-serie) De bedieningskast openen Zekeringen vervangen Pompnummer                                                                                                    | <b>51</b><br><b>52</b><br><b>53</b><br><b>54</b><br>54<br>55<br><b>57</b><br><b>58</b><br>59<br>60<br>61<br>61                                                                     |
| <b>13</b><br><b>14</b><br><b>15</b><br><b>16</b><br>16.1<br>16.2<br>16.3<br>16.4<br><b>17</b><br><b>18</b><br>18.1<br>18.2<br>18.3<br>18.4<br>18.5<br>18.6                                                                                                    | Alarm menu<br>Parameterlijst Fabrieksinstellingen herstellen Modbus Modbus-communicatie Aansluiten van meerdere Micro 3000 bedieningskasten Modbus-parameters bewerken Modbus-parameters bewerken Modbus slave-communicatieparameters Storingen verhelpen Onderhoud en reparaties Reinig de platenwarmtewisselaars (P-serie) Reinig de platenwarmtewisselaars (F/B-serie) De bedieningskast openen Zekeringen vervangen Pompnummer Een circulatiepomp toevoegen aan een AquaEfficiency Direct                                                                                                    | <b>51</b><br><b>52</b><br><b>53</b><br><b>54</b><br>54<br>55<br><b>57</b><br><b>58</b><br>59<br>59<br>60<br>61<br>61<br>61                                                         |
| <b>13</b><br><b>14</b><br><b>15</b><br><b>16</b><br>16.1<br>16.2<br>16.3<br>16.4<br><b>17</b><br><b>18</b><br>18.1<br>18.2<br>18.3<br>18.4<br>18.5<br>18.6<br>18.7                                                                                                    | Alarm menu Alarm menu Alarm menu Alarm menu Alarm menu Alarm menu Alarm menu Alarm menu Alarm menu Alarm menu Alarm menu Alarm menu Alarm menu Alarm menu Alarm menu Alarm menu Alarm menu Alarm menu Modbus-communicatie Alarm menu Modbus-communicatie and bedieningskasten Modbus-parameters bewerken.<br>Modbus-parameters bewerken.<br>Modbus slave-communicatieparameters Storingen verhelpen.<br><b>Onderhoud en reparaties</b><br>Reinig de platenwarm tewisselaars (P-serie).<br>Reinig de platenwarm tewisselaars (F/B-serie).<br>De bedieningskast openen.<br>Zekeringen vervangen.<br>Pompnummer.<br>Een circulatiepomp toevoegen aan een AquaEfficiency Direct<br>Een pomp wijzigen of toevoegen.                                                                                                    | <b>52</b><br><b>53</b><br><b>54</b><br>54<br>55<br>56<br><b>57</b><br><b>58</b><br>59<br>60<br>61<br>61<br>61<br>62                                                                |
| <b>13</b><br><b>14</b><br><b>15</b><br><b>16</b><br>16.1<br>16.2<br>16.3<br>16.4<br><b>17</b><br><b>18</b><br>18.1<br>18.2<br>18.3<br>18.4<br>18.5<br>18.6<br>18.7<br>18.8                                                                                                    | Alarm menu<br>Parameterlijst Fabrieksinstellingen herstellen Modbus Modbus.communicatie Aansluiten van meerdere Micro 3000 bedieningskasten Modbus-parameters bewerken Modbus slave-communicatieparameters Storingen verhelpen Onderhoud en reparaties Reinig de platenwarmtewisselaars (P-serie) Reinig de platenwarmtewisselaars (F/B-serie) De bedieningskast openen                                                                                                    | <b>52</b><br><b>53</b><br><b>54</b><br><b>54</b><br><b>55</b><br><b>57</b><br><b>58</b><br><b>59</b><br><b>60</b><br><b>61</b><br><b>61</b><br><b>62</b><br><b>63</b>              |
| <b>13</b><br><b>14</b><br><b>15</b><br><b>16</b><br>16.1<br>16.2<br>16.3<br>16.4<br><b>17</b><br><b>18</b><br>18.1<br>18.2<br>18.3<br>18.4<br>18.5<br>18.6<br>18.7<br>18.8<br>18.9                                                                                                    | Alarm menu<br>Parameterlijst Fabrieksinstellingen herstellen. Modbus Modbus-communicatie Aansluiten van meerdere Micro 3000 bedieningskasten Modbus-parameters bewerken. Modbus slave-communicatieparameters Storingen verhelpen Onderhoud en reparaties Reinig de platenwarmtewisselaars (P-serie) Reinig de platenwarmtewisselaars (F/B-serie) De bedieningskast openen. Zekeringen vervangen. Pompnummer. Een circulatiepomp toevoegen aan een AquaEfficiency Direct Een pomp wijzigen of toevoegen Relais 1 en 2 bedrading Verander of voeg een extra sensor toe.                                                                                                    | <b>52</b><br><b>53</b><br><b>54</b><br><b>54</b><br><b>55</b><br><b>57</b><br><b>58</b><br><b>59</b><br><b>60</b><br><b>61</b><br><b>61</b><br><b>62</b><br><b>63</b><br><b>64</b> |
| <b>13</b><br><b>14</b><br><b>15</b><br><b>16</b><br>16.1<br>16.2<br>16.3<br>16.4<br><b>17</b><br><b>18</b><br>18.1<br>18.2<br>18.3<br>18.4<br>18.5<br>18.6<br>18.7<br>18.8<br>18.9<br>18.9,1                                                                                                    | Alarm menu  Parameterlijst Fabrieksinstellingen herstellen. Modbus Modbus-communicatie Aansluiten van meerdere Micro 3000 bedieningskasten Modbus-parameters bewerken. Modbus-parameters bewerken. Storingen verhelpen Onderhoud en reparaties Reinig de platenwarmtewisselaars (P-serie) Reinig de platenwarmtewisselaars (F/B-serie) De bedieningskast openen. Zekeringen vervangen. Pompnummer. Een circulatiepomp toevoegen aan een AquaEfficiency Direct Een pomp wijzigen of toevoegen Relais 1 en 2 bedrading Verander of voeg een extra sensor toe Verplichte sensoren.                                                                                                    | <b>52</b><br><b>53</b><br><b>54</b><br><b>54</b><br><b>55</b><br><b>57</b><br><b>58</b><br><b>59</b><br><b>60</b><br><b>61</b><br><b>61</b><br><b>62</b><br><b>64</b><br><b>64</b> |
| <b>13</b><br><b>14</b><br><b>15</b><br><b>16</b><br>16.1<br>16.2<br>16.3<br>16.4<br><b>17</b><br><b>18</b><br>18.1<br>18.2<br>18.3<br>18.4<br>18.5<br>18.6<br>18.7<br>18.8<br>18.9<br>18.9.1<br>18.9.1<br>18.9.2                                                                                                    | Alarm menu  Parameterlijst Fabrieksinstellingen herstellen Modbus Modbus Modbus-communicatie Aansluiten van meerdere Micro 3000 bedieningskasten Modbus-parameters bewerken. Modbus slave-communicatieparameters Storingen verhelpen Onderhoud en reparaties Reinig de platenwarmtewisselaars (P-serie) Reinig de platenwarmtewisselaars (F/B-serie). De bedieningskast openen. Zekeringen vervangen. Pompnummer Een circulatiepomp toevoegen aan een AquaEfficiency Direct Een pomp wijzigen of toevoegen Relais 1 en 2 bedrading Verander of voeg een extra sensor toe. Verplichte sensoren. Optionele sensoren.                                                                                                    | <b>52</b><br><b>53</b><br><b>54</b><br>555<br><b>57</b><br><b>58</b><br>59<br>50<br>61<br>61<br>62<br>63<br>64<br>64<br>64                                                         |
| <b>13</b><br><b>14</b><br><b>15</b><br><b>16</b><br>16.1<br>16.2<br>16.3<br>16.4<br><b>17</b><br><b>18</b><br>18.1<br>18.2<br>18.3<br>18.4<br>18.5<br>18.6<br>18.7<br>18.8<br>18.9<br>18.9<br>18.9.1<br>18.9.1<br>18.9.2<br>18.10                                                                                                    | Alarm menu  Parameterlijst Fabrieksinstellingen herstellen Modbus Modbus Modbus-communicatie Aansluiten van meerdere Micro 3000 bedieningskasten Modbus-parameters bewerken. Modbus slave-communicatieparameters Storingen verhelpen Onderhoud en reparaties Reinig de platenwarmtewisselaars (P-serie) Reinig de platenwarmtewisselaars (F/B-serie) De bedieningskast openen. Zekeringen vervangen. Pompnummer. Een circulatiepomp toevoegen aan een AquaEfficiency Direct Een pomp wijzigen of toevoegen Relais 1 en 2 bedrading Verander of voeg een extra sensor toe. Verplichte sensoren Optionele sensoren Afstandsbediening bedrading.                                                                                                    | <b>52</b><br><b>53</b><br><b>54</b><br>555<br><b>57</b><br><b>58</b><br>59<br>601<br>612<br>63<br>64<br>64<br>64<br>64                                                             |
| <b>13</b><br><b>14</b><br><b>15</b><br><b>16</b><br>16.1<br>16.2<br>16.3<br>16.4<br><b>17</b><br><b>18</b><br>18.1<br>18.2<br>18.3<br>18.4<br>18.5<br>18.6<br>18.7<br>18.8<br>18.9<br>18.9.1<br>18.9.2<br>18.10<br>18.11                                                                                                    | Alarm menu       Parameterlijst         Fabrieksinstellingen herstellen       Modbus         Modbus-communicatie       Aansluiten van meerdere Micro 3000 bedieningskasten         Modbus-parameters bewerken       Modbus slave-communicatieparameters         Storingen verhelpen       Modbus slave-communicatieparameters         Storingen verhelpen       Modbus slave-communicatieparameters         Onderhoud en reparaties       Reinig de platenwarmtewisselaars (P-serie)         Reinig de platenwarmtewisselaars (F/B-serie)       De bedieningskast openen         Zekeringen vervangen       Pompnummer         Pompnummer       Pompnummer         Een circulatiepomp toevoegen aan een AquaEfficiency Direct       Een pomp wijzigen of toevoegen         Relais 1 en 2 bedrading       Verplichte sensoren         Verplichte sensoren       Optionele sensoren         Afstandsbediening bedrading       Een actuator toevoegen                                                     | <b>5 5 3 5 4</b> 555 5 <b>5 7 5 8</b> 59 50 61 61 62 63 44 64 64 65 65 65 65 65 65 65 65 65 65 65 65 65                                                                            |
| <b>13 14 15 16</b> 16.1 16.2 16.3 16.4 <b>17 18</b> 18.1 18.2 18.3 18.4 18.5 18.6 18.7 18.8 18.9 18.9.1 18.9.2 18.10 18.11 18.12                                                                                                    | Alarm menu       Parameterlijst         Fabrieksinstellingen herstellen       Modbus         Modbus-communicatie       Aansluiten van meerdere Micro 3000 bedieningskasten         Modbus-parameters bewerken.       Modbus-parameters bewerken.         Modbus slave-communicatieparameters       Storingen verhelpen         Onderhoud en reparaties       Reinig de platenwarmtewisselaars (P-serie)         Reinig de platenwarmtewisselaars (F/B-serie)       De bedieningskast openen         Zekeringen vervangen       Pompnummer         Pompnummer       Pompnummer         Een circulatiepomp toevoegen aan een AquaEfficiency Direct       Een pomp wijzigen of toevoegen         Relais 1 en 2 bedrading       Verplichte sensoren         Optionele sensoren       Optionele sensoren         Afstandsbediening bedrading       Een actuator toevoegen         Fen actuator toevoegen       Fistandsbediening bedrading         Een actuator toevoegen       Fistandsbediening bedrading | <b>51</b><br><b>52</b><br><b>53</b><br><b>54</b><br>55<br>56<br><b>57</b><br><b>58</b><br>59<br>50<br>61<br>61<br>61<br>62<br>63<br>64<br>64<br>65<br>65                           |
| <b>13</b><br><b>14</b><br><b>15</b><br><b>16</b><br>16.1<br>16.2<br>16.3<br>16.4<br><b>17</b><br><b>18</b><br>18.1<br>18.2<br>18.3<br>18.4<br>18.5<br>18.6<br>18.7<br>18.8<br>18.9<br>18.9.1<br>18.9.2<br>18.10<br>18.11<br>18.12<br>18.12.1                                                                                                    | Alarm menu       Parameterlijst         Parameterlijst       Fabrieksinstellingen herstellen         Modbus       Modbus-communicatie         Mansluiten van meerdere Micro 3000 bedieningskasten       Modbus-parameters bewerken         Modbus-parameters bewerken       Modbus slave-communicatieparameters         Storingen verhelpen       Onderhoud en reparaties         Reinig de platenwarmtewisselaars (P-serie)       Reinig de platenwarmtewisselaars (F/B-serie)         De bedieningskast openen       Zekeringen vervangen         Pompnummer       Pompnummer         Een circulatiepomp toevoegen aan een AquaEfficiency Direct       Een pomp wijzigen of toevoegen         Relais 1 en 2 bedrading       Verander of voeg een extra sensor toe         Verplichte sensoren       Optionele sensoren         Afstandsbediening bedrading       Een actuator toevoegen         Afstandsbediening bedrading       Een actuator toevoegen                                             | <b>51</b><br><b>52</b><br><b>53</b><br><b>54</b><br>55<br>55<br><b>57</b><br><b>58</b><br>59<br>50<br>61<br>61<br>61<br>62<br>63<br>64<br>64<br>65<br>65<br>65                     |
| <b>13</b><br><b>14</b><br><b>15</b><br><b>16</b><br>16.1<br>16.2<br>16.3<br>16.4<br><b>17</b><br><b>18</b><br>18.1<br>18.2<br>18.3<br>18.4<br>18.5<br>18.6<br>18.7<br>18.8<br>18.9<br>18.9.1<br>18.9.2<br>18.10<br>18.12<br>18.12<br>18.12.1<br>18.12.2                                                                                                    | Alarm menu<br>Parameterlijst Fabrieksinstellingen herstellen Modbus. Modbus-communicatie Aansluiten van meerdere Micro 3000 bedieningskasten Modbus-parameters bewerken Modbus slave-communicatieparameters Storingen verhelpen Onderhoud en reparaties Reinig de platenwarmtewisselaars (P-serie) Reinig de platenwarmtewisselaars (F/B-serie) De bedieningskast openen Zekeringen vervangen. Pompnummer Een circulatiepomp toevoegen aan een AquaEfficiency Direct Een pomp wijzigen of toevoegen Relais 1 en 2 bedrading. Verander of voeg een extra sensor toe Verplichte sensoren Optionele sensoren Afstandsbediening bedrading. Een actuator toevoegen AlfaStore A (AlfaPilot toevoegen AlfaPilot                                                                                                    | <b>51</b><br><b>52</b><br><b>53</b><br><b>54</b><br>555<br><b>57</b><br><b>58</b><br>595<br>601<br>611<br>623<br>644<br>646<br>655<br>666                                          |
| <b>13</b><br><b>14</b><br><b>15</b><br><b>16</b><br>16.1<br>16.2<br>16.3<br>16.4<br><b>17</b><br><b>18</b><br>18.1<br>18.2<br>18.3<br>18.4<br>18.5<br>18.6<br>18.7<br>18.8<br>18.9<br>18.9.1<br>18.9.2<br>18.10<br>18.11<br>18.9.2<br>18.10<br>18.11<br>18.12<br>18.12<br>18.12.1<br>18.12.1<br>18.12.2<br>18.13<br>10.4<br>10.5<br>10.4<br>10.5<br>10.4<br>10.5<br>10.4<br>10.5<br>10.4<br>10.5<br>10.4<br>10.5<br>10.4<br>10.5<br>10.4<br>10.5<br>10.4<br>10.5<br>10.4<br>10.5<br>10.4<br>10.5<br>10.4<br>10.5<br>10.4<br>10.5<br>10.4<br>10.5<br>10.6<br>10.7<br>10.8<br>10.7<br>10.8<br>10.1<br>10.2<br>10.3<br>10.4<br>10.5<br>10.6<br>10.7<br>10.8<br>10.7<br>10.8<br>10.1<br>10.2<br>10.3<br>10.4<br>10.5<br>10.6<br>10.7<br>10.8<br>10.7<br>10.8<br>10.1<br>10.2<br>10.3<br>10.4<br>10.5<br>10.6<br>10.7<br>10.8<br>10.1<br>10.2<br>10.5<br>10.6<br>10.7<br>10.8<br>10.1<br>10.2<br>10.1<br>10.2<br>10.5<br>10.6<br>10.7<br>10.8<br>10.1<br>10.2<br>10.1<br>10.2<br>10.2<br>10.1<br>10.2<br>10.1<br>10.2<br>10.1<br>10.2<br>10.1<br>10.2<br>10.1<br>10.2<br>10.1<br>10.2<br>10.1<br>10.2<br>10.1<br>10.2<br>10.1<br>10.1<br>10 | Alarm menu  Parameterlijst Parameterlijst Fabrieksinstellingen herstellen Modbus Modbus-communicatie Aansluiten van meerdere Micro 3000 bedieningskasten Modbus-parameters bewerken. Modbus slave-communicatieparameters Storingen verhelpen Onderhoud en reparaties Reinig de platenwarmtewisselaars (P-serie) Reinig de platenwarmtewisselaars (P-serie) De bedieningskast openen Zekeringen vervangen Pompnummer Een circulatiepomp toevoegen aan een AquaEfficiency Direct Een pomp wijzigen of toevoegen Relais 1 en 2 bedrading Verander of voeg een extra sensor toe Verplichte sensoren Optionele sensoren Afstandsbediening bedrading. Een actuator toevoegen Functionaliteit AlfaPilot toevoegen AlfaStore A (AlfaPilot aan/uit) AlfaPilot Technische gegevens                                                                                                    | <b>5 5 3 5 4 5 5 5 7 5 5 7 5 5 7 5 5 7 5 5 7 5 7 5 5 7 5 7 5 7 7 5 7 7 7 7 7 7 7 7 7 7</b>                                                                                         |
| <b>13</b><br><b>14</b><br><b>15</b><br><b>16</b><br>16.1<br>16.2<br>16.3<br>16.4<br><b>17</b><br><b>18</b><br>18.1<br>18.2<br>18.3<br>18.4<br>18.5<br>18.6<br>18.7<br>18.8<br>18.9<br>18.9.1<br>18.9.2<br>18.9.1<br>18.9.2<br>18.10<br>18.11<br>18.12<br>18.12<br>18.12.1<br>18.12.2<br>18.13<br>18.14                                                                                                    | Alarm menu<br>Parameterlijst                                                                                                    | <b>5 5 3 5 4 5 5 5 5 7 5 8 5 5 5 7 5 8 5 5 5 7 5 8 5 5 5 7 7 8 5 5 5 7 7 8 5 5 5 7 7 8 5 5 5 7 7 8 5 5 7 7 8 5 7 7 8 7 7 7 7 7 7 7 7 7 7</b>                                       |

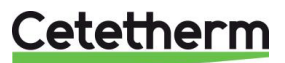

| 19.1                                                                                     | Taal                                                                                                    | 68                                                           |
|------------------------------------------------------------------------------------------|----------------------------------------------------------------------------------------------------|--------------------------------------------------------------|
| 19.2                                                                                     | Datum en tijd instellen                                                                                                    | 69                                                           |
| 19.3                                                                                     | De besturingsmodus van de pomp instellen                                                                                                    | 70                                                           |
| 19.4                                                                                     | Instellingen met dubbele pompen                                                                                                    | 71                                                           |
| 19.5                                                                                     | Analoge ingangen instellen                                                                                                    | 71                                                           |
| 19.6                                                                                     | Relaisuitgangen                                                                                                    | 72                                                           |
| 19.7                                                                                     | Pompinstellingen                                                                                                    | 73                                                           |
| 19.8                                                                                     | Instellingen inschakelen/uitschakelen                                                                                                    | 74                                                           |
| 19.9                                                                                     | Grundfos Eye-gebruiksindicaties                                                                                                    | 75                                                           |
|                                                                                          |                                                                                                    |                                                              |
| 20                                                                                       | Uitgeklapte weergave en reserveonderdelenlijst                                                                                                    | 77                                                           |
| <b>20</b><br>20.1                                                                        | Uitgeklapte weergave en reserveonderdelenlijst<br>EFF52/EFB60                                                                                                    | <b>77</b><br>77                                              |
| <b>20</b><br>20.1<br>20.2                                                                | Uitgeklapte weergave en reserveonderdelenlijst<br>EFF52/EFB60<br>EFF76/EFB112                                                                                       | <b>77</b><br>                                                |
| <b>20</b><br>20.1<br>20.2<br>20.3                                                        | Uitgeklapte weergave en reserveonderdelenlijst<br>EFF52/EFB60<br>EFF76/EFB112<br>EFP Alle modellen                                                                  | <b>77</b><br>                                                |
| <b>20</b><br>20.1<br>20.2<br>20.3<br><b>21</b>                                           | Uitgeklapte weergave en reserveonderdelenlijst<br>EFF52/EFB60<br>EFF76/EFB112<br>EFP Alle modellen<br>Ingebruiknameformulier                                        | <b>77</b><br>77<br>78<br>                                    |
| <ul> <li>20</li> <li>20.1</li> <li>20.2</li> <li>20.3</li> <li>21</li> <li>22</li> </ul> | Uitgeklapte weergave en reserveonderdelenlijst<br>EFF52/EFB60<br>EFF76/EFB112<br>EFP Alle modellen<br>Ingebruiknameformulier<br>Conformiteitsverklaring             | <b>77</b><br>77<br>78<br>79<br><b>80</b><br><b>81</b>        |
| <ul> <li>20.1</li> <li>20.2</li> <li>20.3</li> <li>21</li> <li>22</li> <li>23</li> </ul> | Uitgeklapte weergave en reserveonderdelenlijst<br>EFF52/EFB60<br>EFF76/EFB112<br>EFP Alle modellen<br>Ingebruiknameformulier<br>Conformiteitsverklaring<br>Garantie | <b>77</b><br>77<br>78<br><b>80</b><br><b>81</b><br><b>82</b> |

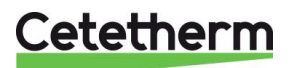

# 1 Algemeen

1.1

Cetetherm AquaEfficiency is een compacte warmwaterbereider met een warmtewisselaar, gemotoriseerde regelklep en beheerde primaire en secundaire pompen, afhankelijk van de versie. Het systeem is uitgerust met een regelkast, waaronder een speciale printplaat en een temperatuurcontroller met communicatie mogelijkheden. De leidingen zijn gemaakt van speciaal ontworpen stalen en messing onderdelen. De AquaEfficiency wordt hydraulisch en elektrisch getest in de fabriek.

De tapwatermodule is ontworpen voor installatie binnenshuis in installatieruimten waar de omgevingstemperatuur altijd boven 0°C moet liggen. Max. omgevingstemperatuur: 40°C. Max. hyg: 85% zonder condensatie.

Zorg er bij het hanteren van de unit voor dat de actuator en de bedrading niet beschadigd of gestrest raken.

De laadpomp wordt gemonteerd tijdens het installeren van de AquaEfficiency.

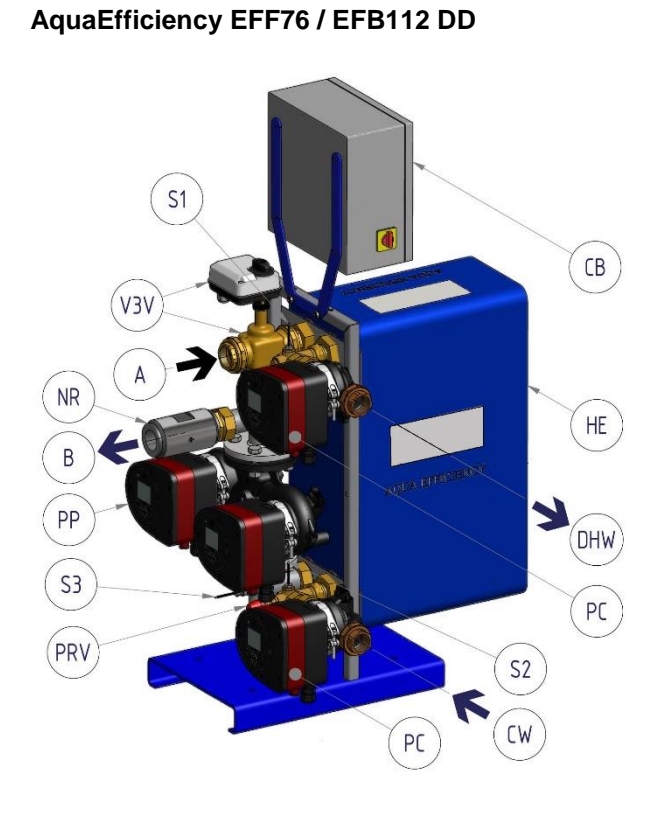

Productoverzicht AquaEfficiency

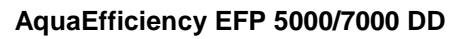

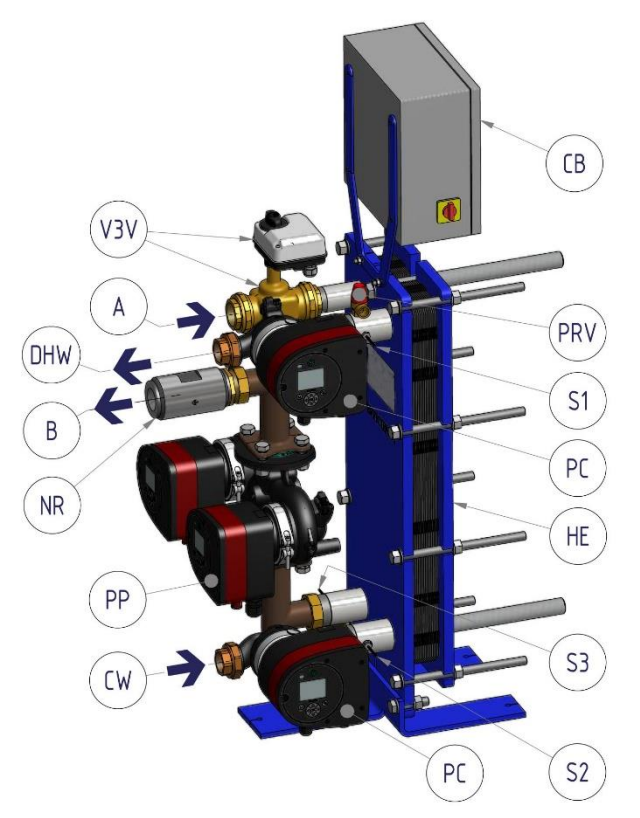

| A   | Hoofdingang                          | PP  | Primaire pomp                                  |
|-----|--------------------------------------|-----|------------------------------------------------|
| В   | Hoofduitgang                         | PRV | Veiligheidsklep                                |
| CW  | Inlaat voor koud water               | S1  | Sanitair warm water temperatuursensor (master) |
| SWW | Sanitair warm water                  | S2  | Secundaire inlaattemperatuursensor             |
| WW  | Warmtewisselaar                      | S3  | Primaire retourtemperatuursensor               |
| NR  | Terugslagklep                        | V3V | 3-poorts regelklep met actuator                |
| PC  | Laadpomp (afhankelijk van de versie) | СВ  | Schakelkast                                    |

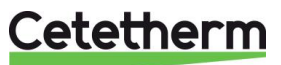

# 2 Werkingsprincipe

AquaEfficiency EFF76 / EFB112 DD

## AquaEfficiency EFP 5000/7000 DD

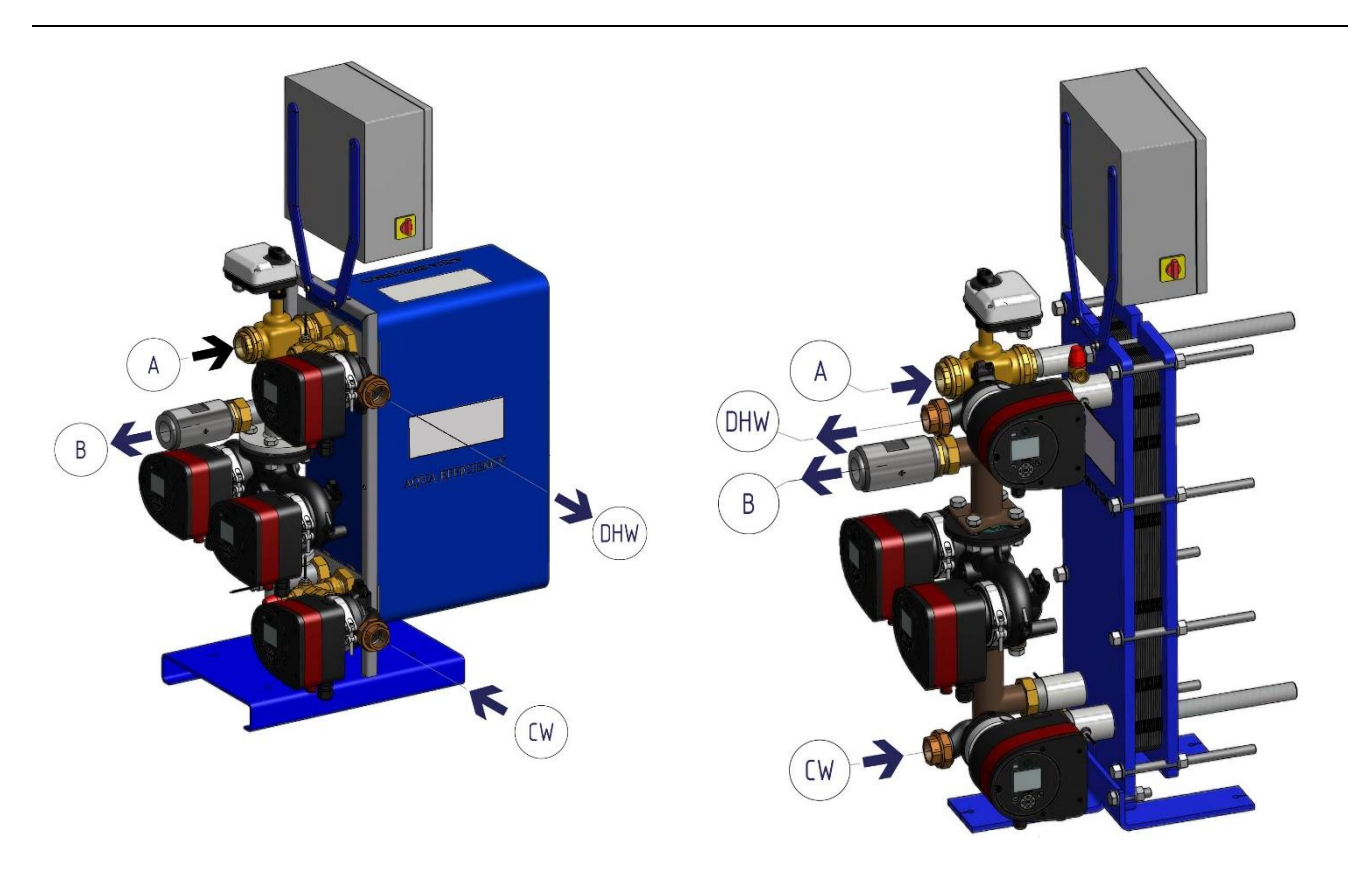

- 8Het primaire water stroomt de regelklep met actuator (A) in en stroomt naar buiten via de aansluiting (B).
- Koud water stroomt in het onderste gedeelte (CW) en stroomt naar buiten met de vereiste temperatuur bij het hoge deel (SWW).
- Het primaire circuit is uitgerust met een enkele of dubbele pomp.
- Het secundaire circuit moet worden voorzien van een recirculatie- of een laadpomp voor Direct (Instantaneous)-versies.

Indirecte versies (Semi Instantaneous) zijn uitgerust met een enkele of dubbele secundaire pomp.

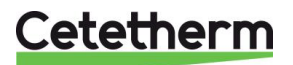

# 3 Installatie van een AquaEfficiency-eenheid

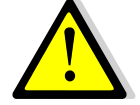

Werk aan de installatie moet worden uitgevoerd door een geautoriseerde installateur.

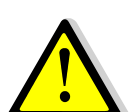

De temperatuur en de druk van het water zijn zeer hoog. Alleen gekwalificeerde monteurs mogen werken aan de AquaEfficiency. Verkeerde bediening kan ernstig persoonlijk letsel en schade aan het gebouw veroorzaken.

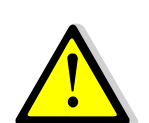

Minimum druk/temperatuur aan primaire kant: 1.0 bar bij 7°C, 1.5 bar bij 100°C Maximum druk/temperatuur aan primaire kant:10 bar /110°C

Minimum druk/temperatuur aan secundaire kant: 1.0 bar/ 7°C, Minimum druk / temperatuur aan secundaire kant: 10 bar/ 100°C

## 3.1 Uitpakken/Voorbereiding/Montage

- Vóór installatie moet deze handleiding worden gelezen.
- Het systeem moet worden geïnstalleerd en aangesloten in overeenstemming met de standaard stroomdiagrammen die zijn gedefinieerd in <u>4 Stroomschema's</u>.
- Spoel de leidingen schoon alvorens ze op de leidingwatermodule aan te sluiten.
   De leidingen kunnen vaste deeltjes bevatten die ervoor kunnen zorgen dat de regelklep met actuator niet goed werkt of die de klep kunnen blokkeren.
- Controleer de aanhaalmaten van de pakking en platenwarmtewisselaar (GPHE), zie de maattabel in <u>18.1 Reinig de platenwarmtewisselaars (P-serie).</u>
- Controleer ook:
  - o Positie luchtopening
  - o Bezinkpot aanwezig aan primaire zijde
  - o Boilerinstallatie en capaciteitsconformiteit
  - o Drukbegrenzer (primaire tank, mengfles of equivalent) aanwezig aan primaire zijde
  - o Compensatieklep aan secundaire zijde van indirecte (semi-instantane) installatie
  - o Toegankelijkheid van unit en componenten
- Sluit de primaire en de secundaire kant van de module aan.
- Vul beide zijden geleidelijk met water.
- Ontlucht de hogere delen.
- Ontlucht alle pompdelen.
- Installeer de elektriciteit van de eenheid met inachtneming van de informatie over de elektrische installatie, zie hoofdstuk <u>8 Elektrische installatie</u> en <u>18.13 Technische gegevens.</u>
- Schakel de stroom in.
- Controleer de controllerinstelling en schakel de gewenste functies in.

## 3.2 Ingebruikname

De regelaar is in de fabriek ingesteld. Als een functie moet worden afgestemd, kunnen de waarden aan de hand van deze handleiding voor parameterinstellingen worden veranderd. Aanvankelijk moet de ingebruikname worden uitgevoerd met de fabrieksinstellingen.

Vul het formulier in dit hoofdstuk in 21 Ingebruiknameformulier.

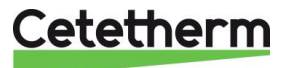

# 4 Stroomschema's

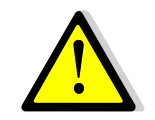

De warmwaterbereiders moeten worden geïnstalleerd conform de volgende schema's. Ongeacht het type, unitmodel en productietype (Instantaneous of Semi Instantaneous), elke pomp (of pompmotor bij dubbele) levert 10% tot 100% van het nominale primaire pompsignaal en 25% tot 100% van het nominale secundaire pompsignaal af, om aan de daadwerkelijke vraag te voldoen.

Cetetherm raadt het gebruik van een mengtank aan de primaire zijde van een AquaEfficiency-installatie af, omdat het mengeffect de lage retourtemperatuur belemmert. Maar de noodzaak van de differentieeldrukverbreker-functionaliteit van deze mengtank is nog steeds verplicht. Bij AquaEfficiency raadt Cetetherm aan om de traditionele mengtank te vervangen door een kleine buffertank, genaamd STBI, die dienst doet als een inerte opslagtank en het pompen van de boiler vermijdt.

Als er een primaire tank, genaamd STP, is vereist of op de installatie ontworpen is, wordt de STBI-tank onnodig.

## 4.1 Installatie van een AquaEfficiency Direct-eenheid

| ID. | NAAM                     | ID.   | NAAM                                                             |
|-----|--------------------------|-------|------------------------------------------------------------------|
| Α   | Hoofdingang              | Pt1   | Buitentemperatuursensor<br>optioneel, voor verwarmingsdoeleinden |
| В   | Hoofduitgang             | S1    | Sanitair warm water temperatuursensor (master)                   |
| CW  | Inlaat voor koud water   | S2    | Secundaire inlaattemperatuursensor                               |
| DC  | Afvoerventiel            | S3    | Primaire retourtemperatuursensor                                 |
| SWW | Sanitair warm water      | V, V' | Afsluitklep                                                      |
| WW  | Warmtewisselaar          | V3V   | 3-poorts regelklep met actuator                                  |
| NR  | Terugslagklep            | VR    | Compensatieklep                                                  |
| PP  | Primaire pomp            | STBI  | Inerte condensatieboiler voorraadvat                             |
| PR  | Sanitair warm water pomp | STP   | Primaire voorraadvat                                             |
| PRV | Veiligheidsklep          | STS   | Secundair voorraadvat                                            |

## 4.1.1 Hydraulisch schema standaard voor Direct-versie

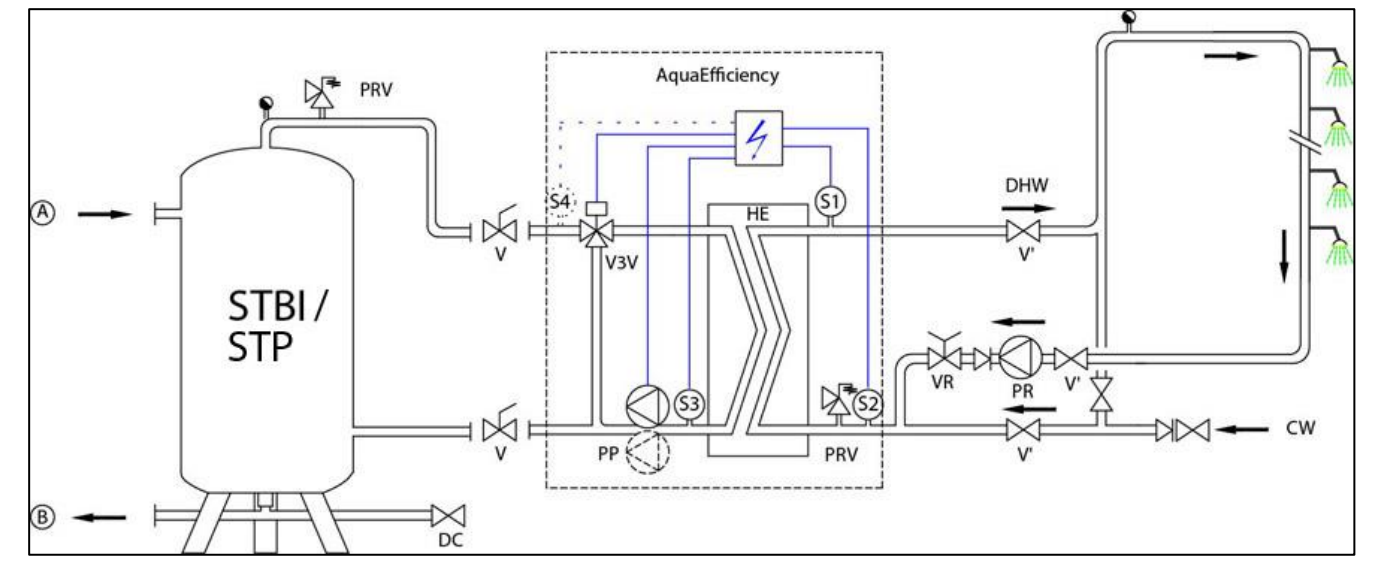

# Cetetherm

# B + HK

## 4.1.2 Voorbeeld van een 'stroomdiagram met eventueel geoptimaliseerd gebruik van de primaire tank

## 4.1.3 Andere mogelijke tekening

Niet aanbevolen voor toepassingen met lage retourtemperatuur.

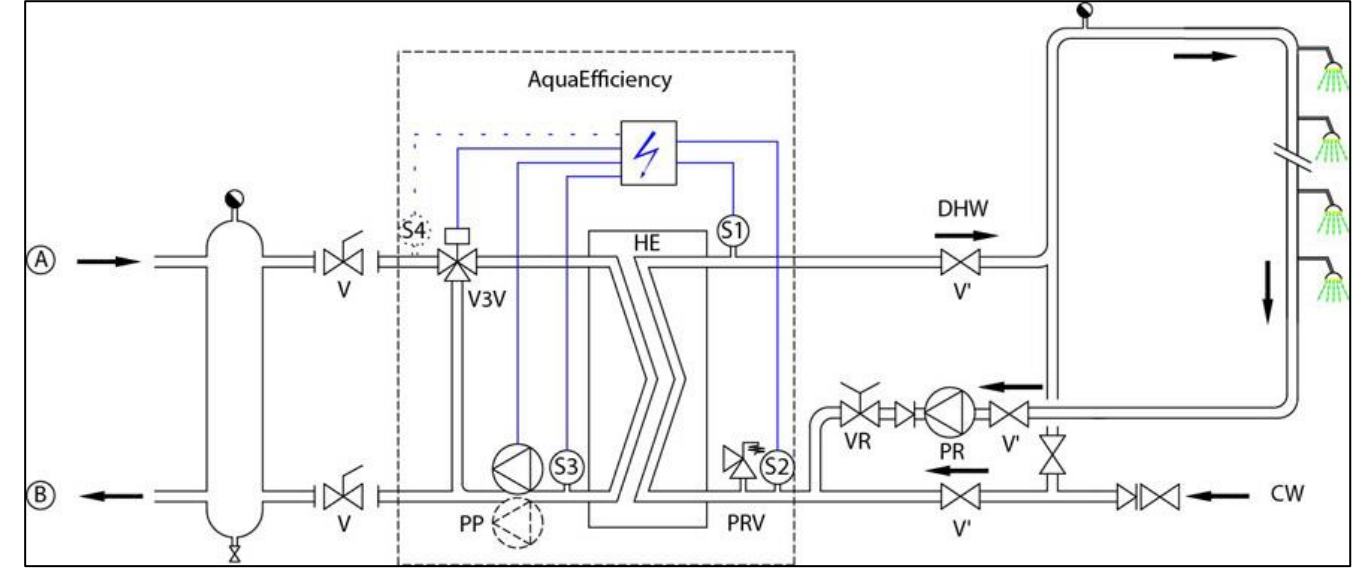

## 4.2 Installatie van een AquaFirst Indirect-unit (Semi Instantaneous)

## ID. NAAM

- A Hoofdingang
- B Hoofduitgang
- **CW** Inlaat voor koud water
- DC Afvoerventiel
- SWW Sanitair warm water
- WW Warmtewisselaar
- NR Terugslagklep
- PC Laadpomp (secundair)
- PP Primaire pomp
- PR Sanitair warm water pomp
- PRV Veiligheidsklep

## ID. NAAM

- Pt1 Primaire vattemperatuursensor
- **S1** Sanitair warm water temperatuursensor (master)
- **S2** Secundaire inlaattemperatuursensor
- **S3** Primaire retourtemperatuursensor
- V, V' Afsluitklep
- V3V 3-poorts regelklep met actuator
- VR Compensatieklep
- STBI Inerte condensatieboiler voorraadvat
- **STP** Primaire voorraadvat
- STS Secundair voorraadvat

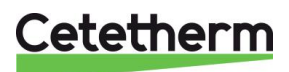

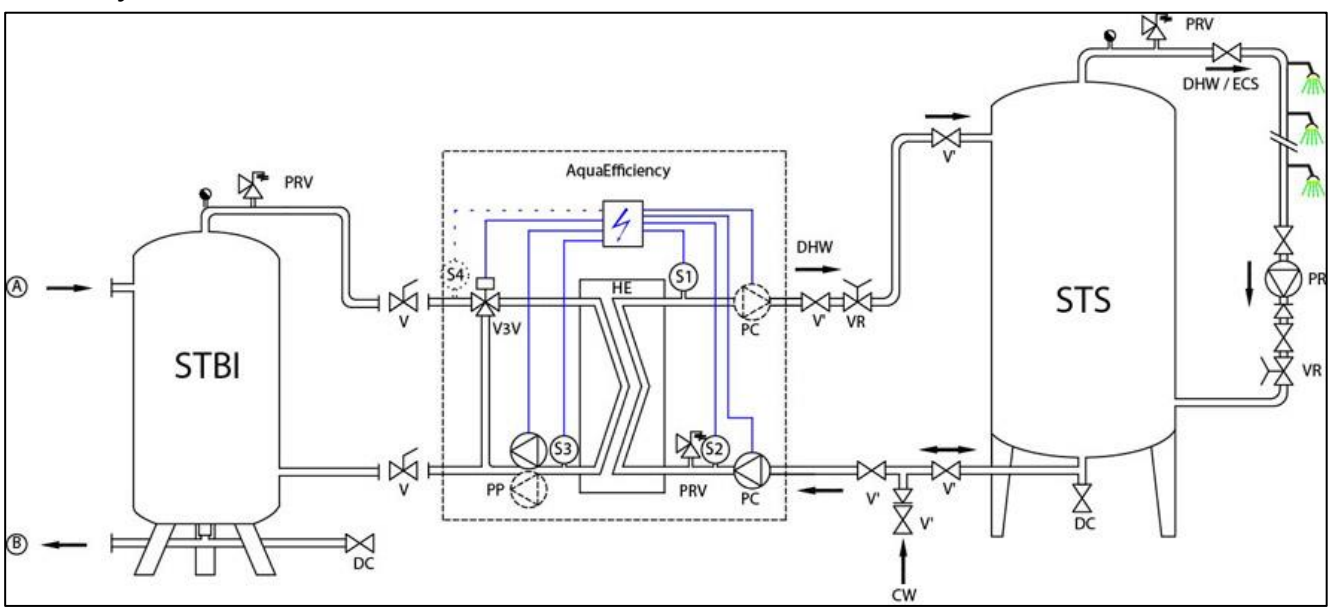

4.2.1 Hydraulisch schema standaard - Indirecte versie\*

## 4.2.2 Andere mogelijke tekening

Niet aanbevolen voor toepassingen met lage retourtemperatuur.

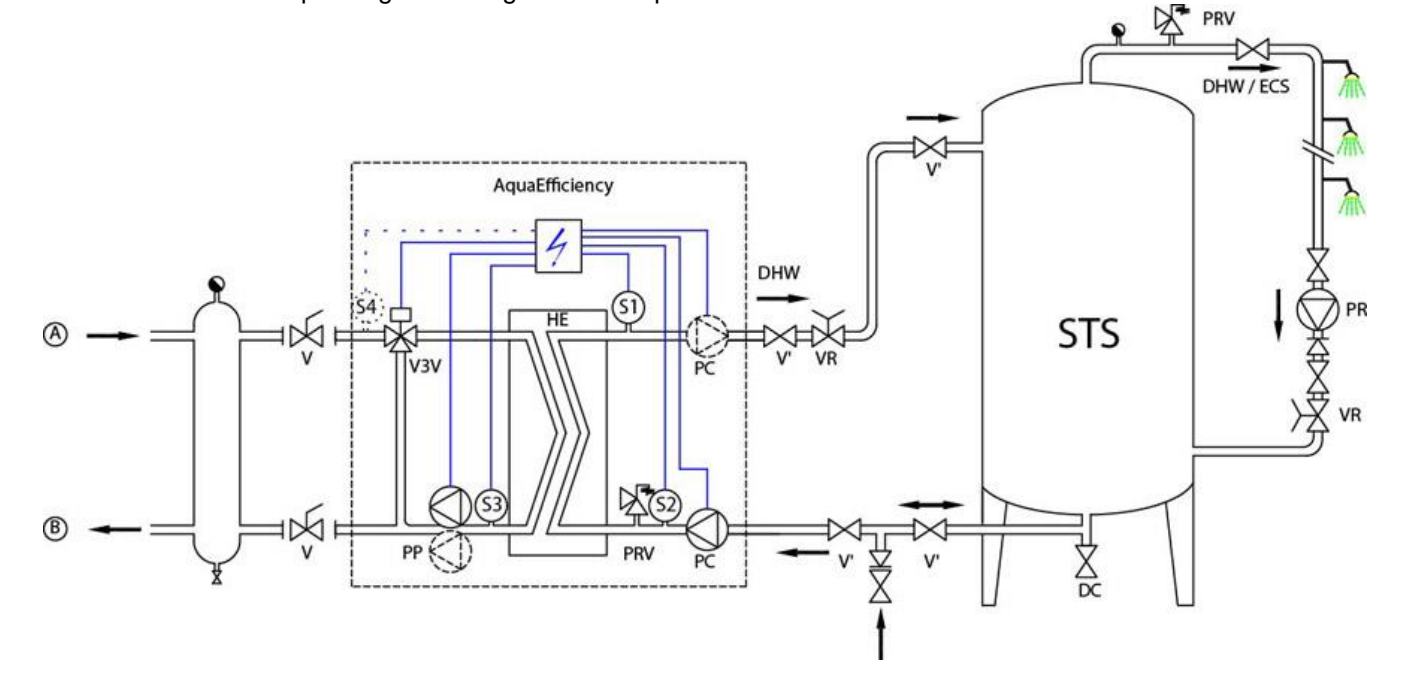

Cetetherm

# 5 Installatie van een AlfaPilot-eenheid

## 5.1 Werkingsprincipe AlfaPilot

AlfaPilot is een eenvoudig en betrouwbaar systeem gebaseerd op een vergelijkende meting van primair retour, S3 en primair opslagvattemperatuur, Pt1. AlfaPilot fungeert als een "zuiger"-effect op het primaire opslagvat, waardoor voldaan kan worden aan de piekbehoeften van huishoudelijk warm water.

Als de temperatuur in Pt1 hoger is dan de temperatuur in S3 + $\Delta$ T ( $\Delta$ T kan worden ingesteld, standaardwaarde is 5°C), dan wordt opgeslagen warm water in het primaire vat naar de boiler/generator of het verwarmingsnetwerk gestuurd. Het primaire vat wordt gevuld met koud water uit de primaire retour, vóór de AlfaPilot, totdat de gemeten temperatuur in Pt1 lager of gelijk is aan de temperatuur in S3 +  $\Delta$ T.

Hoe kouder de temperatuur in S3 is, des te efficiënter is de AlfaPilot. Let bij het instellen van de stroomsnelheden en het temperatuurverschil op de primaire zijde van het tapwatersysteem.

In het geval PT1≤ S3+∆T, wordt het primaire opslagvat wordt overbrugd en gebeurt de warmteterugwinning in het primaire opslagvat met behulp van zonnepanelen of een andere hernieuwbare warmtebron, bijvoorbeeld warmtepomp of geothermie. De 3-poorts klep opent en de stroom gaat van AB naar A-poort.

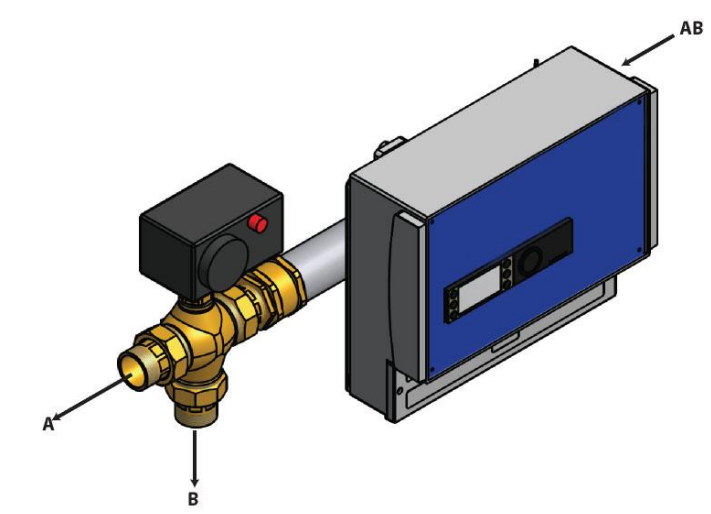

Het primaire retourwater komt de modulatieklep binnen in poort 'AB'.

Als het water voldoende koud is, stroomt retourwater door poort 'B' naar het onderste gedeelte van het primaire opslagvat.

Als het water te heet is, stroomt retourwater door de 'A'-poort naar de boiler-/warmtegenerator.

## 5.2 Stroomdiagram AlfaPilot

| ID. | NAAM                     | ID. |
|-----|--------------------------|-----|
| Α   | Hoofdingang              | Pt1 |
| В   | Hoofduitgang             | Pt2 |
| CW  | Inlaat voor koud water   | S1  |
| DC  | Afvoerventiel            | S2  |
| SWW | Sanitair warm water      | S3  |
| WW  | Warmtewisselaar          | S4  |
| NR  | Terugslagklep            | S5  |
| PC  | Laadpomp (secundair)     | V   |
| PP  | Primaire pomp            | V3\ |
| PR  | Sanitair warm water pomp | VR  |
| PRV | Veiligheidsklep          | RS  |

#### NAAM

- Pt1 Primaire vattemperatuursensor
- Pt2 Meng AlfaPilot uitlaattemperatuursensor
- **S1** Sanitair warm water temperatuursensor (master)
- S2 Secundaire inlaattemperatuursensor
- S3 Primaire retourtemperatuursensor
- S4 Primaire inlaattemperatuursensor (optioneel)
- **S5** Sensor buitentemperatuur (optioneel)
- V Afsluitklep
- 3V 3-poorts regelklep met actuator
- VR Compensatieklep
- RS Hernieuwbare bron

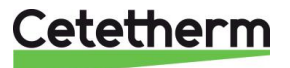

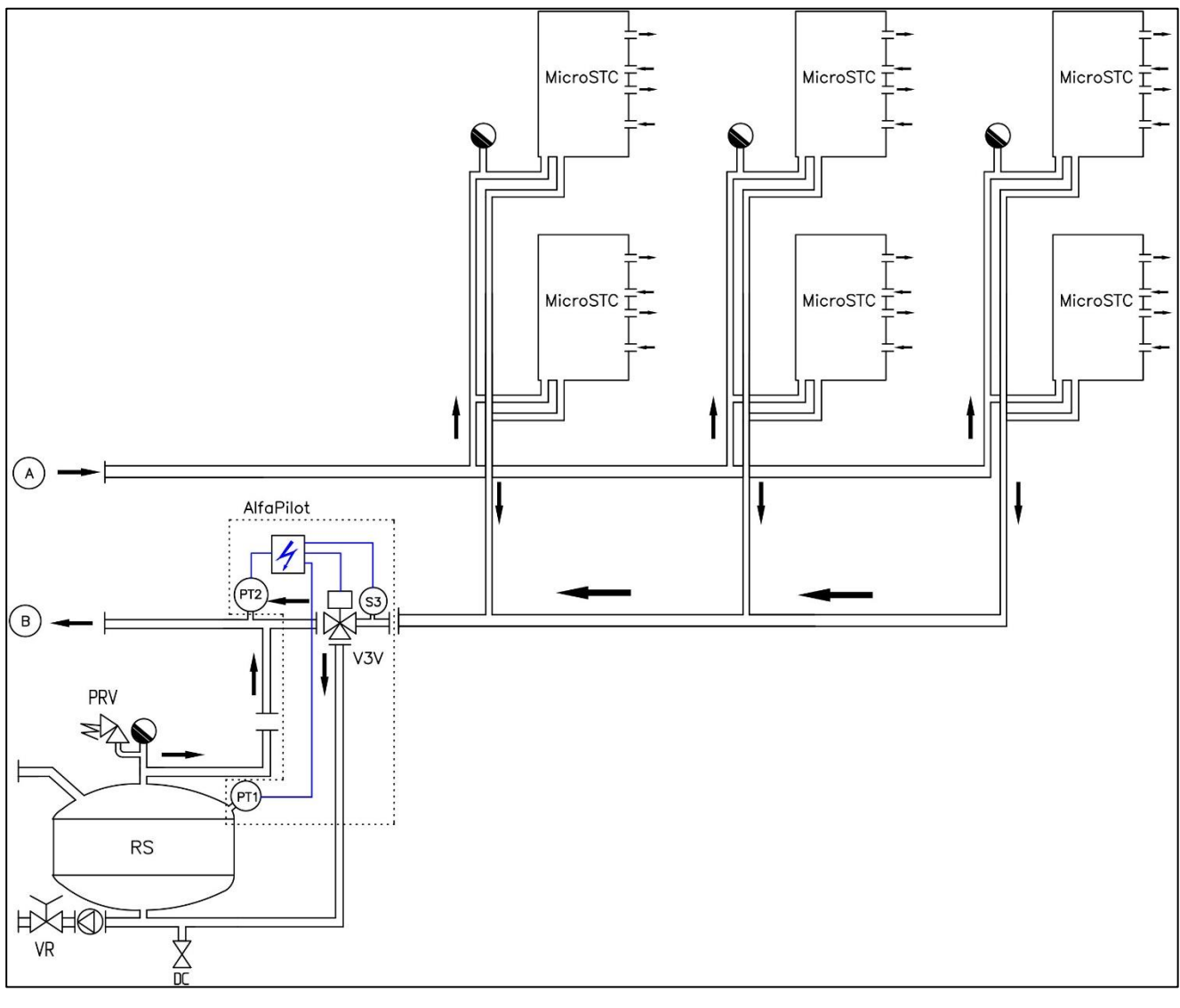

5.2.1 AlfaPilot met warmteoverdrachteenheid met lage retourtemperatuur

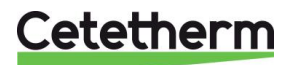

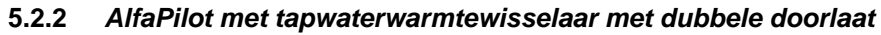

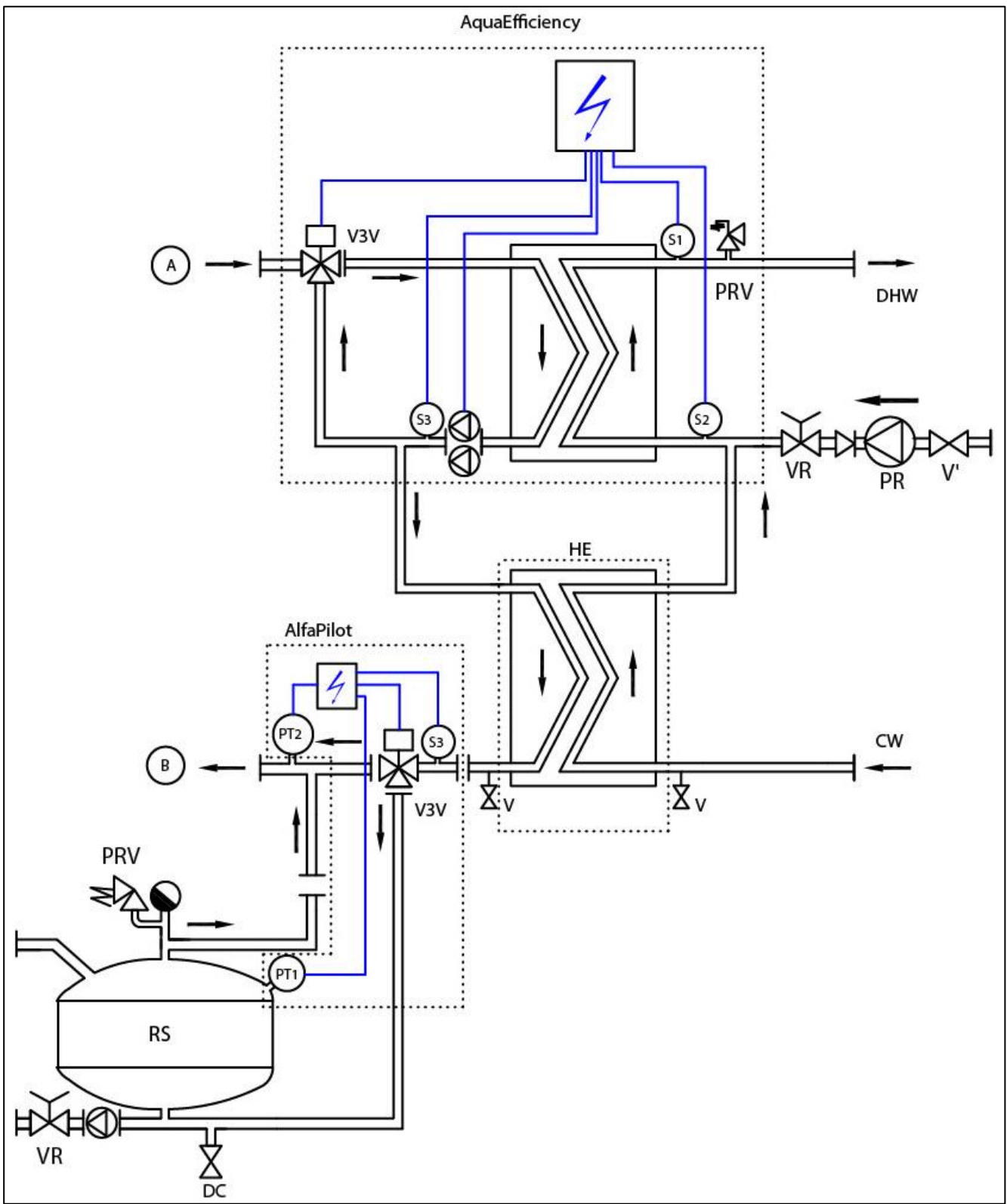

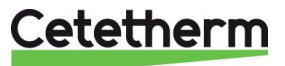

## 5.2.3 AlfaPilot met tapwaterunit met lage retourtemperatuur

Niet aanbevolen bij zonne-energie-installaties wanneer de recyclingstroom te hoog is aan de SWW-zijde (bijvoorbeeld ziekenhuizen).

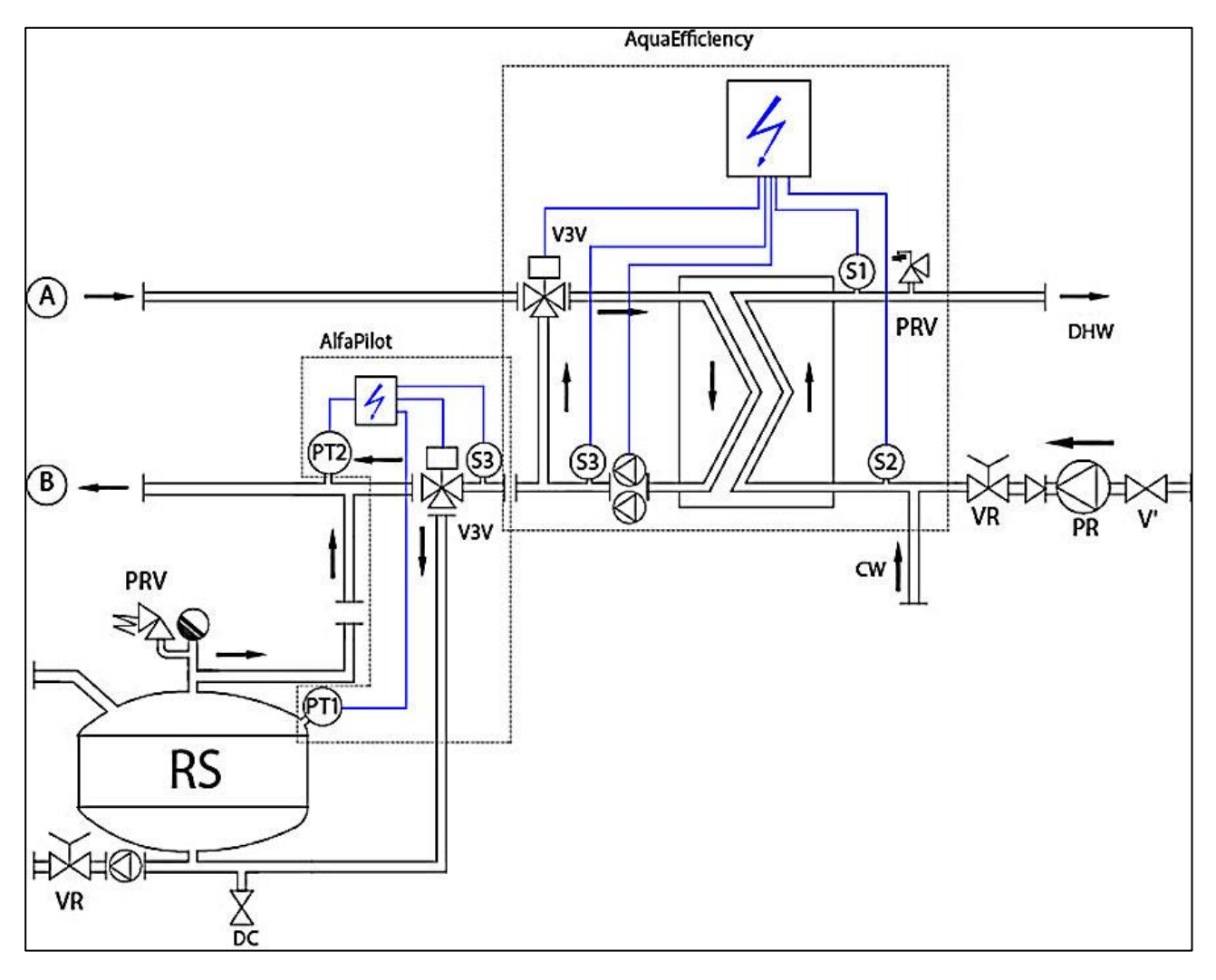

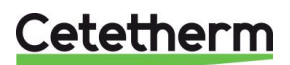

# 6 Installatie van een Solarflow-eenheid

## 6.1 Werkingsprincipe Solarflow

In het stroomdiagram staat RS voor een hernieuwbare bron, bijv. zonne-energie, warmtepomp, condensaat of terugwineenheid.

De mengklep met 3 poorten wordt alleen geactiveerd als de temperatuur in STP of RS heet genoeg is om de oververhitting van SSW op S1 te beperken.

Temperatuur op Pt1 wordt vergeleken met S2 en vervolgens wordt al dan niet de primaire pomp van de AquaEfficiency gestart.

Als Pt1< S2+ΔT dan wordt de primaire pomp gestopt. ΔT (*DT Recov\_Min*) standaard wordt 5° ingesteld in <u>11.14 Menu zonne-energie.</u>

Dankzij de AquaEfficiency-regeling wordt de temperatuur op S3 vergeleken met de temperatuur bij S2 om het primaire debiet aan te passen en retouren met lage temperatuur aan primaire zijde te krijgen.

De "lekstroom" aan secundaire zijde, afkomstig van de recyclinglus, maakt het mogelijk de S2-sensor te irrigeren en om SolarFlow "wakker" te houden zonder dat er een stroomschakelaar nodig is. Als er geen stroomschakelaar moet worden gebruikt omdat er geen lekstroom kan worden geïnstalleerd, sluit deze dan aan op de contactklem van de afstandsbediening of op het start-/stop-contact van de pomp.

## 6.2 Stroomdiagram Solarflow

ID. NAAM ID. NAAM CW Inlaat voor koud water Pt1 Primaire vattemperatuursensor DC Afvoerventiel **S1** Sanitair warm water temperatuursensor (master) SWW Sanitair warm water S2 Secundaire inlaattemperatuursensor ww Warmtewisselaar **S**3 Primaire retourtemperatuursensor NR Terugslagklep V Afsluitklep PP V3V 3-poorts regelklep met actuator Primaire pomp PR Sanitair warm water pomp VR Compensatieklep PRV Veiligheidsklep STP Primaire voorraadvat Hernieuwbare bron Secundair voorraadvat RS STS

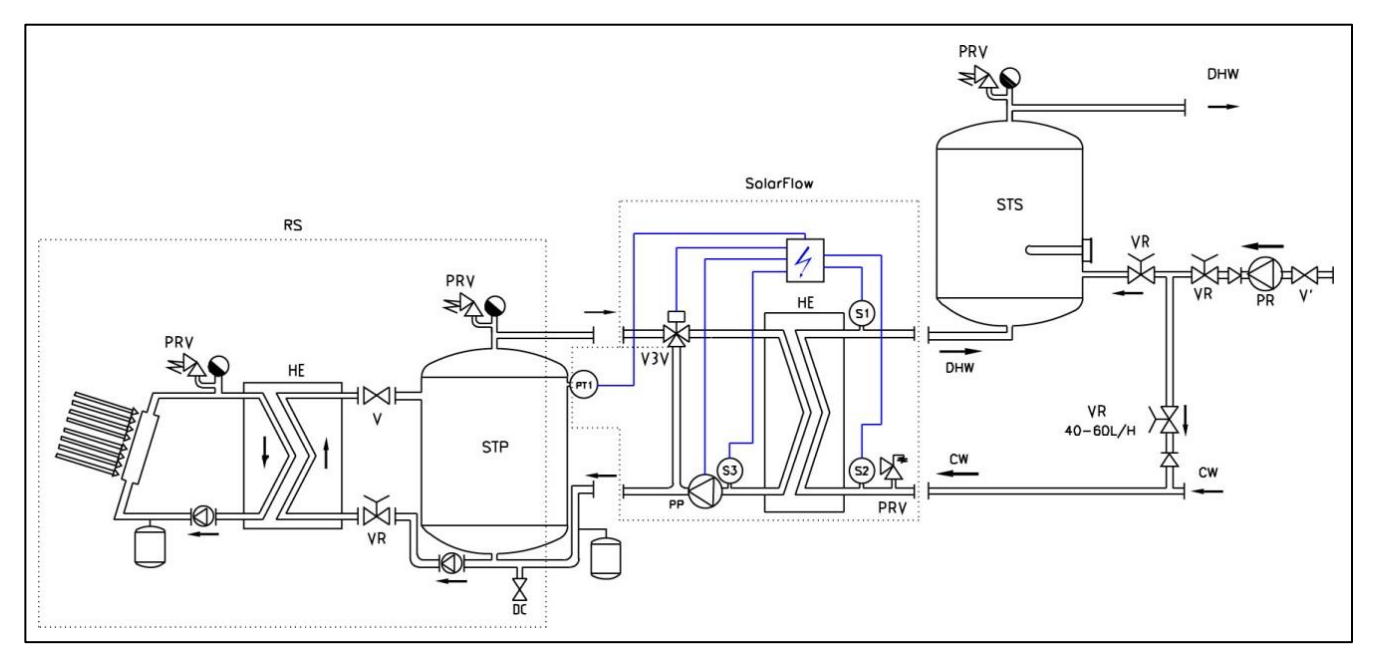

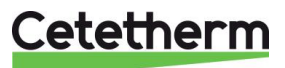

# 7 Maatschetsen

7.1 AquaEfficiency EFB60/EFF52 ID, Direct Version (Instantaneous)

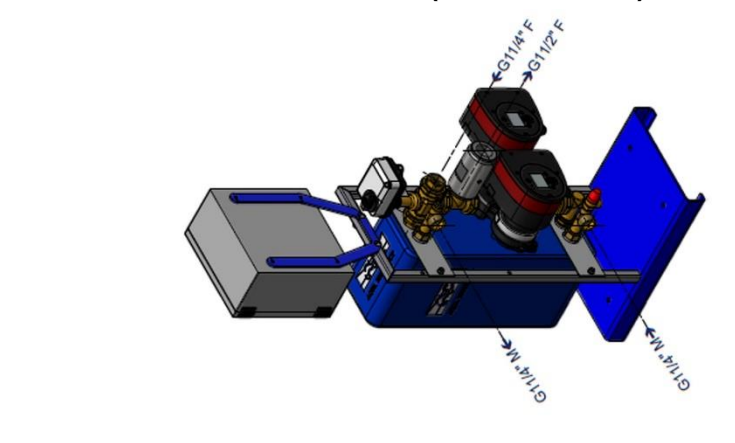

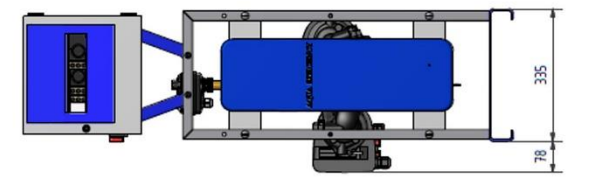

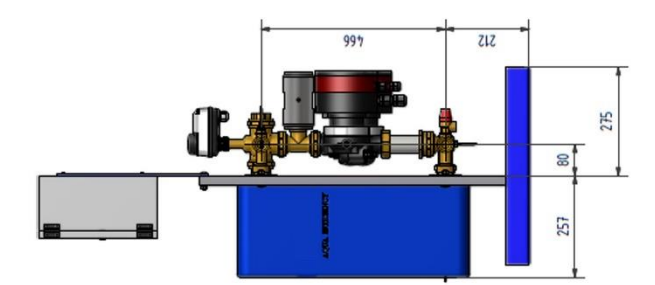

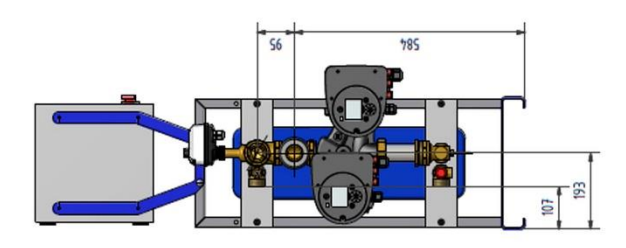

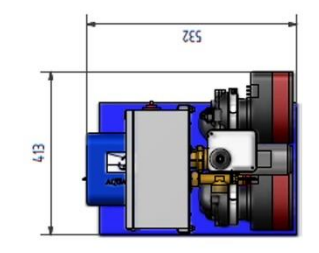

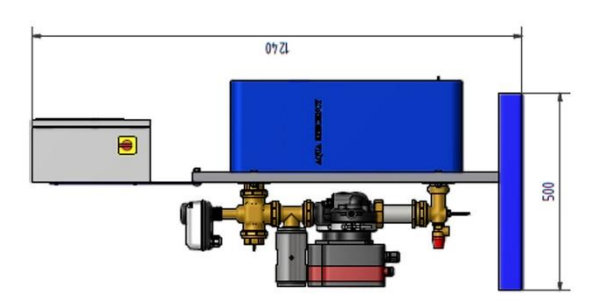

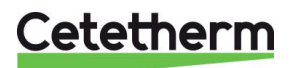

# 7.2 AquaEfficiency EFB112/EFF76 ID, Direct Version (Instantaneous)

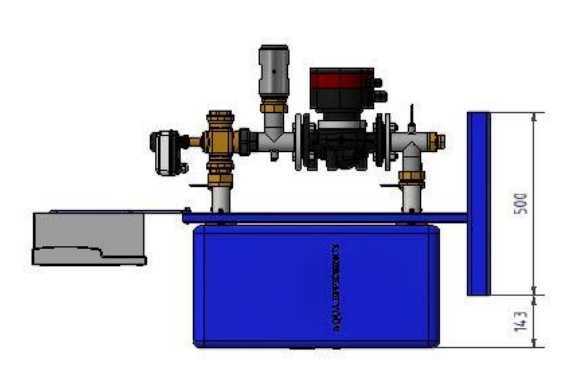

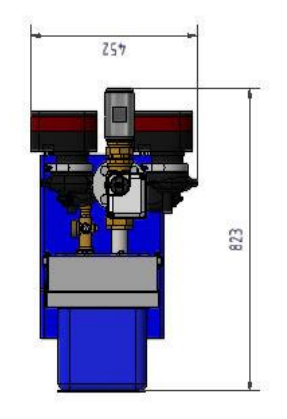

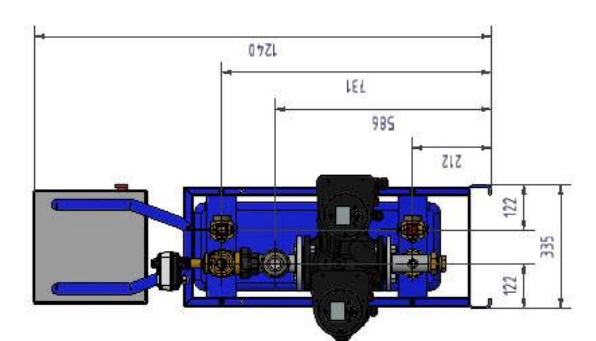

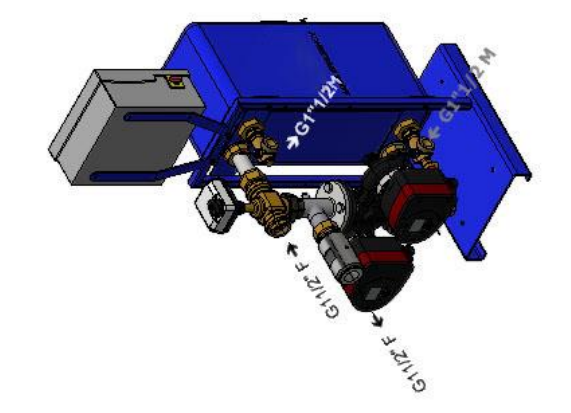

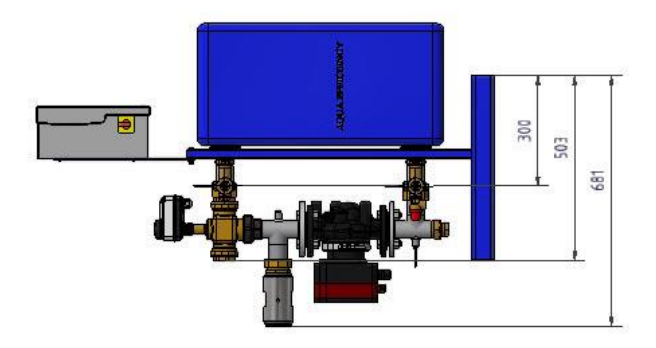

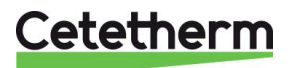

# 7.3 AquaEfficiency EFP3000 ID, Direct Version (Instantaneous)

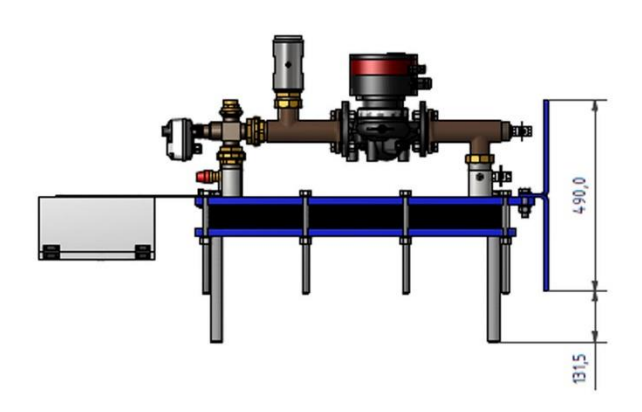

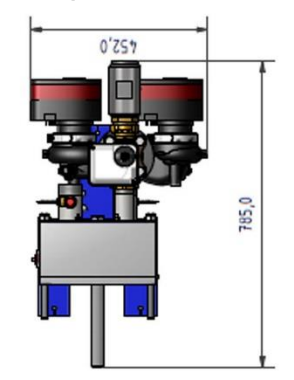

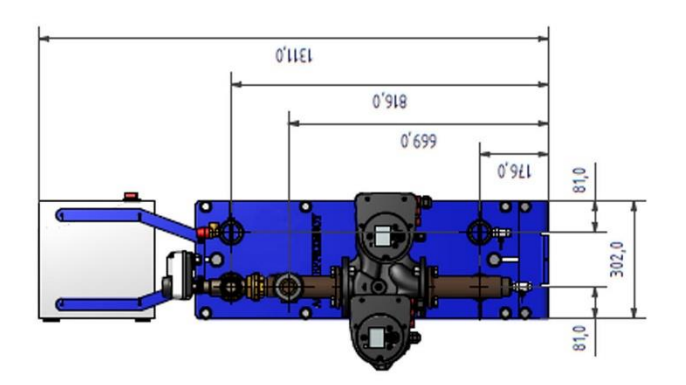

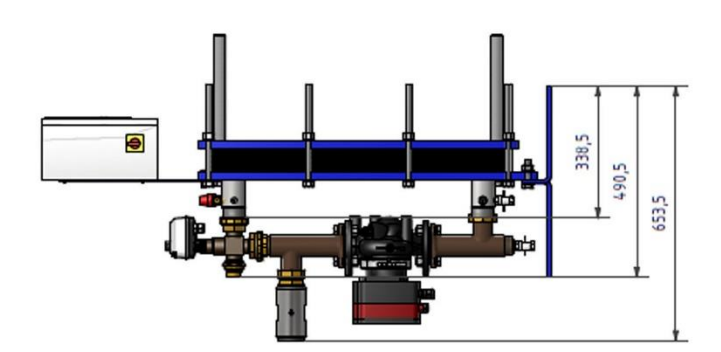

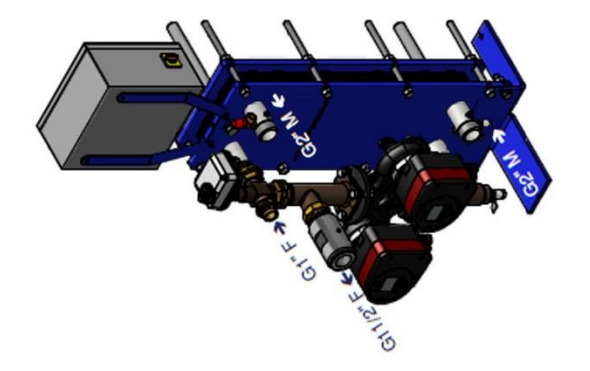

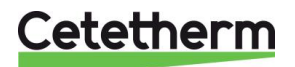

# 7.4 AquaEfficiency EFP5000/7000 ID, Direct Version (Instantaneous)

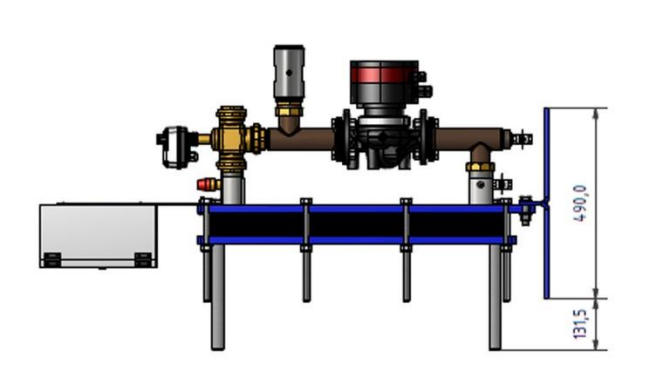

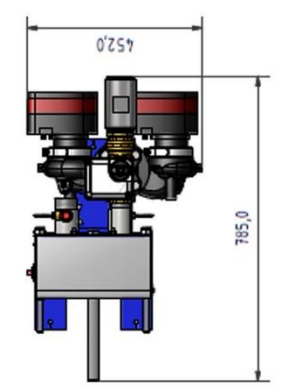

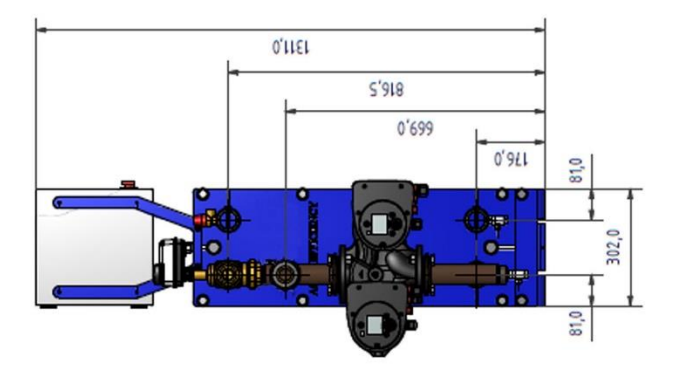

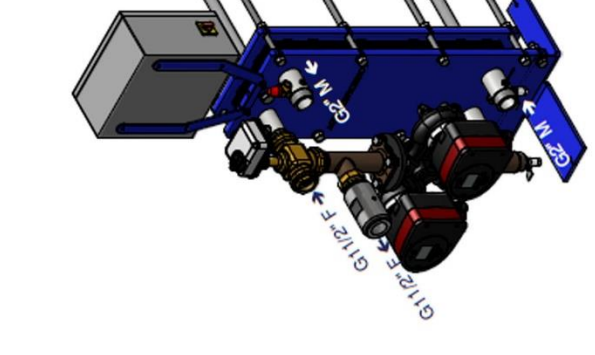

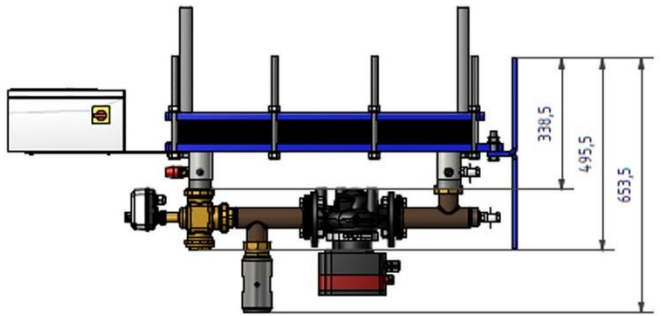

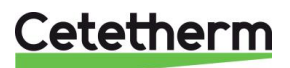

# 7.5 AquaEfficiency EFP9000 ID, Direct Version (Instantaneous)

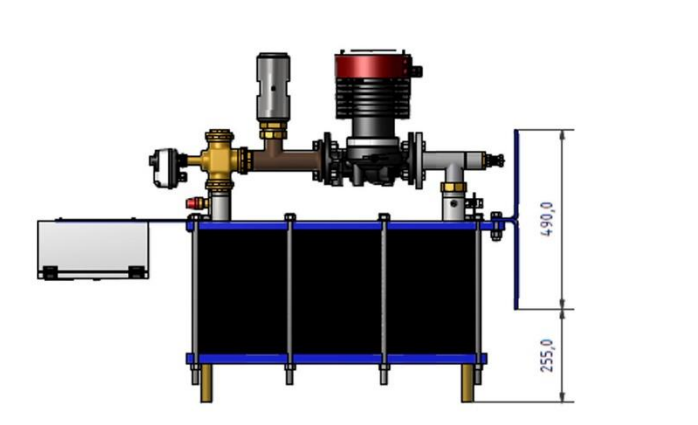

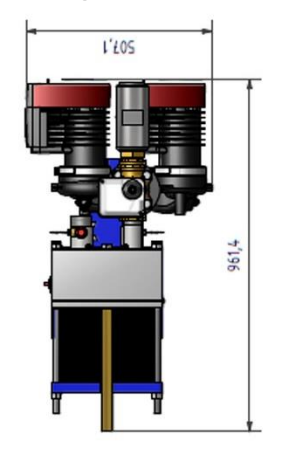

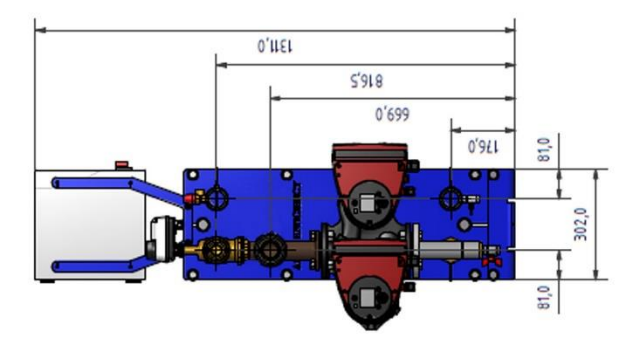

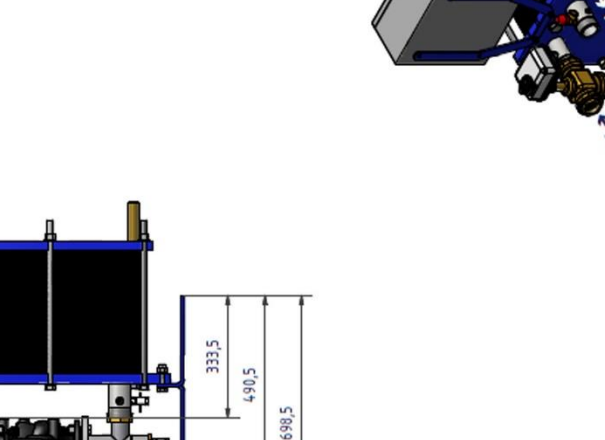

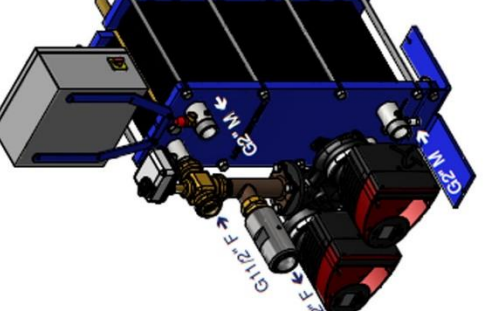

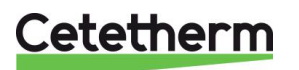

9

# 7.6 AquaEfficiency EFB60/EFF52 DD, Indirect Version (Semi-Instantaneous)

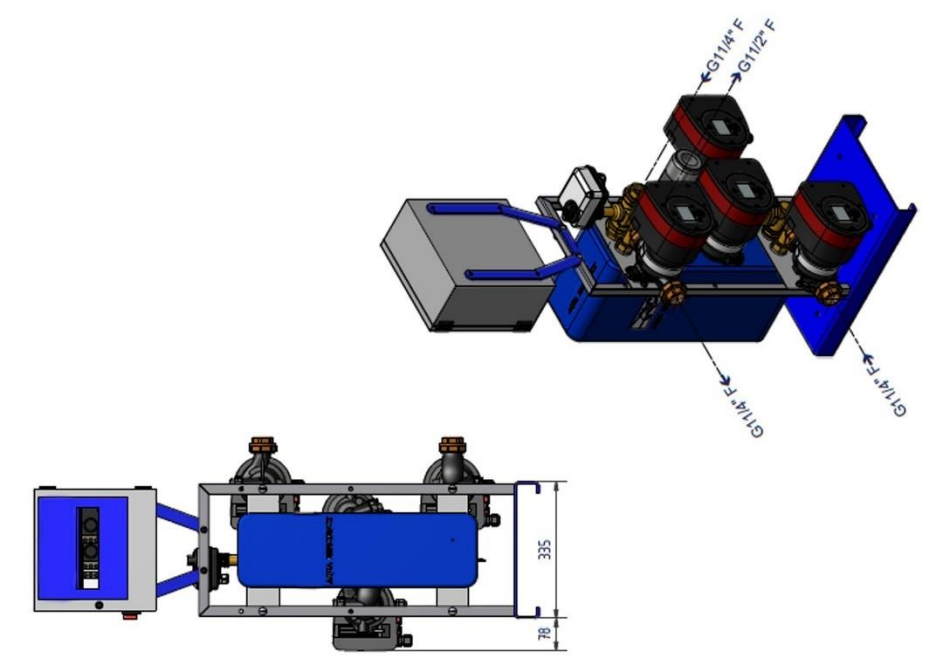

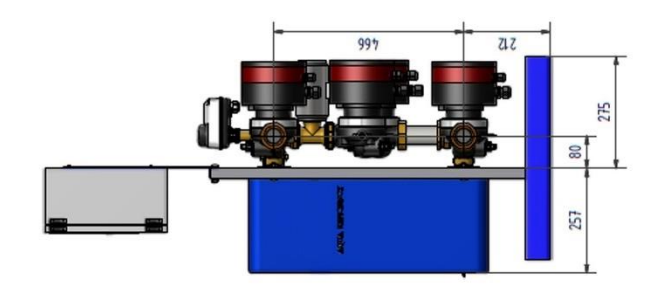

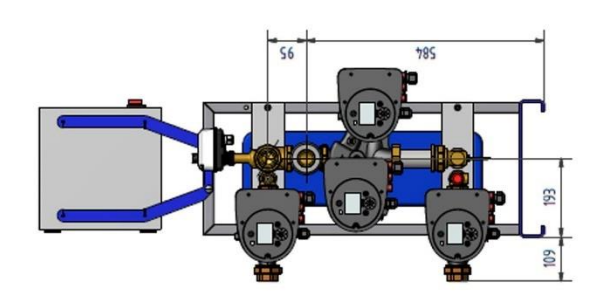

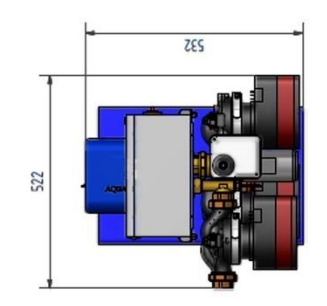

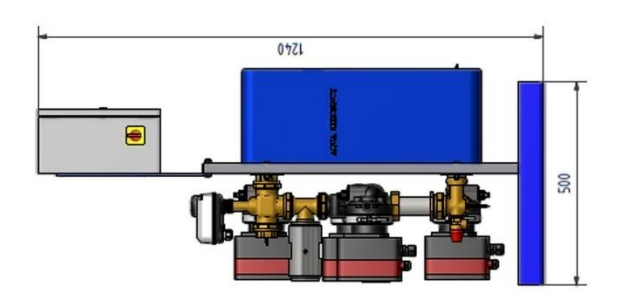

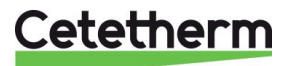

# 7.7 AquaEfficiency EFB112/EFF76 DD, Indirect Version (Semi-Instantaneous)

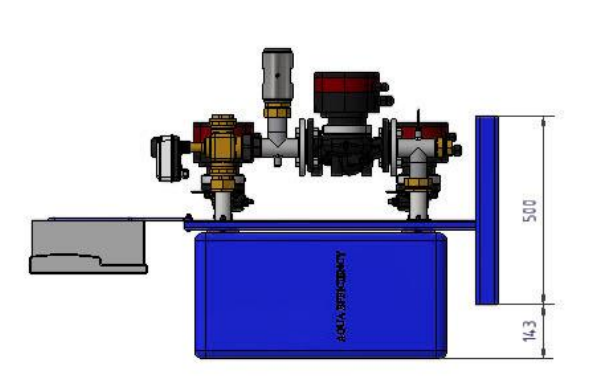

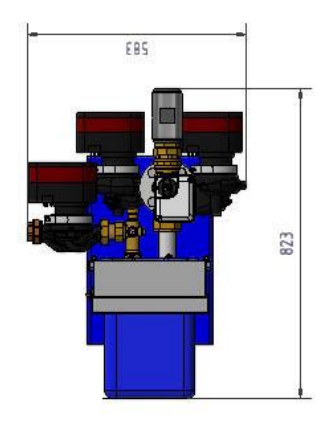

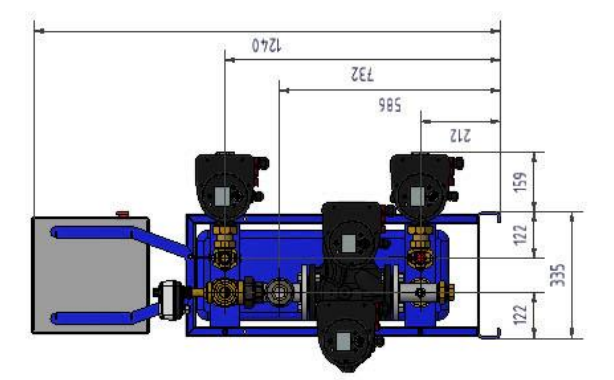

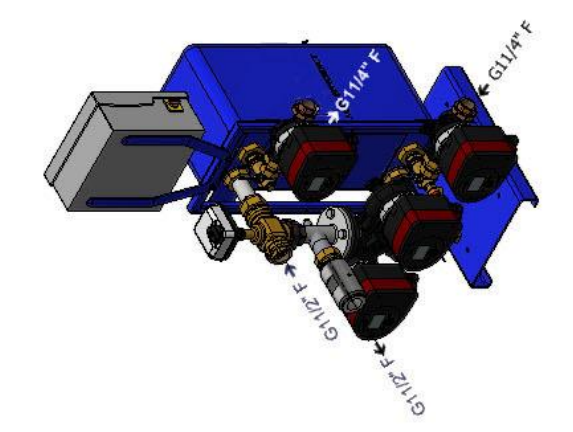

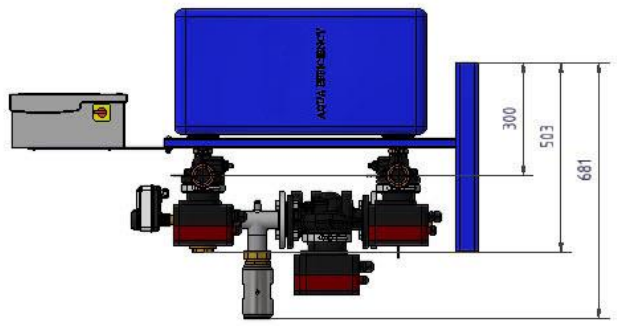

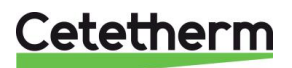

# 7.8 AquaEfficiency EFP3000 DD, Indirect Version (Semi-Instantaneous)

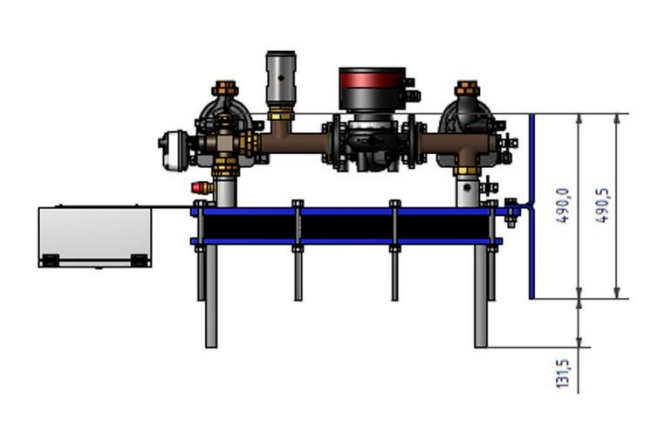

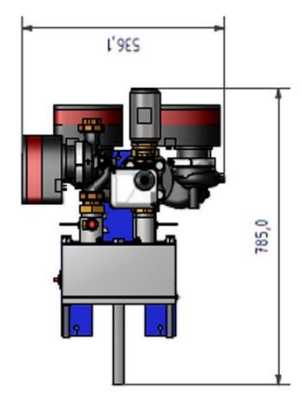

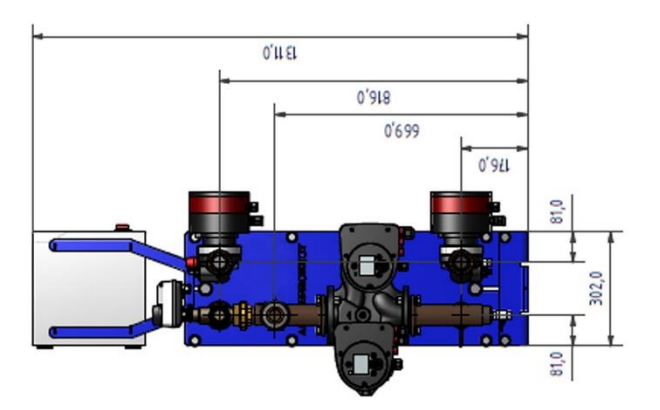

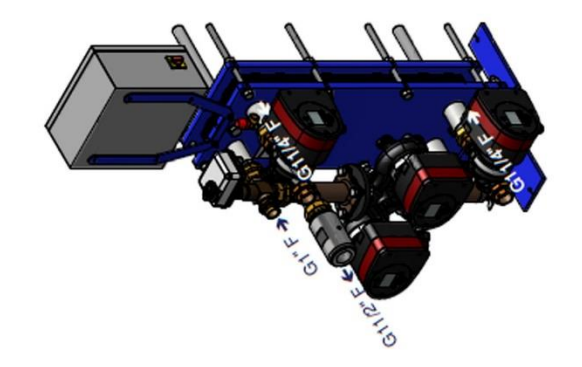

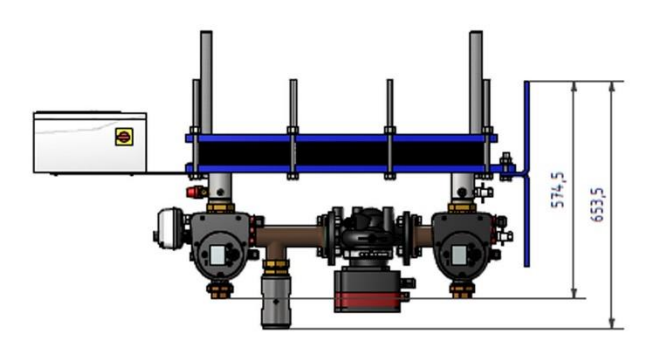

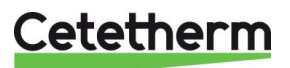

# 7.9 AquaEfficiency EFP5000/7000 DD, Indirect Version (Semi-Instantaneous)

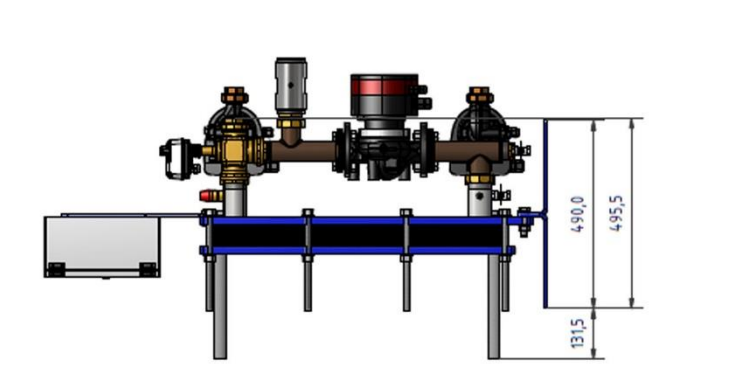

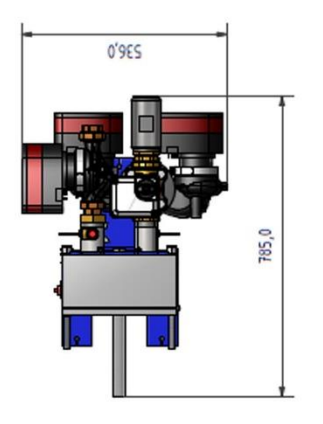

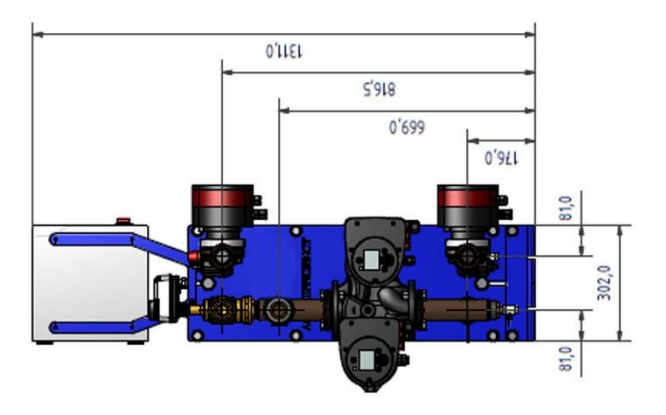

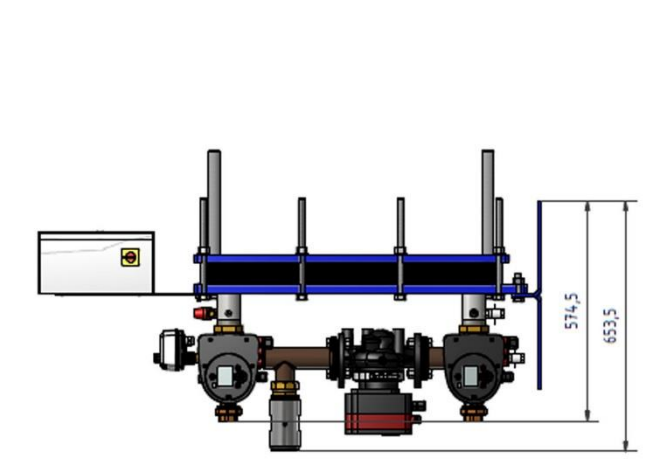

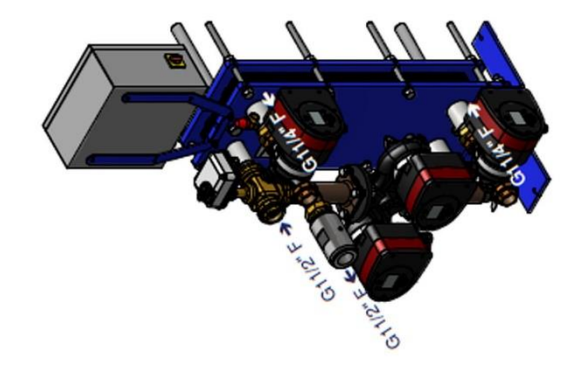

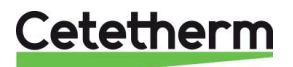

# 7.10 AquaEfficiency EFP9000 DD, Indirect Version (Semi-Instantaneous)

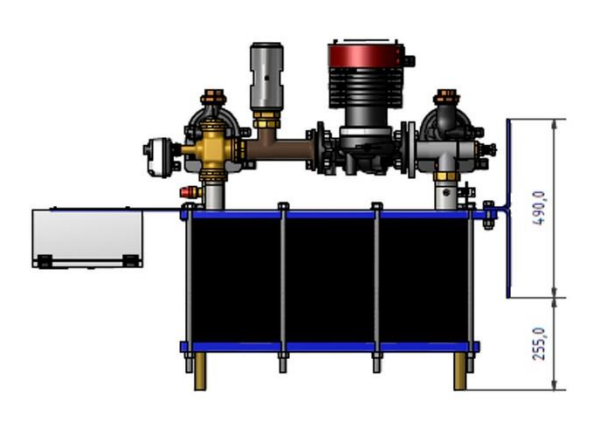

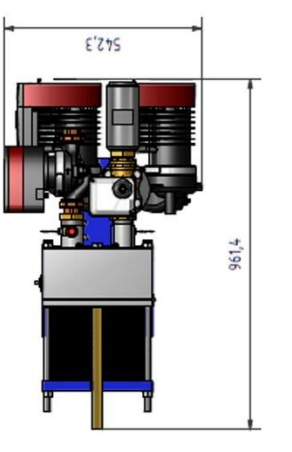

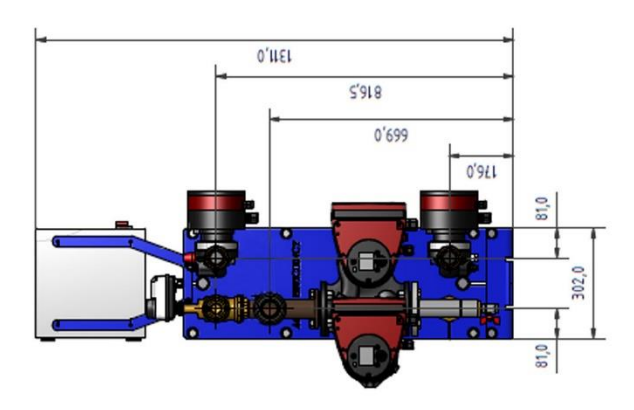

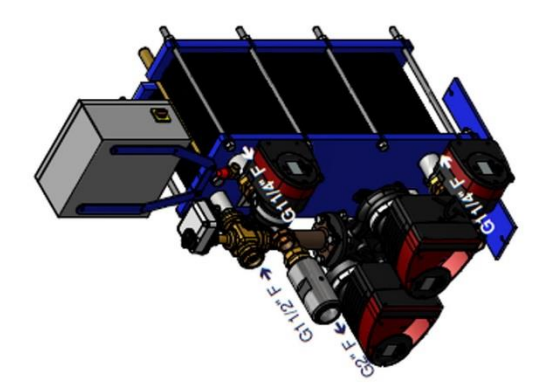

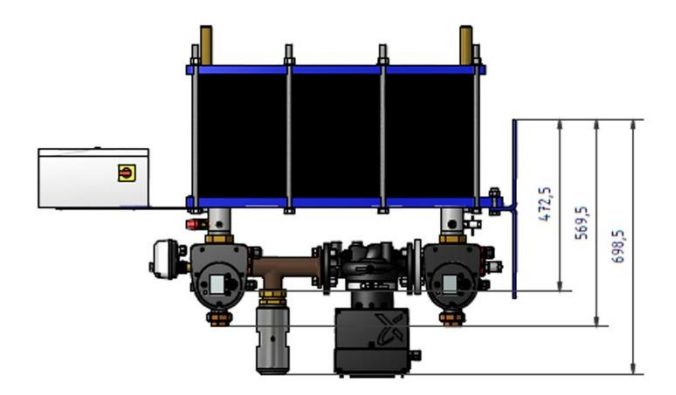

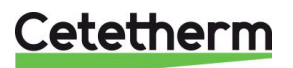

# 8 Elektrische installatie

Stroomtoevoer naar de schakelkast met 230VAC 50 Hz.

De schakelkast met de controller Micro 3000 wordt de secundaire schakelkast genoemd.

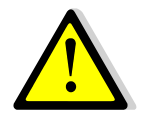

De differentiaalbeveiliging van mensen en bescherming tegen kortsluiting en overspanning moet worden geïnstalleerd in de elektrische hoofdschakelkast.

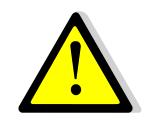

De aarding moet worden aangesloten op de schakelkast op klem 3, om het risico van een elektrische schok te vermijden als de unit wordt aangeraakt. Nul en Fase moeten worden gerespecteerd: niet omdraaien.

## 8.1 Controllercomponenten

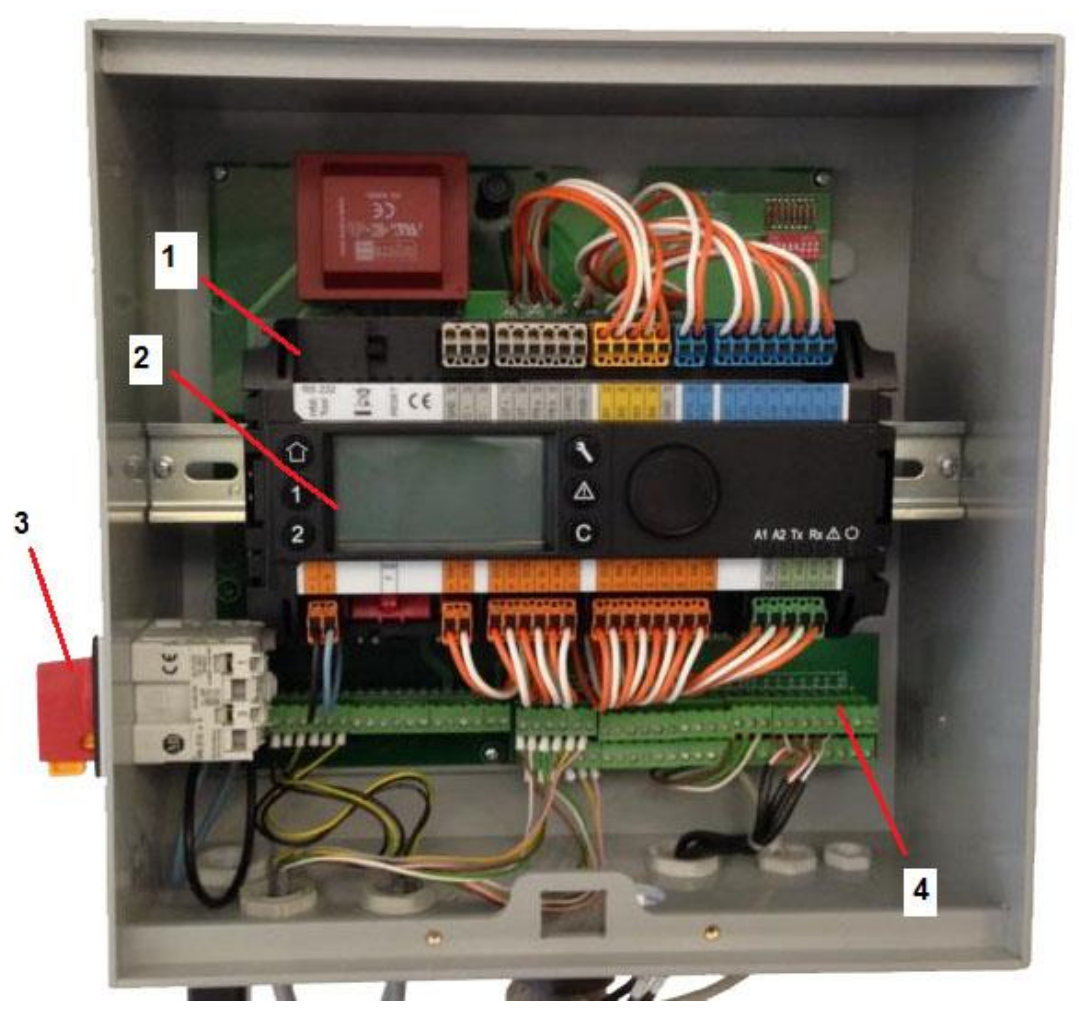

- 1 Controller, Micro 3000
- 2 Display

- 3 Bipolaire hoofdschakelaar
- 4 Printplaat met draadaansluiting

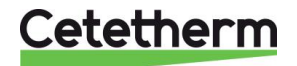

## 8.2 Elektrisch bedradingsschema

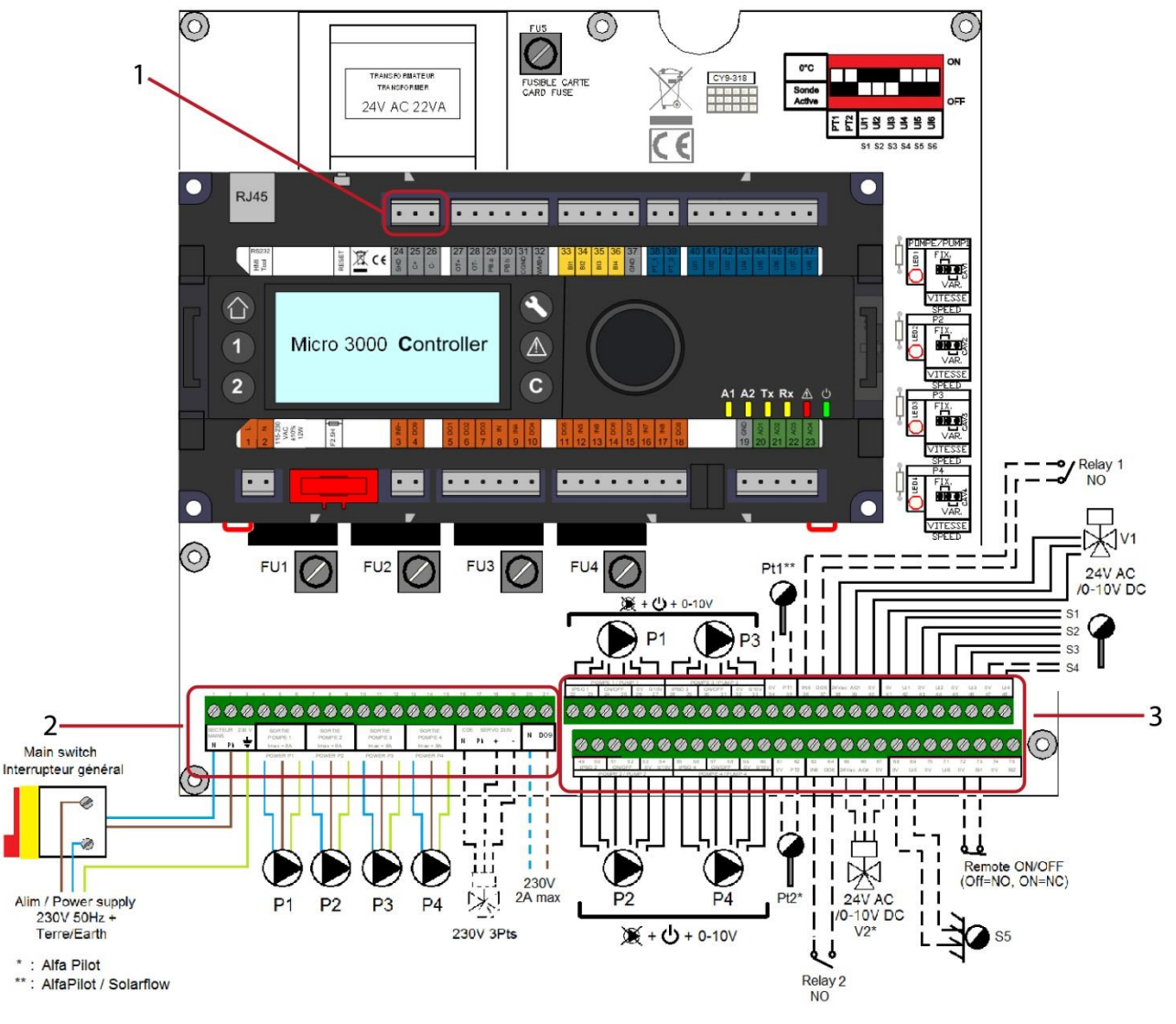

1 ModBus-terminal

Voedingsterminal

3

I/O-terminal

2

#### 8.2.1 ModBus-terminal

| 24    | 25     | 26    |  |  |  |  |  |  |  |  |  |
|-------|--------|-------|--|--|--|--|--|--|--|--|--|
| *)    | C+     | C-    |  |  |  |  |  |  |  |  |  |
| ſ     | ModBus |       |  |  |  |  |  |  |  |  |  |
| *)    |        |       |  |  |  |  |  |  |  |  |  |
| kabel | afsche | rming |  |  |  |  |  |  |  |  |  |

## 8.2.2 Voedingsterminal

230V-uitgang naar pompen en kleppen

| 1   | 2               | 3   | 4 | 5    | 6 | 7 | 8    | 9 | 10 | 11   | 12 | 13 | 14   | 15 | 16 | 17  | 18    | 19 | 20          | 21  |
|-----|-----------------|-----|---|------|---|---|------|---|----|------|----|----|------|----|----|-----|-------|----|-------------|-----|
| Ν   | Ph              | Η   | Ν | Ph   | Ч | Ν | Ph   | Η | Ν  | Ph   | Η  | Ν  | Ph   | Η  | Ν  | Ph  | +     | -  | Ν           | DO9 |
| Hoo | ofdstro<br>230V | oom | F | Pump | 1 | F | Pump | 2 | F  | Pump | 3  | F  | Pump | 4  |    | CDE | Servo | )  | 230<br>Tria |     |
|     |                 |     |   |      |   |   |      |   |    |      |    |    |      |    |    |     |       | ou | itput       |     |

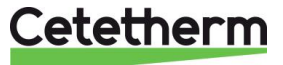

## 8.2.3 I/O-terminal

| 22  | 23 | 24  | 25                     | 26   | 27 | 28 | 29 | 30           | 31   | 32   | 33 |
|-----|----|-----|------------------------|------|----|----|----|--------------|------|------|----|
| IPS | 01 | Aan | IPSO 1 Aan/Uit 0V 0/10 |      |    |    |    |              |      |      |    |
|     | P  | ump | 1/Po                   | mp 1 |    |    | F  | <b>'</b> ump | 3/Po | mp 3 |    |

| 34   | 35     | 36   | 37    | 38    | 39       | 40 | 41   | 42    | 43   | 44    | 45   | 46    | 47   | 48    |
|------|--------|------|-------|-------|----------|----|------|-------|------|-------|------|-------|------|-------|
| 0V   | PT1    | IN5  | DO5   | 24Vac | AO1      | 0V | 0V   | U1    | 0V   | U2    | 0V   | U3    | 0V   | U4    |
| Sens | or Pt1 | Rela | ais 1 | A     | Actuator |    | Sens | sor 1 | Sens | sor 2 | Sens | sor 3 | Sens | sor 4 |

| 49  | 49 50 51 52 53 |     | 54    | 55   | 55 56 |     | 58               | 59         | 60 |       |  |
|-----|----------------|-----|-------|------|-------|-----|------------------|------------|----|-------|--|
| IPS | 01             | Aan | /Uit  | 0V   | 0/10V | IPS | IPSO 1 Aan/Ui 0V |            | 0V | 0/10V |  |
|     | Р              | ump | 2/Por | np 2 |       |     | Р                | Pump 4/Pon |    | mp 4  |  |

| 61 | 62   | 63  | 64    | 65    | 66    | 67    | 68  | 69   | 70  | 71  | 72                | 73 | 74  | 75  |
|----|------|-----|-------|-------|-------|-------|-----|------|-----|-----|-------------------|----|-----|-----|
| 0V | PT2  | IN6 | DO6   | 24Vac | AO4   | 0V    | 0V  | U5   | 0V  | U6  | 0V                | B1 | 0V  | B2  |
| Se | nsor | Rel | ais 2 | Alfa  | Alfa  | Alfa  | Ser | nsor | NVT | NVT | Afstandsbediening |    | NVT | NVT |
| F  | Pt2  |     |       | Pilot | Pilot | Pilot | 5   |      |     |     |                   |    |     |     |
|    |      |     |       | klep  | klep  | klep  | ер  |      |     |     |                   |    |     |     |

Zie ook 18.13 Technische gegevens en 18.14 Stroombegrenzende zekeringen.

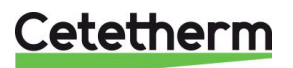

9 Gebruiksaanwijzing bedieningspaneel Micro 3000

Wiel/Knop

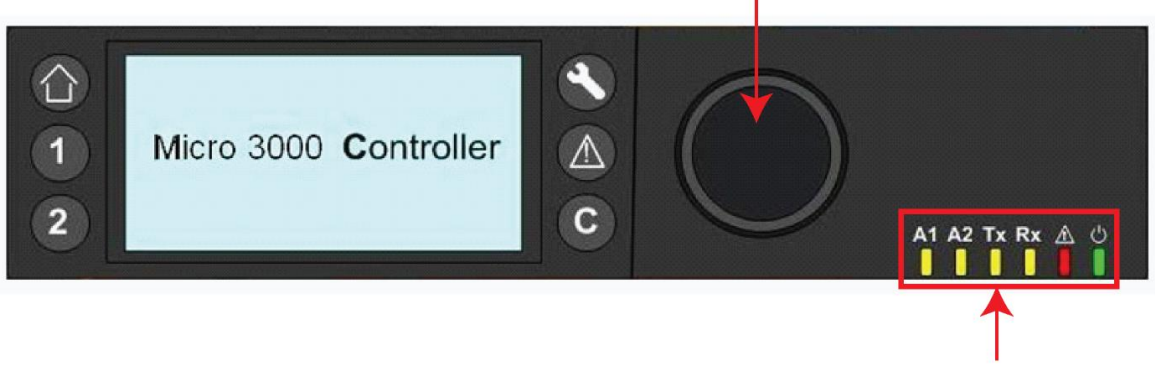

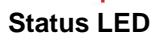

| Knop | Functie                                                                                                    |
|------|----------------------------------------------------------------------------------------------------|
|      | Draaiknop, wieltje, om door de menu's te bladeren. Open submenu's en wijzig<br>instellingen door er op te drukken.<br>Voor het activeren van de regel of wijziging een gemarkeerde waarde, drukt u op het<br>wiel.<br>Werkt als een Enter-toets. |
| C    | Indrukken om een niveau te verlaten en terug te keren naar het vorige<br>menu/parameter.<br>Werkt als een ESC-toets.                                                                                                    |
| 8    | Indrukken voor toegang tot het onderhouds-/controlemenu.<br>OPMERKING: Een wachtwoord is vereist.                                                                                                    |
|      | Indrukken om naar het beginscherm te gaan, Hoofdmenu                                                                                                    |
|      | Indrukken om naar menu Alarm te gaan.                                                                                                    |
| 1    | Niet gebruikt                                                                                                    |
| 2    | Niet gebruikt                                                                                                    |
|      | Relais 1 geactiveerd                                                                                                    |
|      | Relais 2 geactiveerd                                                                                                    |
|      | Actieve gegevenstransmissie                                                                                                    |
|      | Actieve gegevensontvangst                                                                                                    |
|      | Alarmindicator                                                                                                    |
|      | Het bedieningspaneel is ingeschakeld.                                                                                                    |

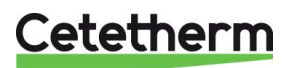

## 9.1 Beginscherm

Bij starten van de Micro 3000 controller wordt dit menu weergegeven op het scherm. Het menu wordt het beginscherm genoemd.

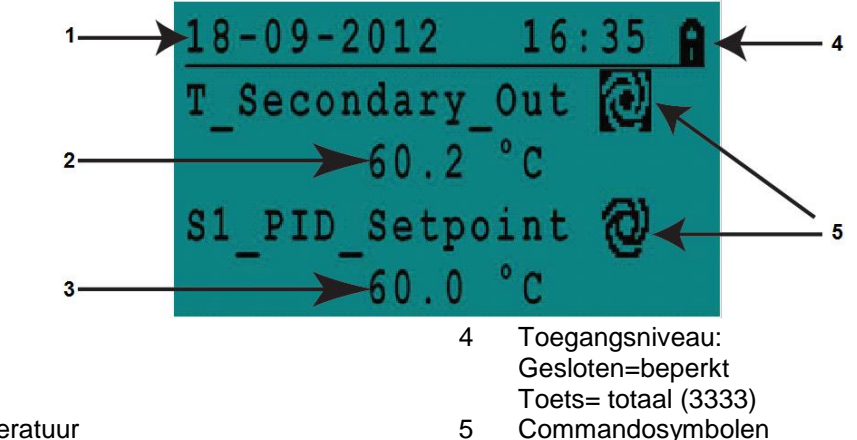

- 1 Datum / tijd
- 2 SSW-temperatuur
- 3 SSW-instelpunt

**OPMERKING:**als er sprake is van een continu alarm bij het starten van de AquaCompact, wordt een alarmtekst weergegeven op het scherm. Druk op de knop met het huisje om naar het beginscherm te gaan.

## 9.2 Commandosymbolen

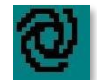

#### Auto

Datapunt is in automatische bediening en kan worden omgezet naar handmatige bediening.

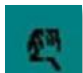

#### Handmatig

Datapunt is in handmatige bediening en kan worden omgezet naar automatische bediening.

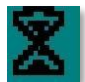

#### Vandaag functie

Datapunt waarde kan worden aangepast voor een bepaalde periode binnen de komende 24 uur. Datapunt moeten een dagelijks tijdprogramma hebben toegewezen.

#### Tijdprogramma

Datapunt heeft een dagelijks tijdprogramma toegewezen. Dagelijks tijdprogramma kan worden geselecteerd en bewerkt.

# Ŕ

Bewerken

Item (datapunt, tijdprogramma etc.) kan worden bewerkt.

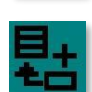

#### Toevoegen

Item (datapunt, tijdprogramma etc.) kan worden toegevoegd aan een lijst bijvoorbeeld datapoint kan worden toegevoegd aan een lijst met trends datapoints.

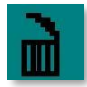

## Verwijderd

Item kan worden verwijderd

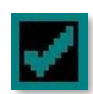

## Inschakelen/uitschakelen

- Aangevinkt: item is ingeschakeld
- Niet aangevinkt: item is uitgeschakeld

## 9.3 Wachtwoord en login

De controller heeft wachtwoordbeveiliging, voor toegang tot verschillende menu's.

- Eindgebruikerniveau- geen login vereist. Gemarkeerd met een slotje in de rechterbovenhoek.
- **Monteurniveau** toegang tot alle menu's login vereist. Gemarkeerd met een sleuteltje in de rechterbovenhoek.

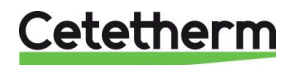

## Cetetherm AquaEfficiency

Instructies voor installatie, onderhoud en bediening

## 9.4 Tijd en datum instellen

1. Draai het wiel linksom om de regel te selecteren met de tijd en datum aan de bovenkant van het scherm. Druk op het wiel om het menu Datum/Tijd te openen.

- 2. Druk op het wiel om de eerste variabele, het jaar, te wijzigen.
- Verhoog of verlaag de ingestelde waarde als het jaar knippert door het wiel te draaien.
   Druk zodra de juiste waarde wordt weergegeven op het wiel om de instelling te bevestigen. De volgende parameter om te veranderen begint te knipperen.
- 4. Ga op dezelfde manier te werk om de maand, datum en tijd (uur: minuut) in te stellen.

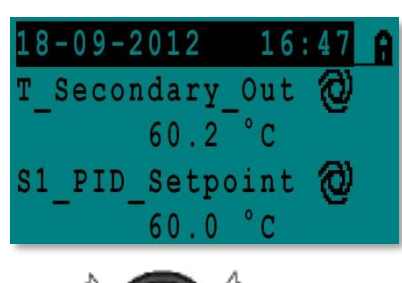

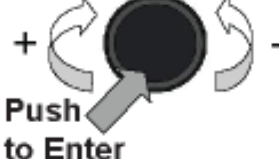

| Date / Ti | me          |
|-----------|-------------|
| Date:     | 18-09-2012  |
| Time:     | 16:49       |
| Format:   | 31-12-2009  |
| Daylight  | Saving Time |

| Date / Ti | ime         |
|-----------|-------------|
| Date:     | 18-09-2012  |
| Time:     | 16:55       |
| Format:   | 31-12-2009  |
| Daylight  | Saving Time |

| Date / T: | ime         |
|-----------|-------------|
| Date:     | 18-09-2012  |
| Time:     | 16:56       |
| Format:   | 31-12-2009  |
| Daylight  | Saving Time |

| Dayligh | it : | Saving | Time  |
|---------|------|--------|-------|
| Sunday  | of   | month  |       |
| Begin:  |      | Last   | : Mar |
| End:    |      | Last   | : Oct |

## 9.5 Het wijzigen van de datumnotatie

In het menu Datum/Tijd kan de datumnotatie worden veranderd. Kies uit de volgende notaties:

- jjjj-mm-dd
- mm-dd-jjjj
- dd-mm-jjjj
- dd.mm.jjjj
- dd/mm/jjjj

## 9.6 Zomer- en wintertijd instellen -Zomertijd

#### Zomertijd

Omschakelen tussen zomer-/wintertijd kan automatisch worden ingesteld of worden uitgeschakeld.

U kunt ook de data bepalen voor de omschakeling.

De standaardinstelling voor de zomertijd is:

De laatste zondag van maart tot de laatste zondag in oktober.

## 9.7 Wijzigingen opslaan

Zodra een waarde is gewijzigd en bevestigd door op het wiel te drukken, wordt de bijbehorende wijziging onmiddellijk bijgewerkt.

Druk op • of • om terug te keren naar het beginscherm.

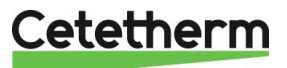

# 10 Eindgebruikersmodus

De volgende wijzigingen kunnen gedaan worden in eindgebruikersmodus.

- Instellingen die hetzelfde/verschillend zijn voor elke dag van de week op vastgestelde tijden
- Normale temperatu(u)r(en)
- Lagere temperatu(u)r(en)
- Bijzondere periode van gedefinieerde duur tijdens het lopende jaar
- Zekerheidstelling met verandering van instelling op een bepaald tijdstip.

## 10.1 Temperatuur van het warme water instellen

Stel een warmwatertemperatuur in in lijn met de huidige nationale wetgeving en aanbevelingen (UTD, EN normen, ISO etc.)

Landen hebben verschillende regels over hoe warm of koud leidingwater moet zijn.

Cetetherm adviseert een warmwatertemperatuur van minimaal 55°C en een warmwatercirculatie van minimaal 50°C.

Bij een temperatuur lager dan 50°C is er een risico op bacteriële groei op de hele installatie.

Let op: bij temperaturen hoger dan 60°C is er kans op brandwonden.

Instelpunten boven 63°C leiden tot een verhoogde kans op kalkneerslag op het oppervlak van de warmtewisselaar.

## 10.2 Tijdprogramma's

De tijdprogramma's gebruikt in AquaEfficiency worden op dezelfde manier afgesteld.

De tijdprogramma's:

- SP\_T\_Sec\_Outlet, in menu 11.4 S1 Menu Secundaire uitlaat. Voor instellen van de warmwatertemperatuur
- ThTr\_Activated in <u>11.9 Menu thermische behandeling</u>, tvoor het activeren van een thermische behandeling (1 sensormodus). Start- en stoptijden worden hier gedefinieerd.
- Multi\_P, in <u>11.15 230V Triac menu</u>.

Het tijdprogramma heeft twee verschillende temperatuurmodi - weekprogramma of weekendprogramma. Bepaal voor elke dag van de week welk tijdprogramma u wilt gebruiken. Standaard heeft het weekendprogramma dezelfde instellingen als het weekprogramma.

Voor elk tijdprogramma kan een aantal verschillende tijden per dag worden ingesteld, elke invoer kan een andere temperatuur hebben. De ingestelde temperatuur is dan van kracht totdat de volgende tijd ingaat. Als er maar één temperatuur wordt ingesteld, loopt het programma met de ingestelde temperatuur. Wijzigingen zullen worden doorgevoerd binnen alle dagen van het tijdprogramma week. Als er een speciaal weekendprogramma is, wordt dit niet beïnvloed.

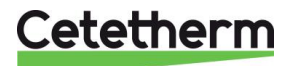

## 10.3 Tijden en temperaturen wijzigen in een tijdprogramma

Standaard is het warmwater (SSW) instelpunt SP\_T\_Sec\_Outlet, ingesteld op 60°C, op elk tijdstip, alle dagen van de week.

Voeg extra temperatuurinstelpunten toe aan verschillende tijdstippen van de dag.

Deze wijzigingen zullen worden doorgevoerd binnen alle dagen van het tijdprogramma week, met uitzondering van het tijdprogramma; weekend.

- 1. Gebruik het wiel en markeer het kloklogo. Druk op het wiel.
- 2. Markeer de dag die u wilt wijzigen. Druk op het wiel.

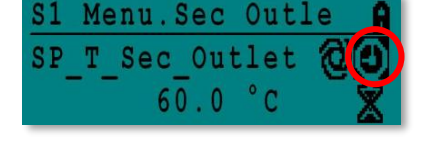

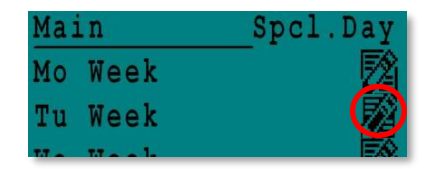

| Week  |    |   |     |      |
|-------|----|---|-----|------|
| 06:00 | SP | Т | Sec | 60.0 |
| 22:00 | SP | Т | Sec | 60.0 |

| Week  |    |   |     | 타    |
|-------|----|---|-----|------|
| 06:00 | SP | Т | Sec | 60.0 |
| 22:00 | SP | T | Sec | 60.0 |

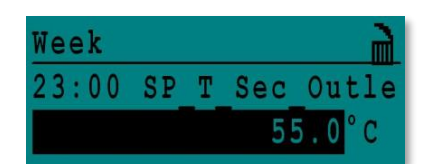

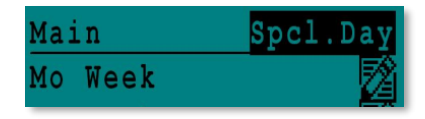

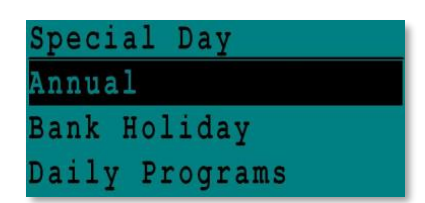

Cetetherm

Nu kunt u het volgende doen:

- a) Een tijd of temperatuur wijzigen. Markeer de regel en druk op het wiel. Wijzig de waarde door het wiel te draaien. Bevestig de nieuwe instelling door op het wiel te drukken.
- b) Voeg een nieuwe tijd of instelpunt toe door 🧮 te kiezen.
- c) Verwijder een tijd of instelpunt toe door 📕 te kiezen.

In dit voorbeeld is het instelpunt 60°C om 22 uur.

U kunt ervoor kiezen om de temperatuur 's nacht te verlagen, in dit voorbeeld is de nachttemperatuur ingesteld op 55°C.

#### 10.3.1 Speciale dagen

Uitzonderingsdagen, zogenaamde speciale dagen, kunnen worden gedefinieerd. De kalender van de controller regelt de uitzonderingen die kunnen worden geselecteerd in het tijdprogramma. Uitzonderingsdagen heffen het weekschema op.

1. Markeer in het menu van het hoofdscherm "Spcl.Days" en druk op het wiel.

Kies tussen:

- Jaarlijks vakantieperioden. Vereiste begindatum, einddatum en SWW-instelpunt. Deze modus is van toepassing op scholen, kantoren etc.
- Vakantiedag speciale dagen gedurende het jaar waar de instelpunten kunnen verschillen bijv: Kerstmis, Nieuwjaar.
- Dagelijkse programma's bepaalde dagen waarvan u het temperatuurinstelpunt wilt wijzigen.

## 10.4 Snel een temperatuurswijziging doorvoeren

Het is mogelijk om snel een eenmalige temperatuurswijziging in te stellen, een periode van de dag met een andere instelling. Wanneer de gewijzigde periode is verstreken, gaat de ingestelde temperatuur terug naar het standaard tijdschemaprogramma.

**OPMERKING:** Cetetherm raadt dit niet aan voor onze toepassing.

- 1. Gebruik in het startscherm het wiel en markeer de zandloper. Druk op het wiel.
- 2. Geef de begin- en eindtijd en de temperatuurinstelwaarde op.

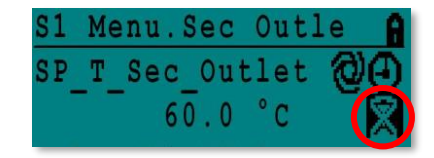

| SP  | Т   | Se | с  | Outlet | ì    |
|-----|-----|----|----|--------|------|
| 11  | : 4 | 7  | to | ) 1    | 2:30 |
| Val | ue  | :  |    | 55     | 0°C  |

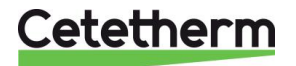

# 11 Monteurmenu, totale lees- en schrijfniveau

In het monteurmenu kunt u:

- instellingen maken voor de temperatuur van de secundaire uitgang
- functies inschakelen/uitschakelen zoals Eco, booster, thermische behandeling
- inschakelen/uitschakelen van de vervuilingsfunctie (optie)
- start een autotest
- alarm wissen.

U moet zijn ingelogd om:

- alle submenu's te zien en de vooringestelde waardes te wijzigen
- volledige lees- en schrijfrechten te hebben in het monteurmenu.

## 11.1 Inloggen

- 1. Markeer het slotje 🗇 in de rechterbovenhoek van het scherm en druk op het wiel.
- 2. Voer in: 3333, voor toegang tot het monteurniveau.

**OPMERKING:** U wordt automatisch afgemeld na tien minuten als er geen gegevens zijn ingevoerd.

## 11.2 Het monteurhoofdmenu

Om het Hoofdmenu te openen, drukt u op de O toets.

| Hoofdmenu                 |              |                                                                        |  |  |
|---------------------------|--------------|------------------------------------------------------------------------|--|--|
| T_Secondary_Out           | Alleen Lezen | Gemeten temperaturen ECS                                               |  |  |
| S1_PID_Setpoint           | Alleen Lezen | Sanitair warm water temperatuur instelpunt                             |  |  |
| T_Secondary_Inlet         | Alleen Lezen | De temperatuur gemeten door Pt2 (AlfaPilot-configuratie)               |  |  |
| T_Primary_Outlet          | Alleen Lezen | De temperatuur gemeten door S3                                         |  |  |
| T_Primary_Inlet           | Alleen Lezen | De temperatuur gemeten door S4 (optie)                                 |  |  |
| T_Renewable1              | Alleen Lezen | De temperatuur gemeten door Pt1 (Solarflow/AlfaPilot-<br>configuratie) |  |  |
| T_Renewable2              | Alleen Lezen | De temperatuur gemeten door Pt2 (AlfaPilot-configuratie)               |  |  |
| T_Outdoor                 | Alleen Lezen | De temperatuur gemeten door S5                                         |  |  |
| Configuratie              | Submenu      | Zie <u>11.3 Menu Configuratie</u>                                      |  |  |
| S1 Menu Sec.Outlet        | Submenu      | Zie <u>11.4 S1 Menu Secundaire uitlaa</u>                              |  |  |
| S2 Menu Sec.Inlet         | Submenu      | Zie 11.5 Sensor 2 menu, secundaire inlaattemperatuursensor             |  |  |
| Delta T (S3-S2)           | Submenu      | Zie <u>11.6 Delta T (S3-S2) Menu</u>                                   |  |  |
| S4 Menu Prim Inlet        | Submenu      | Zie <u>11.7 S4 menu primaire inlaatsensor</u>                          |  |  |
| S5 Menu Outdoor T         | Submenu      | Zie <u>11.8 S5 Menu Buitentemperatuur</u> .                            |  |  |
| Thermische<br>behandeling | Submenu      | Zie <u>11.9 Menu thermische behandeling</u>                            |  |  |
| SAFETY Functie            | Submenu      | Zie <u>11.10 Veiligheidsfunctie</u>                                    |  |  |
| Eco Booster Fcts          | Submenu      | Zie <u>11.11 Eco-Booster Functie</u>                                   |  |  |
| Vervuilingsfunctie        | Submenu      | Zie <u>11.12 Vervuilingsfunctie</u>                                    |  |  |
| Menu Pompen               | Submenu      | Zie <u>11.13 Menu Pompen</u>                                           |  |  |
| Menu zonne-energie        | Submenu      | Zie <u>11.14 Menu zonne-energie</u>                                    |  |  |
| Aquaprot_Heating          | NVT          | NVT                                                                    |  |  |
| 230V Triac Menu           | Submenu      | Zie <u>11.15 230V Triac menu</u>                                       |  |  |
| Auto Test                 | Submenu      | Zie <u>11.16 Autotest menu</u>                                         |  |  |
| Alarm(en) wissen          | Submenu      | Zie <u>11.17 Menu alarm wissen</u>                                     |  |  |

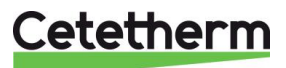
# 11.3 Menu Configuratie

**Opmerking:** Na het resetten van de controller, moet dit submenu worden geopend om het aantal pompen te configureren.

| Parameter                                           | Standaard<br>fabrieks-<br>instelling | Optionele instelling                                  | Beschrijving                                                                                                    |
|-----------------------------------------------------|--------------------------------------|-------------------------------------------------------|----------------------------------------------------------------------------------------------------|
| Type 0=First 1=EFF                                  | 0                                    | 0= Aqua First<br>1= AquaEff                           | Ingesteld op 1                                                                                                    |
| S5 Actieve<br>verwarming <sup>1)</sup>              | 0                                    | 0 schakelt uit /<br>1 schakelt<br>verwarmingscurve in | Instellen op 1 voor activeren van<br>S5 Menu Buitentemperatuur                                                                                                    |
| Koelmodus AO1                                       | 0                                    | 0=Verwarmingsmodus/<br>1= Koelmodus                   | Omkeren van 0-10V signaal op primaire klep                                                                                                    |
| P12 aantal pompen                                   | 0                                    | 0/1/2                                                 | Primaire pomp(en) aantal                                                                                                    |
| MinSnelheid P1P2                                    | 40                                   | 10->100                                               | Minimum signaal primaire pompen<br>40% voor AquaEfficiency<br>50% voor SolarFlow<br>N.v.t. voor andere producten                                                               |
| P34 aantal pompen                                   | 0                                    | 0/1/2                                                 | Secundaire pomp(en) aantal                                                                                                    |
| Modbus-factor                                       | 1                                    | 1/10/100                                              | Om weergegeven decimalen op Modbus-<br>waarden in te stellen.<br>1=integere waarde, bijv:58°C<br>10=1 decimaal, bijv. 583/10=58,3°C<br>100=2 decimalen, bijv. 5836/100=58,36°C |
| Relais 1 functie <sup>2)</sup>                      | 1                                    | 07                                                    | 0=Geen actie<br>1=Algemene fout (GD)<br>2=Hoge temp alarm (HA)<br>3=Eco-functie (E)                                                                                            |
| Relais 2 functie <sup>2)</sup>                      | 2                                    | 07                                                    | 4=Boosterfunctie (B)<br>5=Thermische behandeling (TT)<br>6=Pompstoring (PF)<br>7=Tank geladen (TL).                                                                            |
| Duurzame config<br>0:N 1:SF 2:AA 3:AP <sup>2)</sup> | 0                                    | 0/1/2/3                                               | 0=niet in gebruik<br>1=toepassing SolarFlow (SF)<br>2=toepassing AlfaStore A<br>3=toepassing AlfaPilot                                                                         |
| APilot Rev 0=Uit<br>1=Aan                           | 0                                    | 0/1                                                   | 0/1 (afhankelijk van kleptype)<br>1=toepassing AlfaPilot                                                                                                    |
| SP_distrib 0=I 1=E                                  | 0                                    | 0/1                                                   | 0/1 : intern / extern voor Modbus-gebruik<br>(alleen voor Pt2)                                                                                                    |
| SW AL-versie                                        | XX                                   | NVT                                                   | Firmware-versie                                                                                                    |

<sup>1)</sup> Als de parameter "S5 Actieve verwarming" is ingesteld op 1, wordt het instelpunt van de secundaire uitlaattemperatuur, genaamd "S1\_PID\_Setpoint", berekend door de verwarmingscurve, als een functie van de buitentemperatuur (S5), zie <u>11.8 S5 Menu Buitentemperatuur</u>.

<sup>2)</sup> Deze drie parameters definiëren de hernieuwbare modus, zie <u>11.14</u>

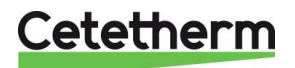

# 11.4 S1 Menu Secundaire uitlaat

S1 is de hoofdsensor.

| Parameter                 | Standaard<br>fabrieksinstelling | Optionele<br>instelling                                              | Beschrijving                                                     |  |
|---------------------------|---------------------------------|----------------------------------------------------------------------|------------------------------------------------------------------|--|
| SP_T_Sec_Outlet<br>⊕+ጄ    | 60°C                            | Sanitair warm<br>water instelpunt                                    | Waarde instelpunt wijzigen in klokprogramma                      |  |
| Delta T S1 HiAlm          | 10°C                            | 0-50                                                                 | Hoge temperatuur alarm als Ts1 > SP_T_Sec_Outlet+Delta Ts1 HiAlm |  |
| Hoge T<br>Alarmvertraging | 1 min                           | 0-30                                                                 | Hoge temp alarm na deze temporisatie                             |  |
| Hoge Alarm Auto<br>Reset  | 0                               | 0/1                                                                  | 0=HANDMATIG alarm wissen<br>1=AUTO alarm wissen                  |  |
| High_Alm_Reset            | Uit                             | Uit/Aan                                                              | Aanzetten om alarm hoge temp te<br>wissen, daarna uitzetten      |  |
| P_Band AquaFirst          | 40                              | 0 <p<200°c< td=""><td colspan="2">↑P minder reactief</td></p<200°c<> | ↑P minder reactief                                               |  |
|                           | (-200 tot 200)                  | Negatieve waarden<br>in koeling                                      | ↓P meer reactief (pas op voor "pomp"<br>werking)                 |  |
| I_Time AquaFirst          | 15                              | 0-200 sec                                                            | <sup>↑</sup> P minder reactief                                   |  |
|                           |                                 |                                                                      | ↓P meer reactief (pas op voor "pomp"<br>werking)                 |  |
| D_Time AquaFirst          | 2 sec                           | 0-200sec                                                             |                                                                  |  |
| P_Band AquaEff            | 80                              | 0 <p<200°c< td=""><td><sup>↑</sup>P minder reactief</td></p<200°c<>  | <sup>↑</sup> P minder reactief                                   |  |
|                           | (-200 tot 200)                  | Negatieve waarden<br>in koeling                                      | ↓P meer reactief (pas op voor "pomp"<br>werking)                 |  |
| I_Time_AquaEff            | 15                              | 0-200 sec                                                            | ↑P minder reactief                                               |  |
|                           |                                 |                                                                      | ↓P meer reactief (pas op voor "pomp"<br>werking)                 |  |
| D_Time_AquaEff            | 2 sec                           | 0-200sec                                                             |                                                                  |  |

# 11.5 Sensor 2 menu, secundaire inlaattemperatuursensor

Wanneer de temperatuur gemeten met S1 en S2 plotseling stijgt of daalt, stuurt deze functie een actiesignaal naar de regelklep en de primaire pomp.

De Delta T (S1-S2)-functie is alleen geldig voor variabele laadpompen.

Wanneer de S2-temperatuur de S1-temperatuur nadert, verlaagt een extra regellus de snelheid van de laadpomp tot een minimum van de instelbare waarde (zie hieronder), aan de andere kant, als de temperatuur op S2 daalt, neemt de pompsnelheid toe.

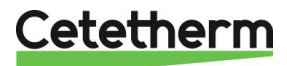

#### Cetetherm AquaEfficiency

#### Instructies voor installatie, onderhoud en bediening

| Parameter                | Standaard<br>fabrieksinstelling | Optionele<br>instelling    | Beschrijving                                                                                                    |
|--------------------------|---------------------------------|----------------------------|----------------------------------------------------------------------------------------------------|
| DeltaTS1S2 SpdP3P4       | 8°C                             | 320                        | Als de waarde S1-S2 lager is dan 8°, neemt het signaal naar de laadpomp af.                                                                                                    |
| P band DT(S1-S2)         | 5°C                             | 420                        | Proportionele waarde van de controle                                                                                                    |
| DZ_GS2 enk/s             | 2                               | 0-20                       | Anticiperen op regelklep+prim.pomp<br>signaal, afhankelijk van<br>temperatuurgradiënt op S2 (bijv: snelle<br>temp. Verlies bij tappen = open regelklep<br>+ versnelling primaire pomp om HE+S1<br>tijd cst te besparen) |
| Omgekeerde uitgang<br>S2 | 0                               | Stel 1 in bij<br>koelmodus | Omkeren anticipatie-actie alleen voor koelmodus)                                                                                                    |
| MinSpeed P3P4            | 25                              | 10 – 100%                  | Minimale snelheid als het SSW-instelpunt<br>bijna is bereikt (alleen secundaire<br>laadpompen)                                                                                                    |

# 11.6 Delta T (S3-S2) Menu "Efficiëntie"

Deze functie begrenst de primaire retourtemperatuur, die werkt op het signaal van de primaire pomp (snelheid). Het werkt als een instellende limietklep en beperkt de primaire stroomsnelheid door het signaal dat naar de pomp wordt gezonden te minimaliseren en de verschillen tussen S3 en S2 te regelen.

Het 0-10V-signaal dat naar de primaire pomp wordt gestuurd, is het minimum van het signaal dat afkomstig is van S1 en het signaal dat afkomstig is van de  $\Delta T$  (S3-S2).

| Parameter         | Standaard<br>fabrieksinstelling | Optionele<br>instelling     | Beschrijving                                                                                                    |
|-------------------|---------------------------------|-----------------------------|----------------------------------------------------------------------------------------------------|
| Delta T(S3-S2)    | 15K                             | 0-100°C (rond 25<br>houden) | Delta T-regellus om de primaire<br>retourtemperatuur te beïnvloeden.<br>Voor een beetje effect op de Delta T-<br>regellus, > 20 instellen.                         |
| BP Delta T S3-S2  | 80K                             | Niet wijzigen               | Waarde 0-100°C. Grote waarde=soepele<br>invloed                                                                                                    |
| Intégral DT S3-S2 | 60 sec                          | Niet wijzigen               | Waarde 0-200. Grote waarde=lage<br>invloed                                                                                                    |
| Lim S3-S2         | NVT                             | Alleen Lezen                | Geeft de invloed van de functie DeltaT<br>(S3-S2) aan. Indien <0 : Geen invloed.<br>Indien >0, verlaag dan de primaire<br>pompsnelheid van de aangegeven<br>waarde |

# 11.7 S4 menu primaire inlaatsensor

Als een sensor S4 is aangesloten op de primaire ingang, kan deze functie worden geactiveerd. Als de temperatuur plotseling stijgt of daalt, wordt een actiesignaal verzonden naar de regelklep en de snelheid van de primaire pomp(en).

| Parameter                | Standaard<br>fabrieksinstelling | Optionele<br>instelling    | Beschrijving                                                                                                    |
|--------------------------|---------------------------------|----------------------------|----------------------------------------------------------------------------------------------------|
| DZ-GS4                   | 2                               | Niet wijzigen              | Anticiperen op regelklep+prim.pomp<br>signaal, afhankelijk van<br>temperatuurgradiënt op S4 (bijv:<br>boilertemp. Verlies bij tappen.            |
| Omgekeerde uitgang<br>S4 | 0                               | Stel 1 in bij<br>koelmodus | =open regelklep + versnelling van de<br>primaire pomp om HE + S1-tijd te<br>besparen) omgekeerde anticipatie-actie<br>(alleen voor de koelmodus) |

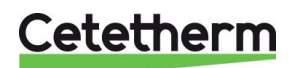

# 11.8 S5 Menu Buitentemperatuur

Dit submenu maakt het mogelijk om de verwarmingscurveparameters in te stellen: helling + omgevingsbinnentemperatuur instelpunt op een klokprogramma.

**OPMERKING:** Om deze functie te activeren, stelt u parameter *S5 Actieve verwarming* in op 1 in het Configuratiemenu.

Wanneer deze parameter is geactiveerd, krijgt deze zijn invloed op het S1-instelpunt dat gewijzigd en variabel is. Het activeren van S5-verwarming in het configuratiemenu is niet nodig in het geval van de AlfaPilot-modus: deze moet niet worden geactiveerd als een constante temperatuurinstelling op S1 is vereist, zoals bij de productie van tapwater.

Zie voor meer informatie over de werkmodus van AlfaPilot <u>18.12 Functionaliteit AlfaPilot toevoegen</u>.

- 1. Gebruik het wiel en markeer het kloklogo. Druk op het wiel.
- SP\_T\_Amb\_S5 temperatuur zal een correctie van het instelpunt van de verwarmingscurve toepassen. 20°C in omgevingstemperatuur is de referentietemperatuur, waar geen correctie optreedt (zie onderstaande afbeelding).
- 3. De standaardwaarde voor SP\_T\_Amb\_S5 is:
- 20°C tussen 6:00 uur en 22:00 uur en
- 15°C tussen 22:00 uur en 6:00 uur de volgende dag

Zie voor het wijzigen van deze tijdprogramma-i nstellingen <u>10.2 Tijdprogramma's</u>.

- Verwarmingscurve-kromming Verander de kromming van de verwarmingscurve niet, dit is een fabrieksinstelling.
- Verwarmingscurve-helling (zie onderstaande afbeelding) Standaardwaarde is 1.6 dit betekent:

Bij een buitentemperatuur van -20°C is het berekende instelpunt ≈85°C en bij een buitentemperatuur van +20°C is het berekende instelpunt 20°C.

Als u bijvoorbeeld een berekend instelpunt van 90°C wilt bij een buitentemperatuur van -20°C, stel dan de parameter *HeatCurve slope* in op  $\approx$ 1.8.

Als u de omgevingstemperatuur instelt op 15°C, wordt het instelpunt verlaagd naar ≈87°C.

Als er geen buitentemperatuursensor (S5) in gebruik is, raadt Cetetherm ten zeerste aan om handmatig een waarde van 20°C voor de S5-sensor in te voeren.

De S5-waarde moet worden ingesteld om het constante temperatuurinstelpunt op de Pt2-sensor niet te verstoren (zie <u>11.14 Menu zonne-energie</u>). Het handpictogram geeft aan dat de waarde handmatig is ingevoerd.

De weersafhankelijke regelaar heeft een verwarmingscurve nodig om het juiste instelpunt voor de aanvoertemperatuur te bepalen aan de hand van de temperatuur van de buitenlucht. De grafiek van de verwarmingscurve geeft de relatie aan tussen de buitenluchttemperatuur en de bijbehorende aanvoertemperatuur.

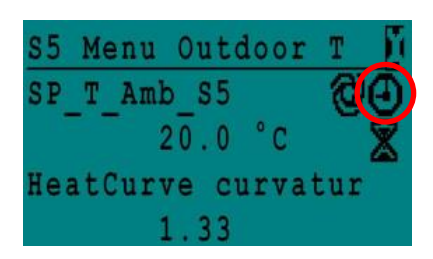

| Week  |    |   |     |     |   |
|-------|----|---|-----|-----|---|
| 06:00 | SP | T | Amb | 20. | 0 |
| 22:00 | SP | T | Amb | 15. | 0 |

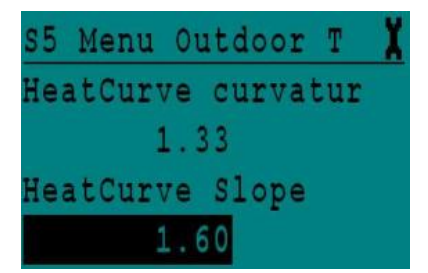

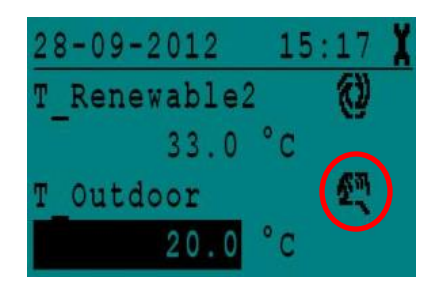

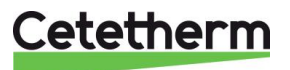

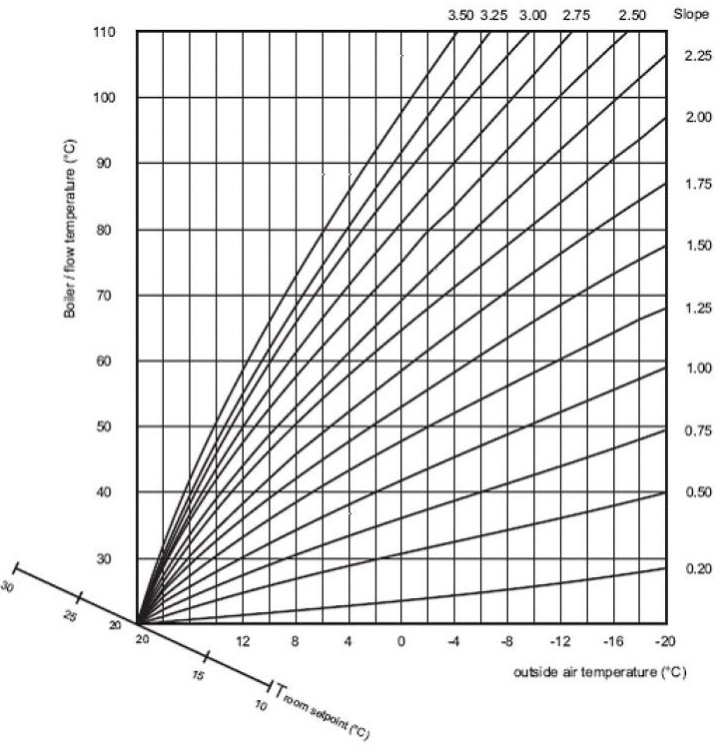

| Ŕ. | Toepassing      | Kromming<br>verwarmingscurve | Helling<br>verwarmingsc |
|----|-----------------|------------------------------|-------------------------|
| e. | Vloerverwarming | 1.1                          | 0.8                     |
|    | Radiatoren      | 1.3                          | 1.6                     |
|    | Convectoren     | 1.4 à 1.6                    | 1.6                     |

# 11.9 Menu thermische behandeling

De functie Thermal Treatment (thermische behandeling) is standaard uitgeschakeld.

Activeer deze door TrTh\_Activated op ON (AAN) te schakelen.

Het klokprogramma activeert logischerwijs automatisch of niet.

De thermische behandeling begint wanneer de thermische behandeling ingeschakeld is in het klokprogramma, en eindigt aan het einde van de looptijd thermische behandeling (ThermTr Duration) of aan het einde van de toegestane periode, wanneer thermische behandeling is uitgeschakeld in het klokprogramma.

| Parameter                              | Standaard<br>fabrieksinstelling | Optionele<br>instelling     | Beschrijving                                                                                                    |
|----------------------------------------|---------------------------------|-----------------------------|----------------------------------------------------------------------------------------------------|
| ThTr_Setpoint                          | 70°C                            |                             | Gebruikelijke waarde                                                                                                    |
| ThTr_Activated<br>⊕+SNS<br>0=Auto/1/2S | Uit                             | Uit/Aan                     | Definieer de toegestane thermische behandelingsperiode.                                                                       |
| Sensor_Nbr                             | Auto                            | Auto/1 sensor/<br>2 sensors | Aantal gebruikte sensoren                                                                                                    |
| ThTr duur                              | 1 min                           | 1-240 min<br>(4 uren max)   | Stel de waarde af op de installatie+<br>buffervatcapaciteit                                                                   |
| Vaste duur (1 sensor)                  | 0                               | 0/1                         | Stel in op 1, bij Sensor_Nbr =1                                                                                               |
| TT Max probeertijd                     | 1 min                           | 1-240 min<br>(4 uren max)   | Indien AUTO of 2 sensoren modus                                                                                               |
| DeltaT S1S2 ThTr                       | 7°C                             | 1 - 20°C                    | Als tijdens de <i>TT Max probeertijd</i> delta T<br>(S1-S2) hoger is dan de huidige waarde -<br>> thermische behandelingsfout |
| Tijd uitschakelen                      | 30 min                          | 0-180<br>(0 à 3 uur)        | Hoge temp alarm uitschakelen na thermische behandeling                                                                        |

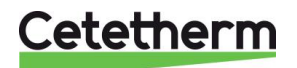

# 11.10 Veiligheidsfunctie

Deze functie activeert tegelijkertijd de powerrelais van de pompen zonder de invoer van de ipsothermische contacten te overwegen.

| OPMERKING: Deze functie kan w | vorden ingeschakeld via | a het eindgebruikersniveau. |
|-------------------------------|-------------------------|-----------------------------|
|-------------------------------|-------------------------|-----------------------------|

| Parameter           | Standaard<br>fabrieksinstelling | Optionele instelling                             |
|---------------------|---------------------------------|--------------------------------------------------|
| Veiligheidssnelheid | 75%                             | 0-100%=0-10V signaal verstuurd naar de<br>pompen |
| SAFETY FCT          | Uit                             | Uit/Aan                                          |

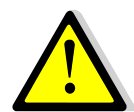

In geval van een hogetemperatuuralarm op S1, worden de primaire pompen gestopt zelfs als de functie geactiveerd is.

# 11.11 Eco-Booster Functie

Eén of beide functies kunnen tegelijkertijd worden geactiveerd.

**ECO:** Wanneer regelklep voldoende is gesloten (Klephysteresis) gedurende een voldoende lange tijd (ECO-vertraging), worden de primaire pomp en primaire mengkraan uitgeschakeld.

Het systeem is ingeschakeld wanneer S1 temperatuur meer gedaald is dan de ingestelde waarde van "Eco Hysteresis".

Als secundaire pompen worden aangesloten (SS/DS/DD-serie) zijn ze nog steeds in gebruik tijdens de Ecofunctie.

#### Booster:

OPMERKING: Voor deze functie is een tweede primaire pomp vereist.

Als de SSW-temperatuur sneller daalt dan "Booster Gradiant", dan wordt de tweede primaire pomp ingeschakeld om de primaire stroomsnelheid te verhogen.

Als de SSW-temperatuur weer op de instelpuntwaarde is, wacht de functie op de tijd die is ingesteld in "Booster Delay" voordat deze de tweede primaire pomp stopt.

| Parameter          | Standaard<br>fabrieksinstelling | Optionele<br>instelling        | Beschrijving                                                                              |
|--------------------|---------------------------------|--------------------------------|-------------------------------------------------------------------------------------------|
| 10:- 1:E 2:B 3:E+B | 0                               | 0/1/2/3                        | 0 = Geen functie<br>1 = Eco-functie alleen                                                |
|                    |                                 |                                | 2 = Booster-functie alleen<br>3 = Eco en Booster-functie                                  |
| Fct_Selection      | Normaal                         | Normaal/Eco/Boost/<br>EcoBoost | Afspelen functie geselecteerd in Normaal/Eco/Booster/ECOBoost                             |
| Eco-vertraging     | 5 min                           | 1-30 min                       | Tijdinstelling van de ECO-functie<br>"voldoende lange tijd"                               |
| Eco Hysteresis     | 5°C                             | 1-20°C                         | Temperatuurbereik waarin de functie van<br>toepassing is                                  |
| Valve Hysteresis.  | 10%                             | 0-80%                          | Maximale opening van de klep voor de<br>schakelfunctie                                    |
| Booster-vertraging | 2 sec                           | 2-200 sec                      | Tijdvertraging tussen stoppen van de<br>Booster-functies en stoppen van de<br>tweede pomp |
| Booster-helling    | 2°C/s                           | 1 à 20°C/sec                   | Minimale daalsnelheid van de temperatuur waarmee de functie werkt                         |

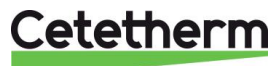

### 11.12 Vervuilings functie

Voor toegang tot dit menu is een login op monteursniveau nodig. Vervuilingsfunctie kan worden geactiveerd als de sensor S3 aangesloten is.

Als de temperatuur in S3 lange tijd te hoog is, dan activeert deze functie een alarm dat aangeeft dat de warmtewisselaar vervuild is.

| Parameter               | Standaard<br>fabrieksinstelling | Optionele<br>instelling | Beschrijving                                                              |
|-------------------------|---------------------------------|-------------------------|---------------------------------------------------------------------------|
| Vervuilingsalarm actief | 0                               | 0/1                     | 0=uitgeschakeld / 1=ingeschakeld                                          |
| Fouling_alarm           | Normaal/Standaard               |                         | Alleen Lezen                                                              |
| SP_Vervuiling           | 65°C                            | 60-80                   | Hangt af van het type warmtewisselaar<br>en de primaire inlaattemperatuur |

#### 11.13 Menu Pompen

P1 en P2 = primaire pompen P3 en P4 = secundaire pompen

| Parameter          | Standaard fabrieksinstelling | Optionele<br>instelling                                                    | Beschrijving                                                                                                    |
|--------------------|------------------------------|----------------------------------------------------------------------------|----------------------------------------------------------------------------------------------------|
| P12 Diff.werktijd  | 12 uur                       | 1 - 1000 uur                                                               | P1 of P2 werktijd                                                                                                    |
| P12 Cyclustype     | 2                            | 0=Vaste tijd<br>1=Vaste tijd+<br>diff.werktijd<br>2=Direct na<br>Diff.uren | 0 : Zie P12 Cyclustijd<br>1 : Als diff. werktijd bereikt op dit<br>moment, dan pompschakeling<br>2 : Ongeacht cyclusdag+tijd |
| P12 Cyclus.Periode | 0                            | 0=Geen<br>1=Dagelijks<br>2=Wekelijks<br>3=Maandelijks                      |                                                                                                    |
| P12 Cyclusdag      | 1                            | Van de 1ste tot de 31ste                                                   | Alleen beschikbaar als "P12<br>Draaiperiode"=3 "                                                                             |
| P12 Cyclustijd     | 22 uur                       | 00u00 - 23u59                                                              | Pompschakeltijd                                                                                                    |
| Min snelheid P1P2  | 40 pct                       | 10->100                                                                    | Minimum snelheid primaire pompen<br>40% voor AquaEfficiency<br>50% voor SolarFlow<br>N.v.t. voor andere producten            |
| P1P2 overlapping   | 6                            | 0-10 seconden                                                              | Tijd voor het starten van P2(P1) voor het stoppen van P1(P2), om de andere pomp te laten starten                             |
| P34 Diff.werktijd  | 12 uur                       | 1 - 24 uur                                                                 | P3 of P4 werktijd                                                                                                    |
| P34 Cyclustype     | 2                            | 0=Vaste tijd                                                               | 0 : Zie P34 Cyclustijd                                                                                                    |
|                    |                              | 1=Vaste tijd+<br>diff.werktijd                                             | 1 : Als diff. werktijd bereikt op dit<br>moment, dan pompschakeling                                                          |
|                    | 2=Direct na<br>Diff.uren     |                                                                            | 2 : Ongeacht cyclusdag+tijd                                                                                                  |
| P34 Cyclus.Periode | 0                            | 0=Geen<br>1=Dagelijks<br>2=Wekelijks<br>3=Maandelijks                      |                                                                                                    |
| P34 Cyclusdag      | 1                            | Van de 1ste tot de 31ste                                                   | Alleen beschikbaar als "P34<br>Draaiperiode"=3 "                                                                             |
| P34 Cyclustijd     | 22 uur                       | 00u00 - 23u59                                                              |                                                                                                    |
| P3P4 overlapping   | 6                            | 0-10 seconden                                                              | Tijd voor het starten van P4(P3) voor het<br>stoppen van P3(P4), om de andere pomp<br>te laten starten                       |
| Pump_Fault_Reset   | Uit                          | Uit/Aan                                                                    | Om een pompfout te wissen, instellen op<br>Aan, daarna op Uit                                                                |

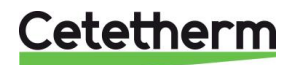

Instructies voor installatie, onderhoud en bediening

# 11.14 Menu zonne-energie

AquaEfficiency kan fungeren met een werkmodus van SolarFlow of AlfaPilot, waardoor u kunt profiteren van een zonne-energie met installatie van een primaire opslagtank of een alternatieve energieterugwininstallatie.

De Micro 3000 gecombineerd met extra sensoren kan een tweede 0-10V signaalklepactuator besturen, waardoor de primaire uitgang van de uitlaat naar het primaire opslagvat of naar de boiler (of warmtegenerator) kan worden geleid.

Deze distributie kan binair zijn (open OF gesloten klep) in AlfaStore A-configuratie of proportioneel in AlfaPilotconfiguratie.

Zie voor meer informatie 18.12 Functionaliteit AlfaPilot toevoegen.

| Parameter                           | Standaard<br>fabrieksinstelling | Optionele<br>instelling                                   | Beschrijving                                                                                                    |
|-------------------------------------|---------------------------------|-----------------------------------------------------------|----------------------------------------------------------------------------------------------------|
| Config_Solar                        | Geen optie                      | Geen/SolarFlow/<br>AlfaStoreA/<br>AlfaPilot <sup>1)</sup> | Config-selectie                                                                                                    |
| APilot_Reverse                      | UIT                             | Uit/Aan                                                   | Afhankelijk van het gebruikte kleptype, is<br>het soms nodig om de opening/sluiting<br>om te keren                                                  |
| DT Recov Min                        | 5                               | -50 à +50                                                 | Gebruik een negatieve waarde voor een<br>koelmodus<br>Verwarmingsmodus=Positieve waarde<br>(5-50°C)                                                 |
| SolarFlow Hystere                   | 2%                              | 0-100                                                     |                                                                                                    |
| AlfaStoreA Hystere                  | 2%                              | 0-100                                                     |                                                                                                    |
| AlfaPilot Hysteres                  | 2%                              | 0-100                                                     |                                                                                                    |
| External_Dist_Sp<br>(intern/extern) | Intern                          | intern/extern                                             | Voor AlfaPilot, instelpunt relatief ten<br>opzichte van Srenewable2 (Pt2) en<br>regeling rond dit instelpunt via AO4-<br>signaaluitgang (klep nr.2) |
| SP_Distrib_Intern<br>⊕+器            | 70°C                            |                                                           | Intern instelpunt voor Pt2 als<br>"External_Dist_SP"=Intern                                                                                         |
| SP_Distrib_Ext                      | 65°C                            |                                                           | Extern instelpunt voor Pt2 als<br>"External_Dist_SP"=Extern                                                                                         |

<sup>1</sup>) Zie <u>18.12 Functionaliteit AlfaPilot toevoegen.</u>

#### Opmerking:

Als S5 is bekabeld, houdt het instelpunt Pt2 rekening met de buitentemperatuur, waarbij een verwarmingscurve wordt gegenereerd

#### 11.14.1 Solarflow

Om de Solarflow-toepassing te gebruiken, is een extra sensor Pt1 nodig. Het moet in de bovenkant van een primair opslagbuffervat worden geplaatst, bijv. op zonne-energie. Zie <u>18.9 Verander of voeg een extra sensor toe</u> en <u>4 Stroomschema's</u>.

Wanneer de Solarflow niet actief is, bevindt de AquaEfficiency-eenheid zich in de standby-modus, met de klep gesloten en de pomp gestopt.

De standby-modus is actief totdat de temperatuur in de buffer voor primaire opslag (Pt1) hoger wordt of gelijk aan de secundaire retourtemperatuur (S2) plus de ingestelde parameter *DT Recov\_Min*, (bij *Pt1* $\geq$ *S2*+*DT Recov\_Min*). *DT Recov\_Min* (standaard 5°C) is ingesteld in <u>11.14 Menu zonne-energie</u>.

Op dit moment zijn alle andere AquaEfficiency-functies operationeel en levert het systeem energieregulering op secundaire uitlaattemperatuur S1.

Als de primaire temperatuur (Pt1) warm genoeg is, wordt de AquaEfficiency opnieuw in de stand-bymodus gezet.

De zonnemodus wordt geactiveerd in de 11.3 Menu Configuratie.

**Opmerking**: In de SolarFlow-modus werken eventuele secundaire pompen altijd en ze worden niet gestopt, zelfs niet in de stand-bymodus SolarFlow.

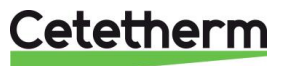

#### 11.15230V Triac menu

Voor toegang tot het Triac-menu is login op monteursniveau nodig. Kies uit een van de twee verschillende bedieningsmodi. **OPMERKING:** beide modi kunnen niet worden gecombineerd.

- Puls(sen) functie
   klokpuls met tijdprogramma Pulsduur instelbaar. Set Multi P= Aan en ByPass S4S3=
  - klokpuls, met tijdprogramma. Pulsduur instelbaar. Set Multi P= Aan en ByPass S4S3= Uit
- ByPass-functie
  - Schakel een bypass-component in bij delta T (S4-S3)>de ingestelde waarde Delta T-bypass. "Multi P": Uit en "ByPass S4S3":Aan

| Parameter           | Standaard<br>fabrieksinstelling | Optionele<br>instelling    | Beschrijving                                |
|---------------------|---------------------------------|----------------------------|---------------------------------------------|
| Multi P             | Uit<br>①                        | Uit / Aan<br>Klokprogramma | Puls(sen) functie                           |
| Impulsduur          | 5 sec                           | 1-3600                     | 230V impulsduur in seconden                 |
| Bypass 0=Uit 1= Aan | Uit                             | Uit / Aan                  | Schakel de bypass-functie uit (0) of in (1) |
| DeltaT Bypass       | 30°C                            | 5-50°C                     | ByPass-functie                              |

#### 11.15.1 Pulsfunctie

De 230V elektrische output kan worden geconfigureerd als een pulse-functie. Het kan bijvoorbeeld gebruikt worden om kortstondig een elektrische afvoerklep te activeren.

In deze configuratie kan de pulsduur worden geprogrammeerd om een dag, week of een speciale dag actief te zijn.

Bijvoorbeeld elke zondag om 10.00 uur gedurende 5 seconden.

Aangesloten apparaat mag niet groter zijn dan 230VAC 1A.

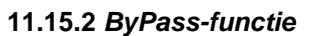

Sommige condensatieboilers accepteren geen te lage retourtemperaturen of te hoge differentiële primaire inlaattemperaturen.

De retourtemperatuur van AquaEfficiency moet op zijn minst rond de 25°C zijn (vooral tijdens piektapperiodes). Als de primaire inlaattemperatuur 70°C is, maakt dat een Delta T=45°C.

Er zijn twee oplossingen om de primaire retourtemperatuur op te warmen als delta T te hoog is, rekening houdend met de boiler:

Het "230V Triac Menu" moet worden geconfigureerd, stel parameter "BypassS4S3" in op AAN. In de werkingsmodus, als Delta T (S4-S3) hoger is dan de parameter "DeltaT Bypass", wordt de triac-uitgang bekrachtigd om 230V te geven tussen de N- en DO9-aansluiting te geven, om de by-passcomponent te besturen.

 Installeer een mengfles vóór het primaire circuit van AquaEfficiency. Gebruik een transferpomp tussen de boiler en de fles. OPMERKING: Het debiet van de pompen moet hoger zijn dan het nominale debiet van AquaEfficiency.

De pomp wordt gebruikt om een deel van de primaire inlaat te mengen met de primaire retour, om de retourtemperatuur te verhogen.

- 2. Installeer een by-pass voor de unit met een normaal gesloten elektriciteitsafsluitcomponent van 230V, bijvoorbeeld:
  - elektroklep 230V NC of
  - kleine pomp 230V 1A max of
  - 2-poorts klep 230V 3-staps signaal met terugkeer naar nulstand, in geval van geen stroomtoevoer.

Er moet een extra sensor S4 aan de primaire inlaat worden toegevoegd, zie <u>18.9 Verander of voeg een extra sensor toe</u>.

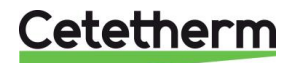

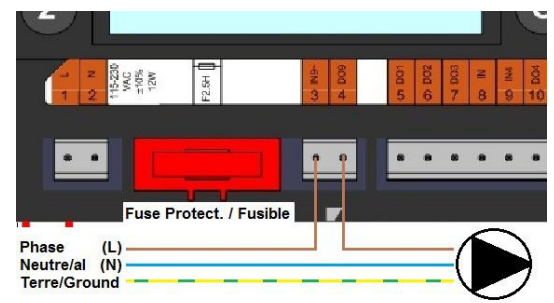

### 11.16 Autotest menu

Voor toegang tot het Autotest-menu is een login op monteursniveau nodig.

Dit submenu maakt het testen van analoge (contacten) en digitale (0-10 V) uitgangen die pompen beheren starten/stoppen, beide programmeerbare relais, 230V Triac-uitgang en de pompsnelheid en de klepsignalen. Het Is mogelijk om een automatische sequentie uit te voeren of om elke output handmatig te testen. In geval van een Auto test (automatische sequentie), kan het tempo van de test worden verhoogd of verlaagd. De testtijden van de pomp, klep en relais kunnen individueel worden ingesteld. De tijdtestwaarde heeft invloed op de totale autotest tijdvolgorde.

| Parameter        | Fabriek<br>Standaardinstelling | Optionele<br>instelling | Beschrijving                                                                                        |  |  |
|------------------|--------------------------------|-------------------------|----------------------------------------------------------------------------------------------------|--|--|
| Start AutoTest   | 0                              | 0/1                     | Stel 1 in voor het starten van de<br>automatische test. Na afloop gaat de<br>waarde terug naar nul. |  |  |
| Pump_Fault_Reset | Uit                            | Uit/Aan                 |                                                                                                    |  |  |
| Testtijd pomp    | 4 sec                          | 1-60 sec                | De tijd waarin elke pomp wordt<br>geactiveerd tijdens de test                                       |  |  |
| Testtijd klep    | 4 sec                          | 1-60 sec                | Tempo om de duur van de test in te stellen.                                                         |  |  |
| Testtijd alarm   | 4                              | 1-60 sec                | Afzonderlijke output lezen / schrijven                                                              |  |  |
| Cmd_P1           | _P1 Uit                        |                         | Relais activeren 1 (pomp 1)                                                                         |  |  |
| Cmd_P2           | Uit                            | Uit/Aan                 | Relais activeren 2 (pomp 2)                                                                         |  |  |
| Speed_P1P2       | xx %                           | 0-100 %                 | De voltwaarde die naar de pomp wordt gestuurd                                                       |  |  |
| Cmd_P3           | Uit                            | Uit/Aan                 | Relais activeren 3 (pomp 3)                                                                         |  |  |
| Cmd_P4           | Uit                            | Uit/Aan                 | Relais activeren 4 (pomp 4)                                                                         |  |  |
| Speed_P3P4       | xx %                           | 0-100 %                 | De voltwaarde die naar de pomp wordt gestuurd                                                       |  |  |
| Relais 2         | Uit                            | Aan/Uit                 |                                                                                                    |  |  |
| Relais 1         | Uit                            | Aan/Uit                 |                                                                                                    |  |  |
| Triac_Output     | Uit                            | Aan/Uit                 | Afzonderlijke output lezen /                                                                        |  |  |
| Klepsignaal      | Iepsignaal xx %                |                         |                                                                                                    |  |  |
| Klep2 signaal    | xx %                           | 0-100 %                 |                                                                                                    |  |  |
| Valve_DO         | xx %                           | 0-100 %                 |                                                                                                    |  |  |

OPMERKING ! Vergeet niet, zodra de test handmatig wordt uitgevoerd en afgewerkt, om het punt op de

automatische modus te zetten, logo

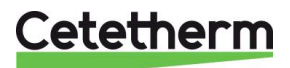

De automatische testreeks die op de afbeelding wordt beschreven, is een algemene testprocedure. Dit kan variëren afhankelijk van aangesloten componenten.

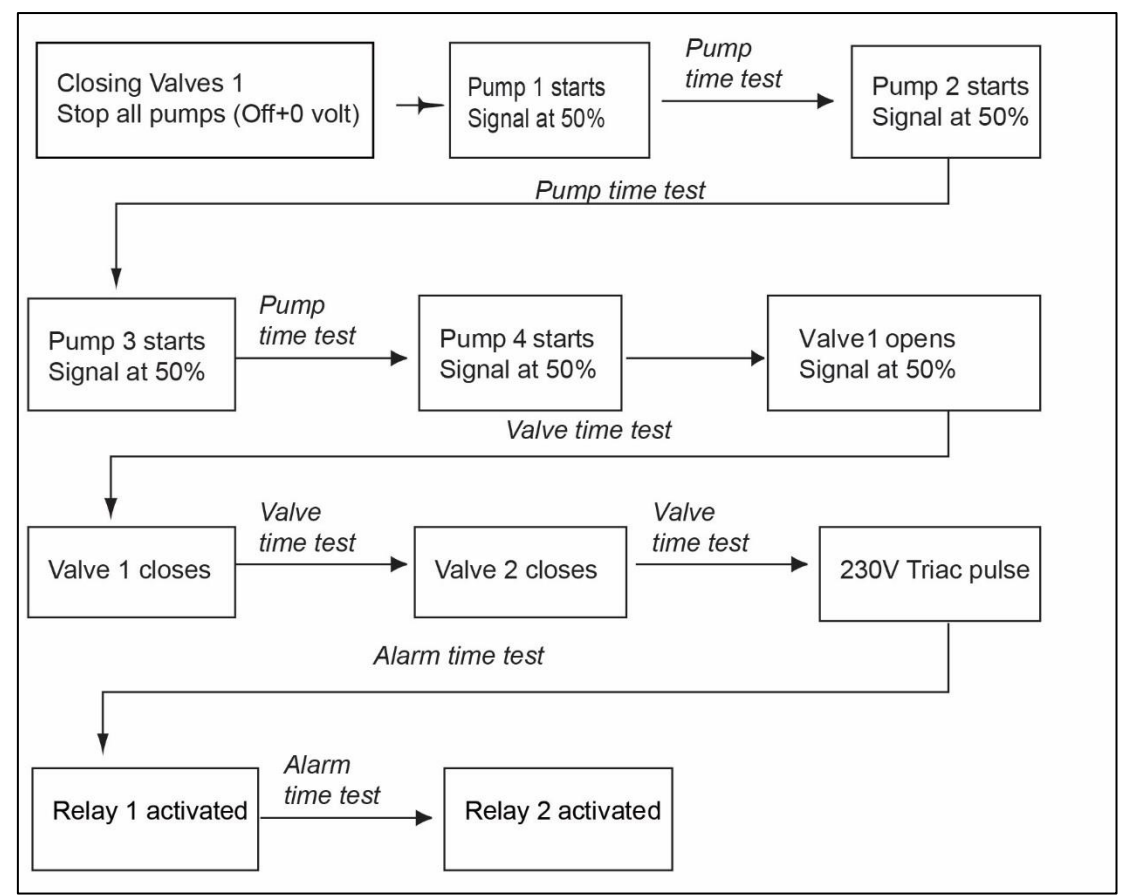

**OPMERKING:** Een pompstoring kan optreden na een automatische test. In dit geval wist u het alarm volgens <u>11.17 Menu alarm wissen.</u>

#### 11.17 Menu alarm wissen

Voor toegang tot het menu Alarm wissen is een login op monteursniveau nodig.

Alle alarmen worden op dezelfde manier gewist.

| Parameter        | Standaard<br>fabrieksinstelling | Optionele<br>instelling | Beschrijving                                                                                                    |
|------------------|---------------------------------|-------------------------|----------------------------------------------------------------------------------------------------|
| High_Alm_Reset   | Uit                             | Uit/Aan                 | Selecteer <b>Aan</b> om het alarm te wissen<br>en ga terug naar <b>Uit</b> of wacht een paar<br>seconden om automatisch terug te keren<br>naar <b>Uit</b><br>Uit: het alarm is gewist |
| Pump-Fault_Reset | Uit                             | Uit/Aan                 | Selecteer <b>Aan</b> om het alarm te wissen<br>en ga terug naar <b>Uit</b> of wacht een paar<br>seconden om automatisch terug te keren<br>naar <b>Uit</b><br>Uit: het alarm is gewist |

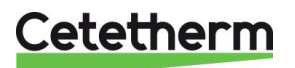

# 12 Menu service S

Druk op de toets 🛇 voor toegang tot het menu Service. In het menu service kunt u:

- wachtwoord wijzigen voor het monteursniveau
- trending parameters
- trendbuffer weergeven
- werkuren controleren

### 12.1 Wachtwoord wijzigen voor monteursniveau

OPMERKING: Om het wachtwoord te wijzigen heeft u het wachtwoord nodig voor het monteursniveau, niveau 3.

- 1. Druk op de toets 🛇 voor toegang tot het menu Service, ga naar "Aanmelden Installateur" en druk op het wiel.
- 2. Voer het actuele wachtwoord in en druk op het wiel om te bevestigen.
- 3. Markeer "Wachtwoord wijzigen" en druk op het wiel.

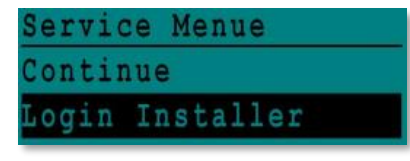

| Enter   | your | Password |
|---------|------|----------|
| * * * * |      |          |
| Next    |      |          |
| Change  | Pass | sword    |

 Ga naar niveau 3 en klik op het wachtwoord om het te wijzigen.
 Druk op het wiel om te bevestigen.

| Change Pa | ssword  |
|-----------|---------|
| Level 2:  | 2222    |
| Level 3:  | 3333    |
| Installer | Service |

OPMERKING: Niveau 2 wachtwoord wordt niet gebruikt.

#### 12.2 Login installateur

| Login installateur | ****                   | Voer 3333 als u niet in de monteursmodus bent. |
|--------------------|------------------------|------------------------------------------------|
|                    | Wachtwoord<br>wiizigen |                                                |

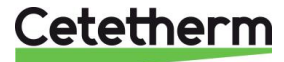

# 12.3 Menu Verder

| Menu   | Submenu                   | Submenu                                  | Submenu             | Beschrijving                                                                                          |
|--------|---------------------------|------------------------------------------|---------------------|----------------------------------------------------------------------------------------------------|
| Verder | Bedrijfsuren              |                                          |                     | Bedrijfsuren van interne parameters<br>bekijken                                                       |
|        | Trending                  | Punten in trend                          |                     | Selecteer variabelen, bijvoorbeeld temperatuursensoren                                                |
|        |                           | Trendbuffer weergeven                    |                     | Gegevens bekijken                                                                                     |
|        | Interface Config<br>(com) | C-Bus                                    |                     | Fabrieksinstelling, moet worden gecontroleerd                                                         |
|        |                           | Ctr#                                     |                     | Fabrieksinstelling                                                                                    |
|        |                           | B-poort 9600                             |                     | Fabrieksinstelling                                                                                    |
|        |                           | Voegt busnummer aan gegevenspuntnaam toe |                     | geactiveerd                                                                                           |
|        |                           | RF Teach-in                              |                     | NVT                                                                                                   |
|        |                           | Modbus                                   | Apparaat ID         | 10                                                                                                    |
|        |                           |                                          | Baud-graad          | 9600                                                                                                  |
|        |                           |                                          | Pariteit            | GEEN                                                                                                  |
|        |                           |                                          | Aantal stop<br>bits | 1                                                                                                    |
|        | Tijdprogramma             | Solar                                    |                     | Zie <u>11.14 Menu zonne-energie</u>                                                                   |
|        |                           | Main                                     |                     | Het is SP_T_Sec_Oulet<br>(hoofdtemperatuurprogramma).<br>Zie <u>11.4 S1 Menu Secundaire uitlaat</u> . |
|        |                           | TSP_Amb                                  |                     | Zie 11.8 S5 Menu Buitentemperatuur.                                                                   |
|        |                           | Multi Pulse                              |                     | Zie <u>11.15 230V Triac menu</u>                                                                      |
|        |                           | Therm. behandeling                       |                     | Zie 11.9 Menu thermische behandeling                                                                  |
|        | Puntgegevens              |                                          |                     | Interne parameters +I/O visualisatie                                                                  |
|        |                           | Analoge input                            |                     | Sensorwaarden                                                                                         |
|        |                           | Pseudo-Analoog                           |                     | Kunnen ingestelde waarden of interne parameters zijn                                                  |
|        |                           | Analoge output                           |                     | Outputsignalen van klep en pomp                                                                       |
|        |                           | Binaire input                            |                     | Ipsothermische contacten van pompen, remote contact                                                   |
|        |                           | Pseudo Binair                            |                     | Interne vlaggen                                                                                       |
|        |                           | Binaire output                           |                     | Pomp start/stop contacten, relaiscontacten, 230V Triac                                                |
|        |                           | Totaliser                                |                     | NVT                                                                                                   |
|        |                           | Analoog op afstand                       |                     | NVT                                                                                                   |
|        |                           | Binair op afstand                        |                     | NVT                                                                                                   |
|        | Systeemdata               |                                          |                     | Systeeminformatie                                                                                     |
|        | -                         | Parameters                               |                     | NVT                                                                                                   |
|        |                           | Datum/Tijd                               |                     | Klokinstellingen                                                                                      |
|        |                           | Systeeminfo                              |                     | Hardware/Software-info (versie, datum)                                                                |
|        |                           | Interface Config                         |                     | Toegang tot Modbus-parameters<br>Zie 16.3 Modbus-parameters bewerken.                                 |
|        |                           | DDC Tijden                               | 1                   | Tijdconstante van het programma                                                                       |
|        |                           | Flash-geheugen                           |                     | Info over knipperen Opslaan van alle<br>instellingen toelaten Kan worden herladen<br>na een reset     |

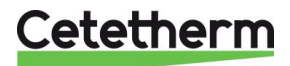

# 12.4 Bedrijfsuren

De bedrijfsuren voor de volgende parameters kunnen worden gecontroleerd:

- Cmd\_Distant
- Therm\_Protec\_P1/P2/P3/P4
- Cmd\_P1/P2/P3/P4
- ECO
- Booster
- High\_Temp\_Alarm
- Main\_Alarm

Zie voor meer informatie en beschrijving 14 Parameterlijst.

- 1. Druk op de toets S om toegang te krijgen tot het menu Service, klik dan op "Doorgaan".
- Selecteer "Bedrijfsuren" in het menu. De eerste keer dat u dit menu opent is de lijst leeg.
- 3. Voor het toevoegen van een variabele; kies
- 4. Markeer één variabele om te volgen en druk dan op het wiel.

 Bevestig de variabele door in het venster Bedrijfsuren te klikken. Als dit venster leeg is, staat de variabele in de lijst maar wordt niet opgenomen.

Als u teruggaat in het menu (<sup>C</sup> toets), kunt u de lijst zien met de "Cmd\_P1" parameter, en aan de rechterkant, de bedrijfsuren.

Klik voor meer details op de regel om het submenu te openen. Hier kunt u lezen dat P1 minder dan 1 uur werkt, één keer is aangezet en dat de status Aan is.

Ga op dezelfde manier te werk om extra variabelen toe te voegen.

- Triac\_Output
- AFF\_leg\_active
- Multi\_P
- SAFETY\_FCT
- Tanklading
- ThTr\_Activated

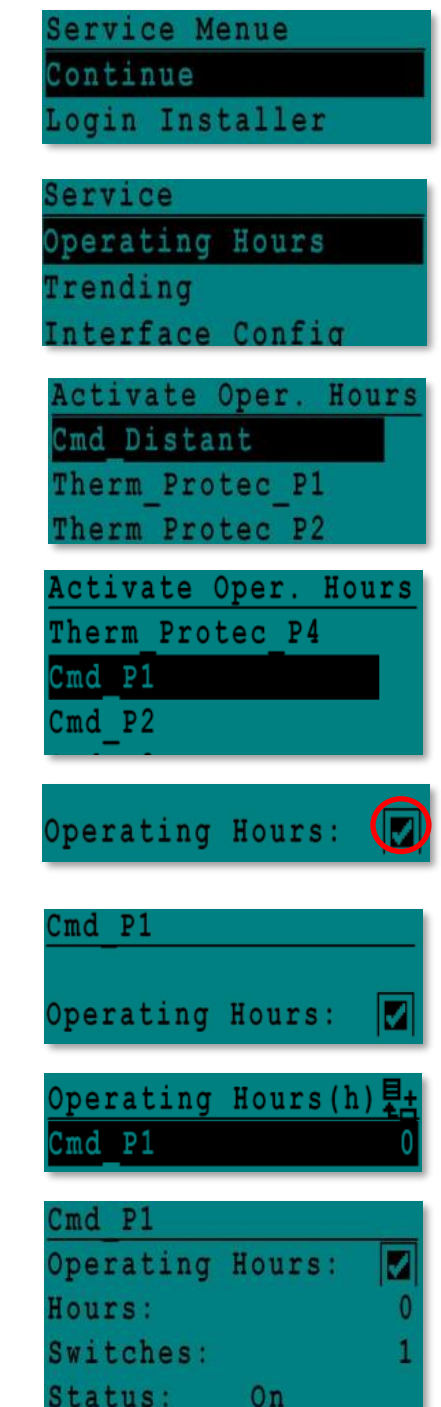

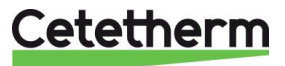

#### 12.5 Trending parameters

Er kunnen veel verschillende variabelen worden opgenomen of gevolgd. Het kunnen temperatuurmetingen zijn, signalen van kleppen of pompen, ipsothermische contacten, alarmen, thermische behandelingen enz.

- 1. Druk op de toets Som toegang te krijgen tot het menu Service, klik dan op "Doorgaan".
- 2. Selecteer "Trending" in het menu

- Selecteer "Punten in Trend". De eerste keer dat u dit menu opent is de lijst leeg.
- 4. Voor het toevoegen van een variabele; kies .
- 5. Markeer de variabele om te volgen en druk dan op het wiel. In dit voorbeeld is dat de secundaire uitlaattemperatuur, S1.
- Bevestig de variabele door het venster Trend Log aan tet vinken. Als dit venster leeg is, staat de variabele in de lijst maar is niet vastgelegd.

Er zijn twee verschillende manieren voor vastleggen.

- a) Alleen de temperatuurwijziging wordt vastgelegd. Dit spaart geheugen en maakt een langere testperiode mogelijk ten opzichte van methode b. Selecteer de opnamehysteresis. In ons geval wordt elke temperatuurverandering van 1°C vastgelegd. De hysteresiswaarde kan worden gewijzigd door erop te klikken.
- b) Opname op tijdbasis, ongeacht of de temperatuur verandert of niet.
   Houd er rekening mee dat deze methode geheugen verbruikt, vooral als er een lange tijdbasis is geselecteerd. Hier is een tijdbasis geselecteerd van 10 minuten opnemen (1 registratie elke 10 minuten).

Voor methode **a** de *Trendcyclus* op nul zetten, voor methode **b** wordt alleen de waarde van de trendcyclus overwogen.

Service Menue Continue Login Installer

| Service    |        |
|------------|--------|
| Operating  | Hours  |
| Trending   |        |
| Interface  | Config |
| Time Progr | am     |

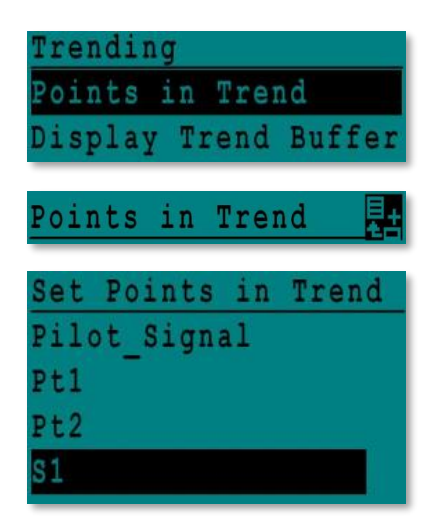

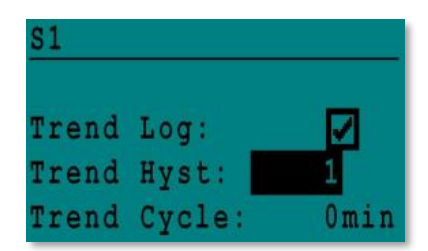

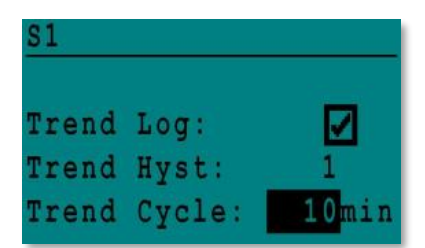

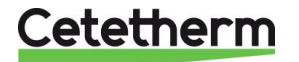

#### 12.5.1 Trendbuffer weergeven

- 1. Druk op de toets Som toegang te krijgen tot het menu Service, klik dan op "Doorgaan".
- 2. Selecteer "Trending" in het menu
- 3. Selecteer "Trendbuffer weergeven".
- 4. Selecteer de variabele om weer te geven, S1 in dit geval, en druk dan op het wiel.

Datum, tijd en temperatuur op het tijdstip kunnen worden afgelezen. Bijvoorbeeld op 21 september om 14.22 uur was de temperatuur in S1 58°C.

| S | e | r | V | 1 | С | e | Menue    |  |
|---|---|---|---|---|---|---|----------|--|
| С | 0 | n | t | i | n | u | e        |  |
| L | 0 | g | i | n |   | I | nstaller |  |

| Service   |        |
|-----------|--------|
| Operating | Hours  |
| Trending  |        |
| Interface | Config |

| T | r | e | n | d | i | n | g |   |   |   |   |   |   |   |   |   |   |   |   |
|---|---|---|---|---|---|---|---|---|---|---|---|---|---|---|---|---|---|---|---|
| P | 0 | i | n | t | s |   | i | n |   | T | r | e | n | d |   |   |   |   |   |
| D | i | Ş | р | 1 | a | y |   | Τ | r | е | n | d |   | B | u | f | f | е | r |

| Trend | Buffer |
|-------|--------|
| S1    |        |

| S1    |       |    |
|-------|-------|----|
| 21-09 | 14:22 | 58 |
| 21-09 | 14:22 | 60 |
| 21-09 | 14:22 | 59 |
| 21-09 | 14:22 | 57 |

#### 12.6 Puntgegevens

Vanuit het menu Point Data (Puntgegevens) kunt u bijvoorbeeld:

- digitale of analoge uitgangen lezen of wijzigen
- pomp starten en stoppen
- regelklep openen of sluiten bijvoorbeeld.

**OPMERKING** ! Vergeet niet, zodra de test handmatig wordt uitgevoerd en afgewerkt, om het punt op de

automatische modus te zetten, logo

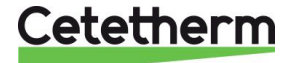

# 13 Alarm menu 🚳

Contactrelais 1 en 2 zijn voltvrije contacten (VFC's), 2 Amps maxi, elk onder 230 V.

Druk op de 🙆 toets voor toegang tot het Alarm menu. Het menu bevat vier verschillende lijsten:

#### • Alarmbuffer

Vermeldt alle gebeurtenissen met datum, tijd en soort gebeurtenis.

#### • Punten in handmatig

Lijst van alle punten daadwerkelijk in de handmatige modus, deze lijst moet leeg zijn. Wanneer puntwaarden gedwongen worden, bijvoorbeeld voor tests, moeten ze op het einde in de automatische modus geplaatst worden.

#### Punten in alarm

Vermeldt alle gebeurtenissen met alarmconditie.

# Kritieke alarmen Vermeldt alle alarmen met kritieke alarmconditie. Kritieke alarmen zijn belangrijke alarmen, zoals hoge temp.

#### • Niet-kritieke alarmen

Vermeldt alle niet-kritieke alarmconditie. Deze alarmen zijn meer informatie, zoals stroomuitval.

#### Bijvoorbeeld in de alarmbuffer kunt u lezen:

| 15:52 | SAFETY_FCT          |
|-------|---------------------|
| 15:51 | Veiligheidssnelheid |
| 15:41 | Veiligheidssnelheid |
| 15:40 | SAFETY_FCT          |

De alarmen worden weergegeven met de meest recente bovenaan.

Druk op een lijn voor meer informatie over het alarm.

| Weergegeven                    | Betekenis                                      |
|--------------------------------|------------------------------------------------|
| 19-06-2012 15:52 SAFETY_FCT On | De veiligheidsfunctie is ingesteld op          |
| Auto operation                 | automatische modus, om 15:52 uur.              |
| 19-06-2012 15:51 SAFETY_Speed  | De veiligheidssnelheid is ingesteld in Auto    |
| 100% Auto operation            | modus op 100% om 15:51 uur.                    |
| 19-06-2012 15:41 SAFETY_Speed  | De snelheidspomp is met de hand ingesteld op   |
| 75% Manual operation           | 75% om 15:41 uur.                              |
| 19-06-2012 15:40 SAFETY_FCT On | De veiligheidsfunctie is handmatig geactiveerd |
| Manual Operation               | op 19 juni 2012 om 15:40 uur.                  |

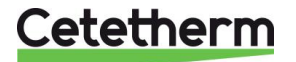

# 14 Parameterlijst

Er worden meer dan 100 verschillende parameters gebruikt in de controller. De meeste worden gebruikt voor interne programma's en berekeningen. Hier worden de belangrijkste punten beschreven.

| Naam                 | Beschrijving                                                     | Eenheid | Modbus<br>adres* |  |
|----------------------|------------------------------------------------------------------|---------|------------------|--|
| Therm_Protec P1      | Ipsothermische input van P1 pomp                                 | 0/1     | 11               |  |
| Therm_Protec P2      | Ipsothermische input van P2 pomp                                 | 0/1     | 12               |  |
| Therm_Protec P3      | Ipsothermische input van P3 pomp                                 | 0/1     | 13               |  |
| Therm_Protec P4      | Ipsothermische input van P4 pomp                                 | 0/1     | 14               |  |
| Cmd_P1               | P1 commando. Het is de pomp Start/Stop output                    | Aan/Uit | 15               |  |
| Cmd_P2               | P2 commando. Het is de pomp Start/Stop output                    | Aan/Uit | 16               |  |
| Cmd_P3               | P3 commando. Het is de pomp Start/Stop output                    | Aan/Uit | 17               |  |
| Cmd_P4               | P4 commando. Het is de pomp Start/Stop output                    | Aan/Uit | 18               |  |
| PriP1_Alarm_On       | Primaire pomp 1 standaard                                        | 0/1     | 21               |  |
| PriP2_Alarm_On       | Primaire pomp 2 standaard                                        | 0/1     | 22               |  |
| Sec_P3_Fault         | Secundaire pomp3 standaard                                       | 0/1     | 25               |  |
| Sec_P4_Fault         | Secundaire pomp4 standaard                                       | 0/1     | 26               |  |
| Main_Alarm           | Algemeen alarm                                                   | 0/1     | 28               |  |
| High_Temp_Alar<br>m  | Hoge temperatuur alarm op S1 sensor                              | 0/1     | 29               |  |
| Fouling_Alarm        | Vervuilde warmtewisselaar alarm                                  | 0/1     | 30               |  |
| Ret_High_Alarm       | Hoge temperatuur alarm op S2                                     | 0/1     | 31               |  |
| ThermTr_Alarm        | Thermische behandeling mislukt                                   | 0/1     | 32               |  |
| SAFETY_FCT           | De veiligheidsfunctiestaat                                       | 0/1     | 35               |  |
| ThTr_geactiveerd     | Thermische behandeling loopt                                     | 0/1     | 36               |  |
| Remote_Control       | De unit wordt op afstand bediend                                 | 0/1     | 37               |  |
| BOOSTER              | Boosterfunctie geactiveerd                                       | 0/1     | 41               |  |
| ECO                  | ECO functie geactiveerd                                          | 0/1     | 42               |  |
| Vulgraad Tank_       | Tank geladen (sensor S2 moeten worden aangesloten)               | 0/1     | 44               |  |
| Klep                 | Primaire klep bedieningsmechanisme                               | 0-100%  | 47               |  |
| S1_10                | Secundaire uitlaattemperatuur meting (S1 sensor)                 | °C      | 50               |  |
| S2_10                | Secundaire inlaattemperatuur meting (S2 sensor indien aanwezig)  | °C      | 51               |  |
| S3_10                | Primaire uitlaattemperatuur meting (S3 sensor indien aanwezig)   | °C      | 52               |  |
| S1_PID_Setpoint      | Huidige temperatuur instelwaarde van de<br>hoofdregelkring op S1 | °C      | 62               |  |
| High_Alm_Reset       | Voor het resetten van een hoge temperatuur alarm                 | Aan/Uit | 201              |  |
| Pump_Fault_Rese<br>t | Reset van pompstoring                                            | Aan/Uit | 202              |  |
| AFF_Legio            | Thermische behandeling functie Aan/Uit                           | Aan/Uit | 203              |  |
| SP_T_Sec_Outlet      | Instelpunt huishoudelijk warm water (S1)                         | °C      | 211              |  |
| ThTr_Setpoint        | Instelpunt temperatuur thermische behandeling                    | °C      | 213              |  |
| Triac_Output         | 230V Triac-uitgangstoestand                                      | Aan/uit | 33               |  |
| Waarde 2             | Actuatorsignaal tweede regelklep (alleen AlfaPilot)              | 0-100%  | 48               |  |

\* Zie 16 Modbus.

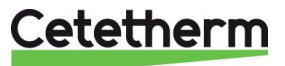

# 15 Fabrieksinstellingen herstellen

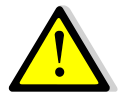

Na een reset moet de controller opnieuw worden geconfigureerd, zie 11.3 Menu Configuratie.

Met name het aantal pompen moet worden geconfigureerd.

- 1. Druk tegelijkertijd op 🔍 en 🕑 gedurende 5 seconden.
- 2. Draai aan het navigatiewiel en kies de laatste regel, programmanaam met een ster aan het eind.
- 3. Houd het wiel een paar seconden ingedrukt en het programma begint na 1 minuut.

De instellingen zijn nu de fabrieksinstellingen.

Bij sommige softwareversies kan de weergegeven taal worden gewijzigd.

- 1. Draai het wiel rechtsom om alle beschikbare talen weer te geven.
- 2. Selecteer en druk op het wiel.
- 3. Selecteer de lijn *Fabriek* en druk op het wiel, hierdoor zal de controller herstarten.

| 15-10- | -2012    | 13:41   |
|--------|----------|---------|
| Wiring | g Check  |         |
| C-Bus  |          |         |
| CTR#   | 1        | 19200   |
| AL_09  | 2ST 12-1 | .0-12 * |

| 0 | 2 | / | 0 | 7 | / | 2 | 0 | 1 | 3 |   |   |   |   |   | 1 | 5 | : | 2 | 2 1 | 1 |
|---|---|---|---|---|---|---|---|---|---|---|---|---|---|---|---|---|---|---|-----|---|
| A | 1 | f | a |   | L | a | V | a | 1 |   | S | t | a | r | t | u | P | ) |     |   |
| C |   | B | u | s |   | C | 0 | n | f | i | g | • |   |   |   |   |   |   | V   | 1 |
| C | T | R | ŧ |   |   | 2 |   |   |   |   |   |   |   |   | 3 | 8 | 4 | ( | ) ( | ) |
| S | e | 1 | e | C | t |   | L | a | n | g | u | a | g | e | ţ |   |   |   |     |   |
|   |   |   |   |   |   |   |   |   |   | ī |   |   | - |   |   |   |   |   |     |   |
| Þ | n | a | 1 | 1 | S | h |   |   | 1 |   |   |   |   |   |   |   |   |   |     |   |

French

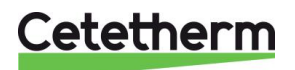

# 16 Modbus

# 16.1 Modbus-communicatie

De controller is voorzien van een Modbus slave-communicatieprotocol, type ModBus RTU RS485.

Voor verbinding tussen BMS (building management system) en Micro 3000 zijn twee gepolariseerde draden nodig op C+ en C-, respectievelijk gekenmerkt 25 en 26 op de controller C Bus-terminal.

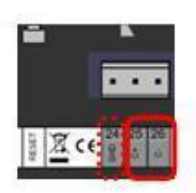

De verbinding via afgeschermde kabel is niet nodig, maar kan worden uitgevoerd met de aansluiting 24. Hiervoor moet het voorpaneel worden losgedraaid.

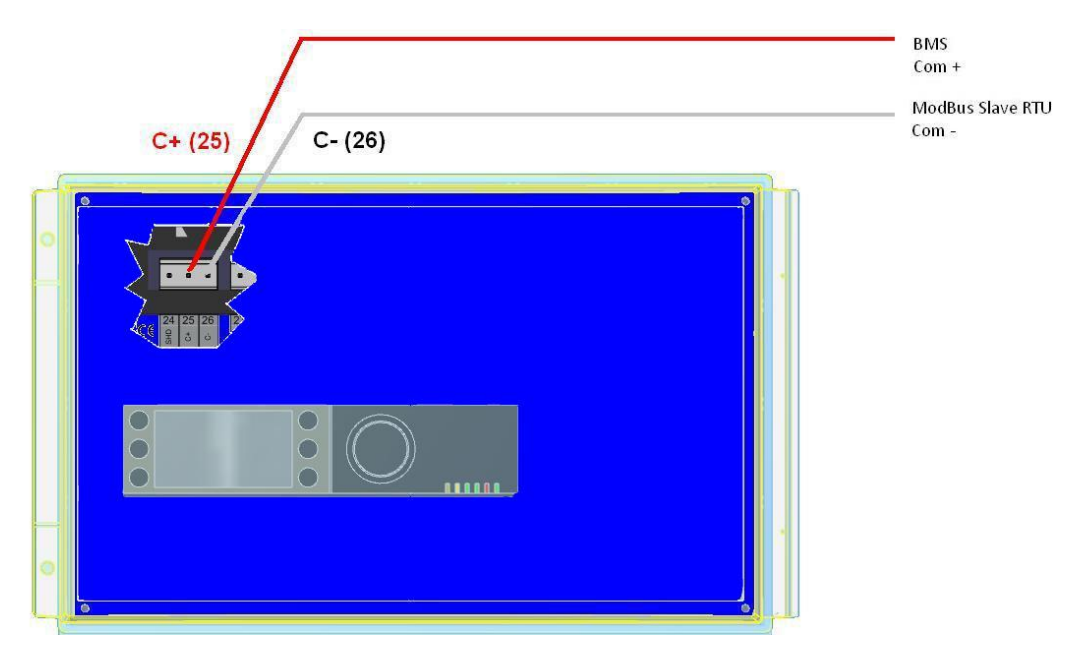

# 16.2 Aansluiten van meerdere Micro 3000 bedieningskasten

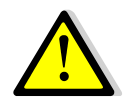

#### Voorschriften

Max. lengte tussen BMS en verst verwijderde bedieningskast is 500 meter De verbinding (C+ en C-) moet direct gedaan worden op de controller C Bus-terminal, zonder afleidingskasten. Hierdoor zijn er twee draden per ModBus-terminal, in de bedieningskast.

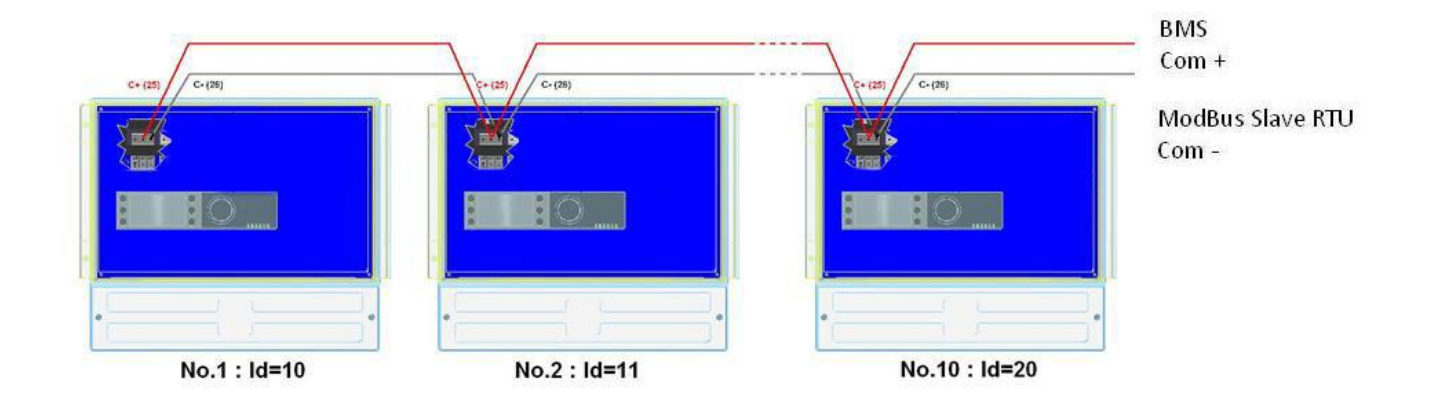

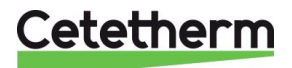

### 16.3 Modbus-parameters bewerken

- 1. Druk op de toets S voor toegang tot het menu Service, ga naar "Aanmelden Installateur" en druk op het wiel.
- 2. Voer het actuele wachtwoord in en druk op het wiel om te bevestigen.
- 3. Markeer "Volgende" en druk op het wiel.

4. Selecteer "Interface Config"

5. Selecteer "Modbus".

6. Selecteer de te veranderen variabele

Druk op het wiel om te valideren. Apparaat ID = Modbus-adres van de controller Baud graad=Com snelheid Pariteit = Geen (0)/Even/Oneven Aantal Stopbits= 0/1

| Service | Menue     |
|---------|-----------|
| Continu | le        |
| Login : | Installer |

| Enter   | your | Password |
|---------|------|----------|
| * * * * |      |          |
| Next    |      |          |
|         |      |          |
| Change  | Pass | sword    |

| <u>S</u> | e | r | ۷ | i | С | e |   |   |   |   |   |   |   |   |   |  |  |
|----------|---|---|---|---|---|---|---|---|---|---|---|---|---|---|---|--|--|
| 0        | p | e | r | a | t | i | n | g |   | H | 0 | u | r | s |   |  |  |
| T        | r | e | n | d | i | n | g |   |   |   |   |   |   |   |   |  |  |
| Ι        |   | t |   | r | f | a | С |   |   | С | 0 |   | f | i | g |  |  |
| T        | i | m | e |   | P | r | 0 | g | r | a | m |   |   |   |   |  |  |

Interface Config Append bus number to data point name RF Teach-in Modbus

| Modbus Comm | unication |
|-------------|-----------|
| Device ID:  | 10        |
| Baud Rate:  | 9600      |
| Parity:     | N O N E   |
| No. Stop Bi | ts: 1     |

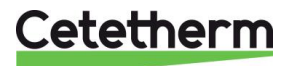

# Cetetherm AquaEfficiency

Instructies voor installatie, onderhoud en bediening

# 16.4 Modbus slave-communicatieparameters

| MODBUS | Speed / Vitesse :            | 9600          | In case of multiple controllers, change ModBus controler slave number |
|--------|------------------------------|---------------|-----------------------------------------------------------------------|
|        | Bit number / Nbre de bits :* | 8             | Parameter="DEVICE ID"                                                 |
|        | Stop bit / Bit de stop :     | 1             |                                                                       |
|        | Parity / Parité :            | None / Aucune |                                                                       |
|        | Mode :                       | RTU           |                                                                       |

| ModBus Points      | MODBUS adress**  | Туре                  | Sub-type           | Mode | Value                  | Comment                     |  |  |
|--------------------|------------------|-----------------------|--------------------|------|------------------------|-----------------------------|--|--|
| Bood Only digital  |                  |                       |                    |      |                        |                             |  |  |
|                    |                  |                       |                    |      |                        |                             |  |  |
| PD Cmd P1          | 15               | HR 16                 | BOOL               | R    | 0=Off 1=On             | Command(e) P1               |  |  |
| PD Cmd P2          | 16               | HR 16                 | BOOL               | R    | 0=Off, 1=On            | Command(e) P2               |  |  |
| PD Cmd P3          | 17               | HR 16                 | BOOL               | R    | 0=Off, 1=On            | Command(e) P3               |  |  |
| PD_Cmd_P4          | 18               | HR_16                 | BOOL               | R    | 0=Off, 1=On            | Command(e) P4               |  |  |
| PriP1_Alarm_On     | 19               | HR _16                | BOOL               | R    | 0=OK, 1=Alarm          | P1 Fault P1                 |  |  |
| PriP2_Alarm_On     | 20               | HR _16                | BOOL               | R    | 0=OK, 1=Alarm          | P2 Fault P2                 |  |  |
| SecP3_Alarm_On     | 23               | HR _16                | BOOL               | R    | 0=OK, 1=Alarm          | P3 Fault P3                 |  |  |
| SecP4_Alarm_On     | 24               | HR _16                | BOOL               | R    | 0=OK, 1=Alarm          | P4 Fault P4                 |  |  |
| PD_High_Alarm      | 27               | HR_16                 | BOOL               | R    | 0=OK, 1=Alarm          | S1 High Temp Alarm          |  |  |
| PD_Main_Alarm      | 28               | HR_16                 | BOOL               | R    | 0=OK, 1=Alarm          | General default             |  |  |
| Fooling_Alarm      | 30               | HR_16                 | BOOL               | R    | 0=OK, 1=Alarm          | Fooling alarm (S3)          |  |  |
| ThermTr_Alarm      | 32               | HR_16                 | BOOL               | R    | 0=OK, 1=Alarm          | Therm.Treat. Failed         |  |  |
| PD_Triac_Output    | 33               | HR _16                | BOOL               | R    | 0=Off, 1=On            | 230V Triac output           |  |  |
| SAFETY_FCT         | 35               | HR_16                 | BOOL               | R    | 0=Off, 1=On            | Safety function             |  |  |
| AFF_Leg_active     | 36               | HR_16                 | BOOL               | R    | 0=Off, 1=On            | Therm.Treat. On going       |  |  |
| Remote_Control_Rev | 37               | HR_16                 | BOOL               | R    | 0=Off, 1=On            | Remote control              |  |  |
| PC_Distrib_Com     | 38               | HR_16                 | BOOL               | R    | 0=Internal, 1=External | AlfaPilot external setpoint |  |  |
| AFF_FD20           | 39               | HR_16                 | BOOL               | R    | 0=Off, 1=On            | Heating mode                |  |  |
| AFF_FD22           | 40               | HR_16                 | BOOL               | R    | 0=Off, 1=On            | Cooling mode                |  |  |
| BOOSTER            | 41               | HR_16                 | BOOL               | R    | 0=Off, 1=On            | BOOSTER activated           |  |  |
| ECO                | 42               | HR_16                 | BOOL               | R    | 0=Off, 1=On            | ECO activated               |  |  |
| PD_Pumps_Fault     | 43               | HR_16                 | BOOL               | R    | 0=Off, 1=On            | Synthesis pump(s) fault     |  |  |
| Tank_load          | 44<br>(16 bit ir | HR_16<br>nteger/Entie | BOOL<br>r 16 bit)* | R    | 0=Off, 1=On            | Tank loaded                 |  |  |

| Read Only Analogic                     |                                                    |             |       |   |                                       |                                 |  |
|----------------------------------------|----------------------------------------------------|-------------|-------|---|---------------------------------------|---------------------------------|--|
| ······································ |                                                    |             |       |   |                                       |                                 |  |
| SW AL Version                          | 34                                                 | HR_16       | int16 | R |                                       | Software version                |  |
| PA10_Speed_P1P2                        | 45                                                 | HR_16       | int16 | R | %                                     | Primary pump signal             |  |
| PA10_Speed_P3P4                        | 46                                                 | HR_16       | int16 | R | %                                     | Secondary pump signal           |  |
| PA10_valve1                            | 47                                                 | HR_16       | int16 | R | %                                     | Control vlave 1 signal          |  |
| PA10_valve2                            | 48                                                 | HR_16       | int16 | R | %                                     | Control vlave 2 signal          |  |
| SP_Apilot                              | 49                                                 | HR_16       | int16 | R | °C                                    | AlfaPilot Setpoint              |  |
| S1_10                                  | 50                                                 | HR_16       | int16 | R | °C                                    | Sensor 1 measurement            |  |
| S2_10                                  | 51                                                 | HR_16       | int16 | R | °C                                    | Sensor 2 measurement            |  |
| S3_10                                  | 52                                                 | HR_16       | int16 | R | °C                                    | Sensor 3 measurement            |  |
| S4_10                                  | 53                                                 | HR_16       | int16 | R | °C                                    | Sensor 4 measurement            |  |
| S5_10                                  | 54                                                 | HR_16       | int16 | R | °C                                    | Sensor 5 measurement            |  |
| S6_10                                  | 55                                                 | HR_16       | int16 | R | °C                                    | Sensor 6 measurement            |  |
| pt1_10                                 | 56                                                 | HR_16       | int16 | R | °C                                    | Sensor Pt1 measurement          |  |
| pt2_10                                 | 57                                                 | HR_16       | int16 | R | °C                                    | Sensor Pt2 measurement          |  |
| DT_recup_min10                         | 61                                                 | HR_16       | int16 | R | °C                                    | Min DT energy recov             |  |
| S1_PID_SP_10                           | 62                                                 | HR_16       | int16 | R | °C                                    | Calculated S1 setpoint          |  |
| SP_T_Amb_S5_10                         | 63                                                 | HR_16       | int16 | R | °C                                    | Ambiant temp. Setpoint          |  |
|                                        |                                                    |             |       |   | 0=no/pas/keine Option<br>1=Solar Flow |                                 |  |
| Solar_Option_Ana                       | 64                                                 | HR_16       | int16 | R | 2=Alfa_store A                        | 0 for AquaFirst, AquaEfficiency |  |
|                                        |                                                    |             |       |   | 3=AltaPilot<br>4=Aqua Heating         |                                 |  |
|                                        | →=/nyua_neduliy<br>(16 hit intener/Entier 16 hit)* |             |       |   |                                       |                                 |  |
|                                        | (10.8                                              | gen Endor 1 |       |   |                                       |                                 |  |

| Read-Write digital                                                                       |                                 |       |      |     |  |  |  |  |
|------------------------------------------------------------------------------------------|---------------------------------|-------|------|-----|--|--|--|--|
| High_Alm_Reset 201 HR_16 BOOL R/W 1=Reset fault. Pulse point necessary 30 seconds On/Off |                                 |       |      |     |  |  |  |  |
| Pump fault Reset                                                                         | 202                             | HR_16 | BOOL | R/W |  |  |  |  |
|                                                                                          | (16 bit integer/Entier 16 bit)* |       |      |     |  |  |  |  |

| Read-Write Analogic             |     |       |       |     |    |                                    |  |
|---------------------------------|-----|-------|-------|-----|----|------------------------------------|--|
|                                 |     |       |       |     |    |                                    |  |
| DeltaT_ByPass                   | 210 | HR_16 | int16 | R/W | °C | Delta T bypass (S4-S3)             |  |
| SP_T_Sec_Outlet                 | 211 | HR_16 | int16 | R/W | °C | S1 fixed setpoint (DHW)            |  |
| PC_Distrib_distant              | 212 | HR_16 | int16 | R/W | °C | AlfaPilot external setpoint on Pt2 |  |
| ThTr_setpoint                   | 213 | HR_16 | int16 | R/W | °C | Thermal treatment setpoint         |  |
| (16 bit integer/Entier 16 bit)* |     |       |       |     |    |                                    |  |

 $^{\star}\,$  For some supervisors, it is necessary to implement BOOL as int16  $\,$ 

\*\* For some supervisors, remove 1 to adress number (ex : S1\_10 adress=49)

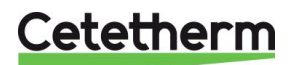

# 17 Storingen verhelpen

| BEVINDINGEN                                                                              | MOGELIJKE OORZAKEN                                          | OPLOSSINGEN                                                                                                    |  |  |
|------------------------------------------------------------------------------------------|-------------------------------------------------------------|----------------------------------------------------------------------------------------------------|--|--|
| Pomp werkt niet                                                                          | Rotor geblokkeerd of beschadigd                             | Forceren om te draaien. Vervang indien nodig                                                                              |  |  |
|                                                                                          | Bijbehorend led-lampje brandt niet                          | Stroombord vervangen                                                                                                    |  |  |
|                                                                                          | Pomprelais beschadigd                                       | Stroombord vervangen                                                                                                    |  |  |
|                                                                                          | Zekering van de pomp defect                                 | Controleer en vervang indien nodig                                                                                        |  |  |
|                                                                                          | Hoog alarm gedetecteerd                                     | Wis alarm en reset systeem                                                                                                |  |  |
|                                                                                          | Geen spanning naar de                                       | Controleer de stroom van de kabel                                                                                         |  |  |
|                                                                                          | bedieningskaartklemmen                                      | en zekeringen                                                                                                    |  |  |
|                                                                                          | Geen spanning naar de                                       | Controleer zekering op noordbord,                                                                                         |  |  |
|                                                                                          | Controller onjuist ingesteld                                | Contact opnemen met After Sales<br>Service                                                                                |  |  |
| Lage temp alarm                                                                          | Primaire pomp gestopt                                       | Zie "Pomp werkt niet"                                                                                                    |  |  |
| 0                                                                                        | Te lage primaire temperatuur                                | Controleer op een gesloten klep                                                                                           |  |  |
|                                                                                          |                                                             | aan primaire zijde                                                                                                    |  |  |
|                                                                                          | Te hoge waterstroomsnelheid (SI)                            | Verlaag stroomsnelheid buffervat                                                                                          |  |  |
|                                                                                          | Instelpunt te hoog                                          | Zie "De actuator werkt niet"                                                                                              |  |  |
| Do potuator workt pict                                                                   | 3-weg klep blijft gesloten                                  | Test on veryang indian padia                                                                                              |  |  |
| De actuator werkt hiet                                                                   | Gebroken of niet goed                                       | Controleer on vervang indien hodig                                                                                        |  |  |
|                                                                                          | vastgedraaide koppeling                                     | Controleer en vervang indien nodig                                                                                        |  |  |
|                                                                                          | Klep geblokkeerd                                            | Vervangen                                                                                                    |  |  |
|                                                                                          | Geen signaal van de controller                              | Controleer en vervang indien nodig                                                                                        |  |  |
|                                                                                          | Voedingsdraden onvoldoende                                  | Controleer de draden, maak de                                                                                             |  |  |
|                                                                                          | vastgedraaid                                                | verbindingen opnieuw vast                                                                                                 |  |  |
|                                                                                          | Slag van de actuator beperkt                                | Demonteer en reinig de klep                                                                                               |  |  |
| Hoog alarm gedetecteerd                                                                  | Laadpomp gestopt                                            | Raadpleeg "Pomp werkt niet"                                                                                               |  |  |
|                                                                                          | (SI-versies)                                                |                                                                                                    |  |  |
|                                                                                          | Laag circulatiedeblet<br>(I versies)                        | Probleem controleren en oplossen                                                                                          |  |  |
|                                                                                          | Alarm differentieel te laag                                 | Controller verifiëren en instellen                                                                                        |  |  |
|                                                                                          | Actuator sluit niet                                         | Zie "De actuator werkt niet".                                                                                             |  |  |
|                                                                                          | Te veel differentiaal of druk over de                       | Controleer of de leidingen van de                                                                                         |  |  |
|                                                                                          | actuator                                                    | module goed zitten. Er moet een                                                                                           |  |  |
| Coop correcto                                                                            | Overmetige verkelking/vervuiling                            | menglies worden gebruikt                                                                                                  |  |  |
| temperaturen in de                                                                       | van de warmtewisselaar aan de                               | volgens de reinigingsinstructies                                                                                          |  |  |
| warmtewisselaar                                                                          | primaire of secundaire ziide                                | volgens de reinigingsinstitucties                                                                                         |  |  |
|                                                                                          | Primaire leidingen verstopt of filter                       | Controleer de primaire leidingen.                                                                                         |  |  |
| Klep en pompen werken<br>naar behoren                                                    | stroomopwaarts verstopt                                     | Reinig de filter aan de primaire<br>zijde                                                                                 |  |  |
|                                                                                          | Afsluiters gesloten                                         | Afsluiters openen                                                                                                    |  |  |
|                                                                                          | Lucht aanwezig in primair circuit                           | Ontluchting. Controleer of er geen<br>hoge delen zijn waarin lucht is                                                     |  |  |
|                                                                                          | Grote drukdaling                                            | Controleer of de pijpdiameter                                                                                             |  |  |
| Temperatuur stijgt niet in<br>het buffervat en de waarde<br>van het tapwater is correct. | De circulatiedebiet is hoger dan de debiet van de laadpomp. | Controleer en meet het laad- en<br>circulatiedebiet. Opnieuw instellen<br>waar nodig<br>Hercirculatie FR < 0.6 x Laden FR |  |  |

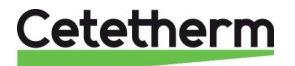

Instructies voor installatie, onderhoud en bediening

# 18 Onderhoud en reparaties

Voor Cetetherm AquaEfficiency is geen specifiek onderhoud vereist.

De frequentie van de inspecties is afhankelijk van de hardheid van het water, temperatuur en debiet.

#### Wekelijkse inspecties:

- Controleer op lekkende leidingen of onderdelen
- Controleer of de werking van het regelsysteem stabiel is en de temperatuur niet fluctueert. Temperatuurschommelingen veroorzaken onnodige slijtage aan kleppen en actuators.

#### Jaarlijks:

- Controleer de elektrische aansluitingen van de schakelkast.
- Controleer de regelklep op lekken.
- Controleer de vereiste elektrische stroom van de circulatiepomp.
- Controleer op kalkaanslag op de aangesloten apparatuur.

#### Kalkaanslag aan de secundaire kant wordt duidelijk door:

- een grote drukval aan de secundaire kant van de warmtewisselaar
- onjuist temperatuurbereik aan de secundaire kant van de warmtewisselaar
- laag temperatuurverschil tussen inlaat en uitlaat aan de primaire kant van de warmtewisselaar als de regelklep volledig geopend is.
- een waarschuwing van de controller als de unit is uitgerust met de anti-aanslagvoorziening of CIP-optie (alleen F/B-serie).

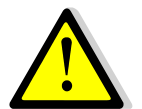

Vervang defecte onderdelen alleen door <u>originele reserveonderdelen</u>. Neem contact op met uw Cetetherm-distributeur voor onderdelen, noteer serienummer en type-aanduiding.

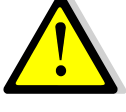

Onderhoud moet worden uitgevoerd door een gekwalificeerd en geautoriseerd monteur.

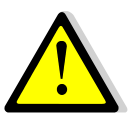

Gevaar op ernstige elektrische schokken of brandwonden. Voor reinigings- en onderhoudswerkzaamheden, voeding loskoppelen.

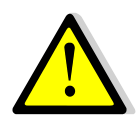

Risico op brandwonden. Laat de leidingen en de wisselaar afkoelen voordat u met onderhoudswerkzaamheden begint.

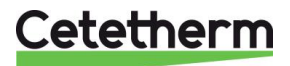

#### 18.1 Reinig de platenwarmtewisselaars (P-serie)

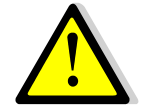

Om letsel te voorkomen, moeten er altijd veiligheidshandschoenen en -brillen worden gedragen bij het werken met platen en beschermplaten.

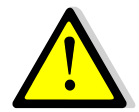

GEBRUIK GEEN zoutzuur of zuur dat corrosie van de roestvrij stalen platen kan veroorzaken.

**GEBRUIK GEEN water** met meer dan 330 ppm Cl bij het maken van een reinigingsoplossing. Salpeterzuur (calciumcarbonaat), sulfaminezuur (calciumsulfaat) of citroenzuur (voor slib) kan worden gebruikt. De concentratie mag bij 60°C niet hoger zijn dan 4%. Spoel de platen na het reinigen zorgvuldig af met schoon water.

- 1. Isoleer de primaire en secundaire hydraulische circuits.
- 2. Open het afvoerventiel om de interne druk van beide kanten te halen.
- 3. Meet de spanlengtes van de wisselaar (afstand tussen twee frameplaten),
- 4. Open de wisselaar door de ankerbouten los te draaien en te verwijderen.
- 5. Verwijder de platen zonder de pakkingen te beschadigen en wijzig hun richting en positie.
- Reinig de platen en zorg ervoor dat u ze niet beschadigt. Gebruik geen metalen voorwerpen gebruik een metaalvrije nylon borstel of een oplossing van verdund zuur in overeenstemming met de algemene schoonmaakinstructies van de PWW-plaat.
- 7. Kalkafzetting kan worden verwijderd door de platen in een correct gedoseerde zuuroplossing te weken
- 8. Bevestig de platen in dezelfde volgorde en in dezelfde positie als voor dat ze werden gedemonteerd.
- 9. Draai de wisselaar vast, gebruik dezelfde spanlengte als voorheen.
- 10. Zorg ervoor dat de thermometerholte van de controlesensor ook op de juiste manier wordt schoongemaakt.

Vraag uw plaatselijke Cetetherm-bedrijf voor meer informatie over onderhoudsprocedures, demontage, reiniging, hermontage.

| Plaatdikte platenwarmtewisselaar tussen frames |    |    |    |    |     |     |     |  |
|------------------------------------------------|----|----|----|----|-----|-----|-----|--|
| N type                                         | 13 | 17 | 27 | 37 | 45  | 69  | 97  |  |
| (mm)                                           | 34 | 44 | 69 | 94 | 114 | 174 | 244 |  |

#### 18.2 Reinig de platenwarmtewisselaars (F/B-serie)

Met fusie-gelaste of kopergesoldeerde platenwarmtewisselaars (F/B-serie).

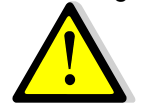

Zorg dat de warmtewisselaar wordt geïsoleerd, met behulp van primaire en secundaire afsluiters

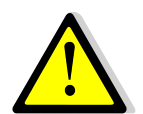

Alleen de speciaal ontworpen, voorgemonteerde reinigingsset en compatibele middelen mogen worden gebruikt voor het reinigen van fusie-gelaste of kopergesoldeerde platenwarmtewisselaars.

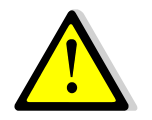

Draag altijd beschermende handschoenen en een veiligheidsbril tijdens deze handelingen .

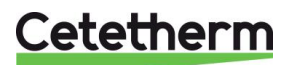

Schroef de doppen aan de tegenovergestelde kant van de primaire en secundaire poorten los.

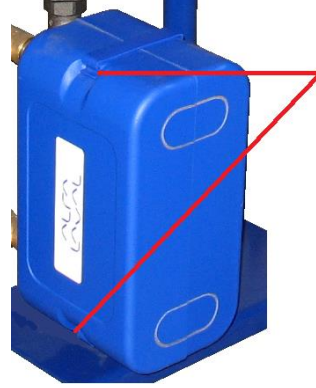

Open de bovenste en onderste klemmen om de isolatie te verwijderen.

Gebruik CIP-aansluitingen 3/4" (CB60/FB52) of 1"1/2 (CB/FB76) om het reinigen te verwerken. Verwijder de doppen op de aansluitingen en sluit het reinigingssysteem aan.

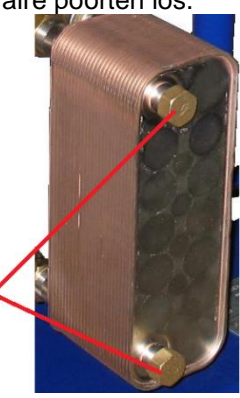

Cetetherm beveelt het gebruik aan van een vooraf gemonteerde Cetetherm CIP 20-type reinigingseenheid samen met een specifiek reinigingsmiddel, zoals AlfaPhos, dat milieuvriendelijk is.

Er zijn verschillende productoplossingen beschikbaar, afhankelijk van de schoonmaaktaak die moet worden uitgevoerd. Gebruik een neutraliserende oplossing, zoals AlfaNeutra, voor het spoelen.

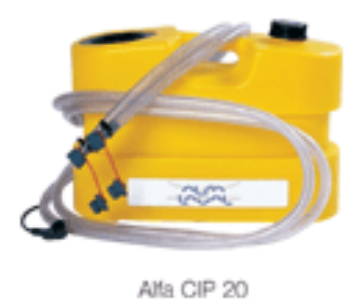

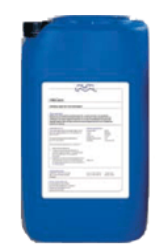

- De circulatorsystemen en pompen vereisen geen specifiek onderhoud.
   Controleer jaarlijks of er geen lekken worden gedetecteerd op de roterende afdichting wanneer externe motorpompen worden gebruikt.
   Meet het verbruik van de elektromotoren.
- Voor de regelkleppen is geen specifiek onderhoud vereist. Controleer jaarlijks of er geen lekken worden gedetecteerd.
- Voor de schakelkast is geen specifiek onderhoud vereist.
   Controleer jaarlijks de bevestiging van de elektrische aansluiting.

# 18.3 De bedieningskast openen

Verwijder het voorpaneel door de vergrendelknop linksom te draaien en til de afdekplaat op.

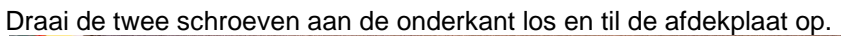

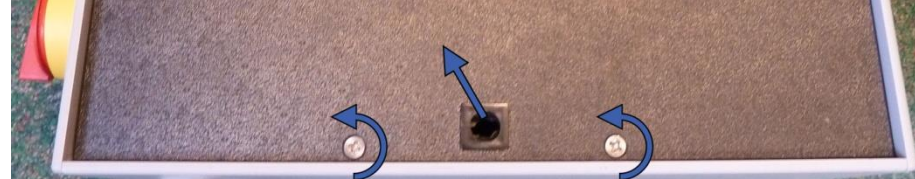

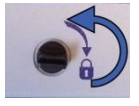

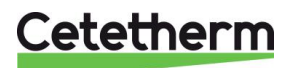

#### 18.4 Zekeringen vervangen

De bedieningskast is uitgerust met een set zekeringen om de verschillende onderdelen tegen overbelasting te beschermen.

Er zitten extra zekeringen in de schakelkast.

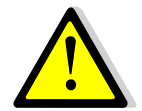

De onderhoudswerkzaamheden moeten worden uitgevoerd door een erkende onderhoudsmonteur.

Schakel de stroom uit voor het uitvoeren van de werkzaamheden.

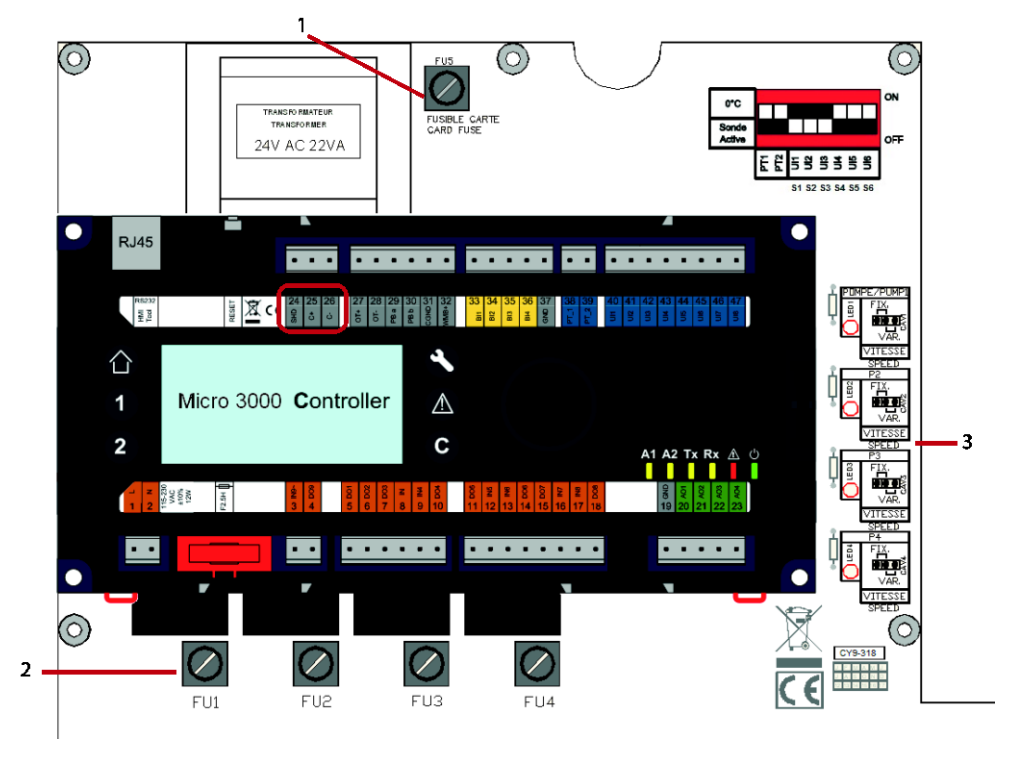

- 1 Zekering FU5
- 2 Zekering FU1 FU4

Led 1-4 brandt als pomp P1-P4 stroom krijgt

Zie voor technische informatie over de zekeringen 18.14 Stroombegrenzende zekeringen.

3

#### 18.5 Pompnummer

De configuratie en aansluitingen van de pomp worden in de fabriek gemaakt. In een onderhoudsituatie moet de juiste pomp worden geïdentificeerd.

| Codering | Betekenis                          | Aangesloten pomp(en) |
|----------|------------------------------------|----------------------|
| FIxxxIS  | Instantaneous Single               | P1                   |
| FIxxxID  | Instantaneous Double               | P1+P2                |
| FIxxxSS  | Semi-instantaneous Single / Single | P1+P3                |
| FIxxxDS  | Semi-instantaneous Double / Single | P1+P2+P3             |
| FlxxxxDD | Semi-instantaneous Double / Double | P1+P2+P3+P4          |

#### 18.6 Een circulatiepomp toevoegen aan een AquaEfficiency Direct

Een circulatiepomp kan worden toegevoegd aan een AquaEfficiency Direct. De pomp moet worden aangesloten op P3.

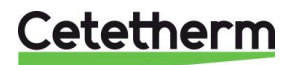

# 18.7 Een pomp wijzigen of toevoegen

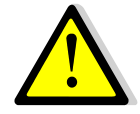

Controleer of de zekering de juiste maat heeft in vergelijking met het pompverbruik.

AquaEfficiency kan worden uitgerust met vier pompen, vast of variabel.

Vaste recyclingpompen kunnen worden aangesloten op een directe AquaEfficiency met een verbruik van 230V. Acceptabel op de printplaat die het Configuratiemenu aanpast zonder te vergeten het Ipsothermische inlaatcontact van de betrokken pomp te bedraden.

- 1. Open de schakelkast en het pompdeksel.
- 2. Voed de pomp vanaf de stroomaansluiting in de schakelkast.

| Verbinding<br>stroomaan | g met<br>Isluiting | 9  | Verbinding met Magna 3<br>pomp |       |
|-------------------------|--------------------|----|--------------------------------|-------|
|                         | Ν                  | Ph | ⊥                              |       |
| Pomp 1                  | 4                  | 5  | 6                              | L 🗐 N |
| Pomp 2                  | 7                  | 8  | 9                              |       |
| Pomp 3                  | 10                 | 11 | 12                             |       |
| Pomp 4                  | 13                 | 14 | 15                             |       |
|                         |                    |    |                                |       |

3. Selecteer het pomptype

Zoek aan de rechterkant van de printplaat de schakelaar voor de pomp. Plaats de pomptypeschakelaar op basis van het pomptype.

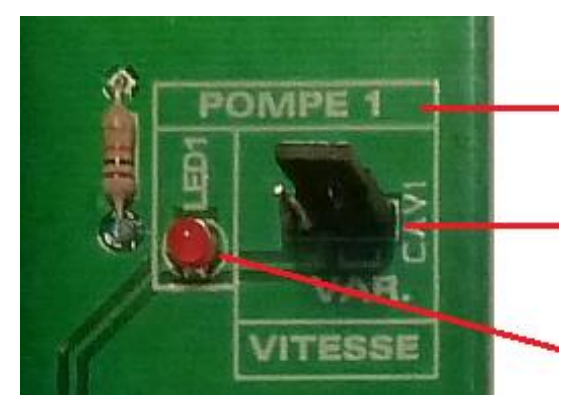

Pompnr.

Pomptypeschakelaar. Links=constante snelheid pomp (•=• •).

Rechterpositie=pomp met variabele snelheid (••=•).

Bij branden krijgt de bijbehorende pomp energie.

 Ipsothermische pompcontactbedrading NC en C zijn alarmuitgang.
 Opmerking: Geen polariteit.
 Verbinding met I/O-terminal
 Verbinding

|        | IPSO |    |  |  |
|--------|------|----|--|--|
|        | С    | NC |  |  |
| Pomp 1 | 22*  | 23 |  |  |
| Pomp 2 | 49*  | 50 |  |  |
| Pomp 3 | 28*  | 29 |  |  |
| Pomp 4 | 55*  | 56 |  |  |

Verbinding met Magna 3-pomp

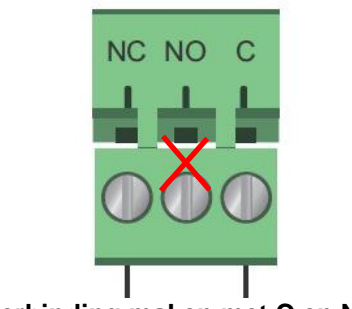

Verbinding maken met C en NC.

Het is gebruikelijk om de klemmen 22, 49, 28 en 55 met klem C te verbinden.

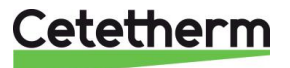

#### 5. AAN/UIT contact en 0-10V signaalbedrading AAN/UIT Contact

Opmerking: Geen polariteit. Moet een potentiaalvrij contact zijn.

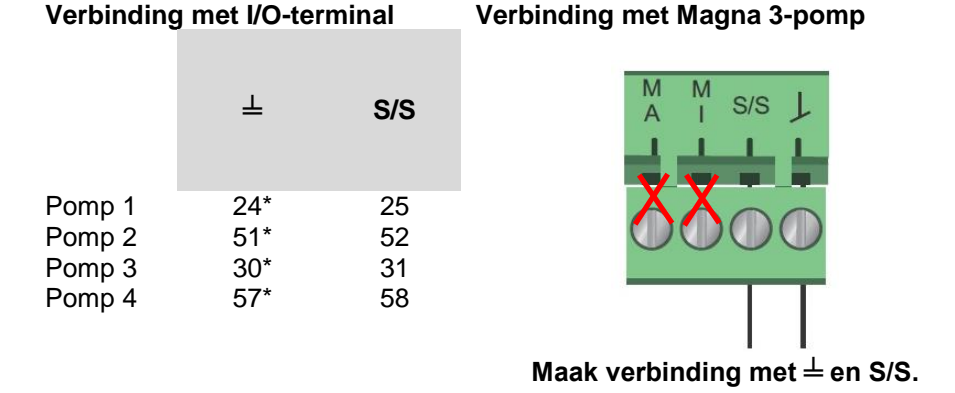

0-10V Contact Opmerking: Zorg ervoor dat u de juiste polariteit aansluit. Verbinding met I/O-terminal Verbinding met Magna 3-pomp

|        | 0V | 0/10V |                         |
|--------|----|-------|-------------------------|
|        | ⊥  | IN    | 24V J IN                |
| Pomp 1 | 26 | 27    | 0 V Signal              |
| Pomp 2 | 53 | 54    |                         |
| Pomp 3 | 32 | 33    | Verbinden $\perp$ en IN |
| Pomp 4 | 59 | 60    | verbinden – en n        |

Als de pomp eenmaal elektrisch is aangesloten, moet u deze vermelden in 11.3 Menu Configuratie.

#### 18.8 Relais 1 en 2 bedrading

Relais 1 is altijd normaal open (NO). Relais 2 is altijd normaal open (NO). Stel de relaisfunctie in in de <u>11.3. Menu Configuratie</u>.

| Relaisn<br>r. | Werkingsmodus | Verbinding m<br>terminal | et I/O- |
|---------------|---------------|--------------------------|---------|
|               |               | IN                       | DO      |
| 1             | NO            | 36                       | 37      |
| 2             | NO            | 63                       | 64      |

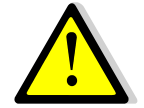

Bij gebruik van 230V-fase door dit contact, de 2A lading niet overschrijden.

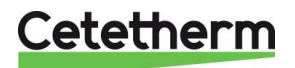

# 18.9 Verander of voeg een extra sensor toe

Zie ook 8.2 Elektrisch bedradingsschema.

Temperatuursensoren zijn echt of gesimuleerd dankzij microschakelaars.

De betreffende sensoren zijn S1-S5, Pt1 & Pt2. Als er geen sensor aanwezig is, moet de bijbehorende microschakelaar op *AAN* staan. Als de sensor aanwezig en bekabeld is, zet u de microschakelaar in de *UIT*stand.

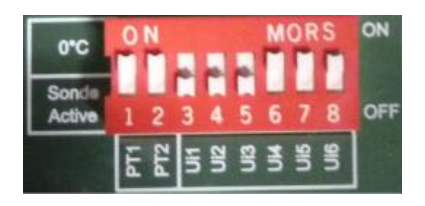

#### 18.9.1 Verplichte sensoren

| Sensor | DIP-<br>schakelaar | Beschrijving<br>kelaar                                     |    | Verbinding met I/O-<br>terminal |  |  |
|--------|--------------------|------------------------------------------------------------|----|---------------------------------|--|--|
|        | pos.nr.            |                                                            | 0V | U1-U3                           |  |  |
| S1     | 3                  | Secundaire afvoersensor (SWW),<br>NTC20K 2 draden          | 41 | 42                              |  |  |
| S2     | 4                  | Secundaire inlaatsensor (CW/Recycling),<br>NTC20K 2 draden | 43 | 44                              |  |  |
| S3     | 5                  | Primaire uitgangssensor, NTC20K 2 draden                   | 45 | 46                              |  |  |

#### 18.9.2 Optionele sensoren

| Sensor   | Sensor DIP- Beschrijving schakelaar |                                                                                                    | Verbinding met I/C<br>terminal |          |  |
|----------|-------------------------------------|----------------------------------------------------------------------------------------------------|--------------------------------|----------|--|
|          | pos.nr.                             |                                                                                                    | 0V                             | U4-U5    |  |
| S4<br>S5 | 6<br>7                              | Primaire inlaatsensor, NTC20K 2 draden<br>Buitentemperatuursensor, alleen<br>verwarmingstoepassing of AquaEfficiency<br>gecombineerd met een AlfaPilot-unit. NTC20k 2<br>draden | 47<br>68                       | 48<br>69 |  |

| Sensor | DIP-<br>schakelaar | Beschrijving                       | Verbindin<br>tern | ng met I/O-<br>ninal |
|--------|--------------------|------------------------------------|-------------------|----------------------|
|        | pos.nr.            |                                    | 0V                | Pt1-Pt2              |
| Pt1    | 1                  | Temperatuursensor, Pt1000 2 draden | 34                | 35                   |
| Pt2    | 2                  | Temperatuursensor, Pt1000 2 draden | 61                | 62                   |

# 18.10 Afstandsbediening bedrading

De AquaEfficiency kan worden bediend door een afstandsbediening. Sluit daarvoor een spanningsvrij contact aan tussen BI1 en 0V.

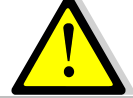

**GEEN** stroom op dit contact zetten! Alleen voltvrije contacten.

| Naam<br>draadaansluiting | Nummer<br>draadaansluiting |
|--------------------------|----------------------------|
| 0V                       | 72                         |
| BI1                      | 73                         |

Wanneer het contact open is, werkt het apparaat normaal. Als het gesloten is, worden de primaire en secundaire pomp gestopt en krijgen de kleppen een 0% (0 volt) signaal. De AquaEfficiency staat in stand-by maar de controllerdisplay blijft geactiveerd.

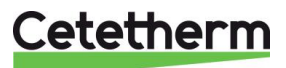

#### 18.11 Een actuator toevoegen

Het 0V-contact is gebruikelijk voor zowel het 0-10V-signaal als de 24V AC-actuatorvoeding.

| Beschrijving    | Verbinding met I/O-<br>terminal |           |  |  |  |
|-----------------|---------------------------------|-----------|--|--|--|
|                 | Nee                             | Markering |  |  |  |
| 24VAC, 22VA max | 38                              | 24VAC     |  |  |  |
| 0-10 VDC        | 39                              | AO1       |  |  |  |
| 0V              | 40                              | 0V        |  |  |  |

#### 18.12 Functionaliteit AlfaPilot toevoegen

**OPMERKING:** AlfaPilot heette vroeger AlfaStoreB.

De AquaEfficiency kan als een AlfaPilot werken door toevoeging van:

- Klep #2: regelklep
- Pt1: temperatuursensor
- Pt2: oppervlaktetemperatuursensor
- S5: Sensor buitentemperatuur (optioneel)

Zie <u>18.9 Verander of voeg een extra sensor</u> toe.

De volgende parameterinstellingen moeten worden uitgevoerd om de AlfaPilot-functionaliteit te krijgen, zie de <u>11.3 Menu Configuratie</u>.

| Parameter                | Standaard<br>fabrieksinstelling | Optionele instelling                                  | Beschrijving                                                                                                    |
|--------------------------|---------------------------------|-------------------------------------------------------|----------------------------------------------------------------------------------------------------|
| S5 Actieve<br>verwarming | 0                               | 0 schakelt uit /<br>1 schakelt<br>verwarmingscurve in | Instellen op 1, om buitensensor S5 te kunnen gebruiken                                                                                                    |
| Duurzame config          | 3                               | 0                                                     | 2=als alleen PT1 is toegevoegd<br>U krijgt AlfaStore A (AA) (ook AlfaPilot<br>aan/uit genoemd)<br>3=indien zowel Pt1 als Pt2 toegevoegd<br>U krijgt een AlfaPilot (AP) |
| AlfaPilot Inverted       | 1                               | 0                                                     | 1=toepassing AlfaPilot                                                                                                    |
| SP distrib               | 0                               | 0/1                                                   | Stel in op 1 als een extern instelpunt<br>voor Modbus wordt gebruikt (alleen voor<br>Pt2)                                                                              |

#### 18.12.1 AlfaStore A (AlfaPilot aan/uit)

Deze functie vereist:

- Klep #2: regelklep
- Pt1: temperatuursensor

Bij DT (Pt1-S3)> DTrecov\_min), de functie wordt geactiveerd en opent de tweede regelklep breed bekabeld op AO4-uitgang, extra actuator.

Alle andere AquaEfficiency-functies zijn operationeel.

AlfaStoreA-modus wordt geactiveerd in de <u>11.3 Menu Configuratie</u>.

DTrrecov\_Min (standaard 5°C) wordt ingesteld in <u>11.14 Menu zonne-energie</u>.

| Beschrijving    | Verbind<br>ter | ing met I/O-<br>minal |
|-----------------|----------------|-----------------------|
|                 | Nee            | Markering             |
| 24VAC, 22VA max | 65             | 24VAC                 |
| 0-10 VDC        | 66             | AO4                   |
| 0V              | 67             | 0V                    |

| Sensor | Sensor Beschrijving                              |    | Verbinding met I/O-terminal |  |  |
|--------|--------------------------------------------------|----|-----------------------------|--|--|
|        |                                                  | 0V | Pt1-Pt2                     |  |  |
| Pt1    | Primair vat, temperatuursensor, Pt1000, 2 draden | 34 | 35                          |  |  |

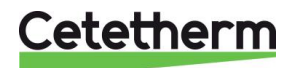

#### 18.12.2 AlfaPilot

Deze functie vereist:

- Klep #2: regelklep
- Pt1: temperatuursensor
- Pt2: oppervlaktetemperatuursensor

Bij Pt1> (S3+DT Recov Min) wordt de functie geactiveerd en opent de tweede regelklep bekabeld op AO4uitgang, extra actuator.

De regeling is proportioneel aan de tegenovergestelde kant van AlfaStore A en werkt rond een instelpunt in vergelijking met de gemeten temperatuur op Pt2.

Dit instelpunt is intern OF extern:

- Intern: Berekend instelpunt is het maximum van SP\_Distrib en het berekende instelpunt van een verwarmingscurve uitgegeven door S5
- Extern: Het instelpunt wordt geschreven in de parameter "SP\_Distrib\_Ext" via Modbus

Alle andere AquaEfficiency-functies zijn operationeel.

AlfaPilot-modus wordt geactiveerd in de 11.3 Menu Configuratie.

Parameters DTrecov\_Min (standaard 5°C), SP\_Distrib en SP\_Distrib\_Ext worden ingesteld in <u>11.14 Menu</u> <u>zonne-energie</u>.

| Beschrijving    | Verbinding r<br>terminal<br>Nee | met I/O-<br>Markering<br>24VAC |  |  |  |
|-----------------|---------------------------------|--------------------------------|--|--|--|
| 24VAC, 22VA max | 65                              | 24VAC                          |  |  |  |
| 0-10 VDC        | 66                              | AO4                            |  |  |  |
| 0V              | 67                              | 0V                             |  |  |  |

| Sensor | Beschrijving                       | Verbinding me | Verbinding met I/O-terminal |  |  |
|--------|------------------------------------|---------------|-----------------------------|--|--|
|        |                                    | 0V            | Pt1-Pt2                     |  |  |
| Pt1    | Temperatuursensor, Pt1000 2 draden | 34            | 35                          |  |  |
| Pt2    | Temperatuursensor, Pt1000 2 draden | 61            | 62                          |  |  |

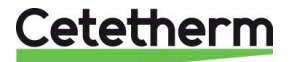

# 18.13 Technische gegevens

Alle modellen worden van stroom voorzien 230V 50Hz.

|                 | PRIMAIRE ZIJDE            |              |                      |             |             | SECUNDAIRE ZIJDE<br>(alleen SS/DS/DD-modellen) |             |             |
|-----------------|---------------------------|--------------|----------------------|-------------|-------------|------------------------------------------------|-------------|-------------|
| Model           | 3<br>poort<br>Valve<br>DN | Valve<br>Kvs | Pomptype             | lmax<br>(A) | Pmax<br>(W) | Pomptype                                       | lmax<br>(A) | Pmax<br>(W) |
| EFF52/EFB60     | 32                        | 16           | Magna 3(D)<br>32-80  | 1.2         | 144         | Magna 3<br>32-40N                              | 0.61        | 74          |
| EFF76/EFB112    | 40                        | 25           | Magna 3(D)<br>40-100 | 1.61        | 361         | Magna 3<br>32-100N                             | 1.47        | 180         |
| EFP3000         | 25                        | 10           | Magna 3(D)<br>40-60  | 1.47        | 178         | Magna 3<br>32-40N                              | 0.61        | 74          |
| EFP5000         | 40                        | 25           | Magna 3(D)<br>40-60  | 1.47        | 178         | Magna 3<br>32-40N                              | 0.61        | 74          |
| EFP7000/EFP9000 | 40                        | 25           | Magna 3(D)<br>40-120 | 1.95        | 440         | Magna 3<br>32-100N                             | 1.47        | 180         |

|                 | Direct (Inst.         |       | Indire | ct (S.I.)* | Max.<br>gewicht | Max. afm. (LxBxH) |
|-----------------|-----------------------|-------|--------|------------|-----------------|-------------------|
| Model           | Totaal stroomverbruik |       |        |            | (kg)            | (mm)              |
| EFF52/EFB60     | 1,8 A                 | 159 W | 2,41 A | 233 W      | 86              | 480x540x1450      |
| EFF76/EFB112    | 2,21 A                | 376 W | 3,68 A | 556 W      | 135             | 590x660x1450      |
| EFP3000         | 2,07 A                | 193 W | 2,68 A | 267 W      | 191             | 505x850x1315      |
| EFP5000         | 2,07 A                | 193 W | 2,68 A | 267 W      | 199             | 505x850x1315      |
| EFP7000/EFP9000 | 2,55 A                | 455 W | 4,02 A | 635 W      | 281             | 505x850x1315      |
|                 |                       |       |        |            |                 |                   |

\*: Voor normale bedrijfsmodus, zonder booster of veiligheidsfunctie geactiveerd.

Voeg in het geval van de Boosterfunctie het standaard primaire pompverbruik toe (alleen bij dubbele pompen aan primaire zijde).

Voeg in het geval van de veiligheidsfunctie het standaardverbruik van de primaire pomp toe (alleen bij dubbele pompen aan de primaire zijde) en voeg het standaardverbruik van de secundaire pomp toe (alleen bij dubbele pompen aan de secundaire zijde).

#### 18.14 Stroombegrenzende zekeringen

De printplaten zijn uitgerust met zekeringen, aangeduid als FU1 tot FU6 op de printplaat.

| Zekering      | FU1      | FU2      | FU3      | FU4      | FU5        |
|---------------|----------|----------|----------|----------|------------|
| Beveiliging   | POMP 1   | POMP 2   | POMP 3   | POMP 4   | Printplaat |
| Afmetingen    | 6.3 x 32 | 6.3 x 32 | 6.3 x 32 | 6.3 x 32 | 6.3 x 32   |
| Klassificatie | 2,5 A    | 2,5 A    | 2,5 A    | 2,5 A    | 250 mA     |
| Spanning      | 250 V    | 250 V    | 250 V    | 250 V    | 250 V      |

# Cetetherm

# 19 Pompinstellingen

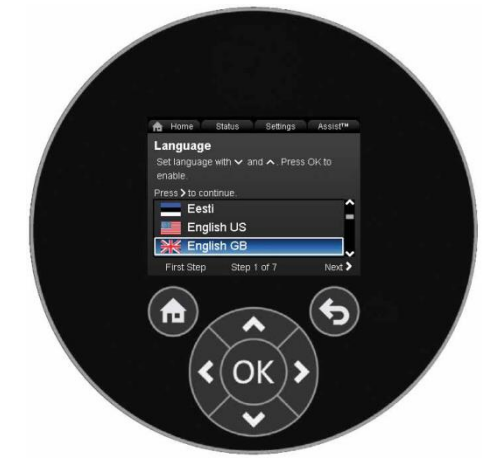

De pompen van de geleverde units zijn allemaal in de fabriek geprogrammeerd. Deze handleiding is meer van toepassing bij het toevoegen van een pomp of pompvervanging waarvoor deze niet is

| Knop | Functie                                                                                            |
|------|----------------------------------------------------------------------------------------------------|
|      | Gaat naar het menu "Home".                                                                         |
| 6    | Keert terug naar de vorige actie.                                                                  |
|      | Navigeert tussen hoofdmenu's, schermen en cijfers.                                                 |
| < >  | Wanneer het menu wordt gewijzigd, toont het scherm altijd het bovenste scherm van het nieuwe menu. |
| ~ ~  | Navigeert tussen submenu's.                                                                        |
| ОК   | Slaat veranderde waarden op, reset alarmen en breidt het waardeveld uit.                           |

De pomp bevat een opstarthulp die bij de eerste start wordt gestart. Na de opstarthulp verschijnen de vier hoofdmenu's op het scherm.

De opstarthulp leidt u door de algemene instellingen van de pomp, zoals taal, datum en tijd.

#### 19.1 Taal

OPMERKING: Meeteenheden worden automatisch aangepast aan de geselecteerde taal.

- 1. Navigeer van "Home" naar "Instellingen".
- 2. Selecteer de regel "Algemene instellingen".
- 3. Druk op [OK].
- 4. Selecteer de regel "Taal".
- 5. Druk op [OK].
- 6. Selecteer welke taal u wilt gebruiken.
- 7. Druk op [OK] om in te schakelen.

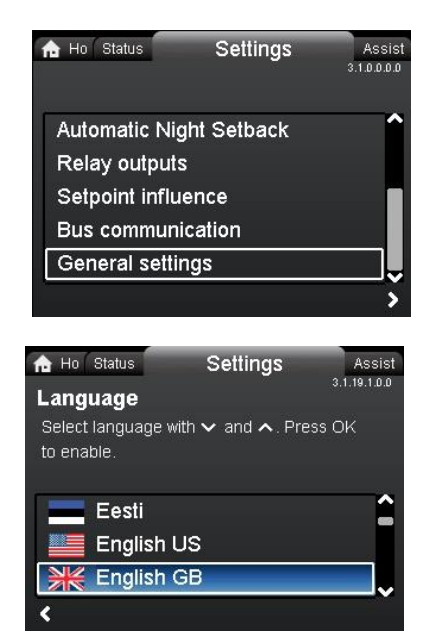

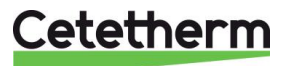

### 19.2 Datum en tijd instellen

- 1. Navigeer van "Home" naar "Instellingen".
- 2. Selecteer de regel "Algemene instellingen".
- 3. Druk op [OK].
- 4. Selecteer de regel "Datum en tijd instellen".
- 5. Druk op [OK].
- 6. Selecteer de regel "Datumformaat selecteren".
- 7. Druk op [OK] om in te schakelen.
- 8. Druk op < om terug te keren naar het menu "Datum en tijd instellen"
- 9. Selecteer de regel "Datum instellen".
- 10. Druk op [OK].
- 11. Druk op [OK] om het instellen te starten en selecteer het cijfer met <>> en pas het aan met <>>.
- 12. Druk op [OK] om op te slaan.
- Druk op < om terug te keren naar het menu "Datum en tijd instellen"
- 14. Selecteer de regel "Tijdformaat selecteren".
- 15. Druk op [OK] om in te schakelen.
- 16. Druk op < om terug te keren naar het menu "Datum en tijd instellen"
- 17. Selecteer de regel "Tijd instellen".
- 18. Druk op [OK].
- 19. Druk op [OK] om het instellen te starten en selecteer het cijfer met <>> en pas het aan met <>>.
- 20. Druk op [OK] om op te slaan.
- 21. Druk op < om terug te keren naar het menu "Datum en tijd instellen"
- 22. Wanneer alle instellingen zijn voltooid, drukt u op 
  "Instellingen" om terug te keren naar het hoofdmenu of op
  om terug te keren naar het startscherm.

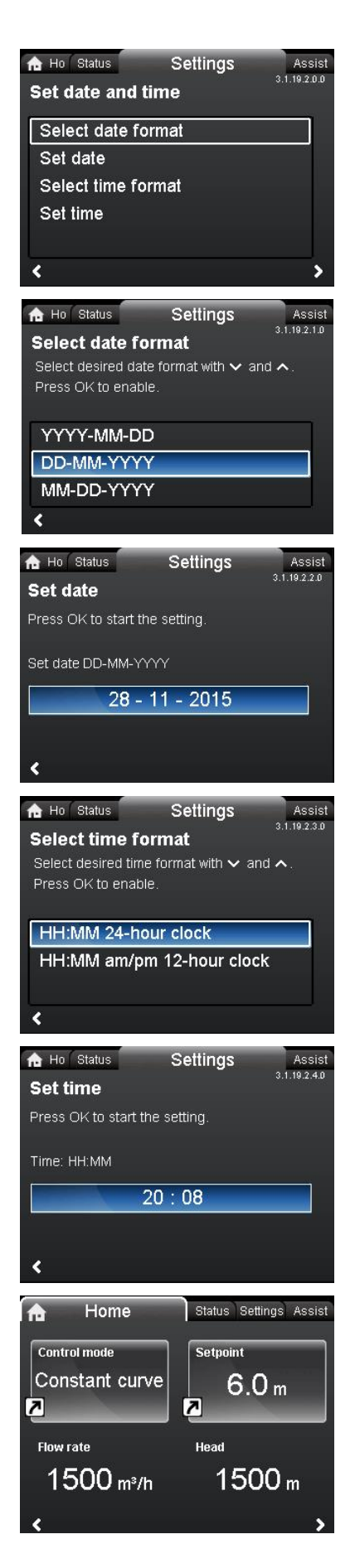

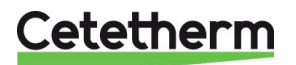

# 19.3 De besturingsmodus van de pomp instellen

**Opmerking:** Cetetherm adviseert om Constant Curve te gebruiken met instelpunt 100%.

- 1. Navigeer van "Home" naar "Hulp".
- 2. Selecteer de regel "Pomp instellen met hulp".
- 3. Ga naar het submenu "Regelmodus selecteren".
- 4. Selecteer de regel "Constante curve".
- 5. Druk op [OK] om op te slaan.
- 6. Ga naar het submenu "Instelpunt aanpassen", druk op [OK] om de instelling te starten.
- 7. Selecteer cijfer met **\* \*** en aanpassen met **\* \***.
- 8. Druk op [OK] om op te slaan.
- 9. Druk op > om een samenvatting te zien.
- 10. Druk op [OK] om te bevestigen en in te schakelen.

11. De geselecteerde parameters worden getoond in het Home-menu.

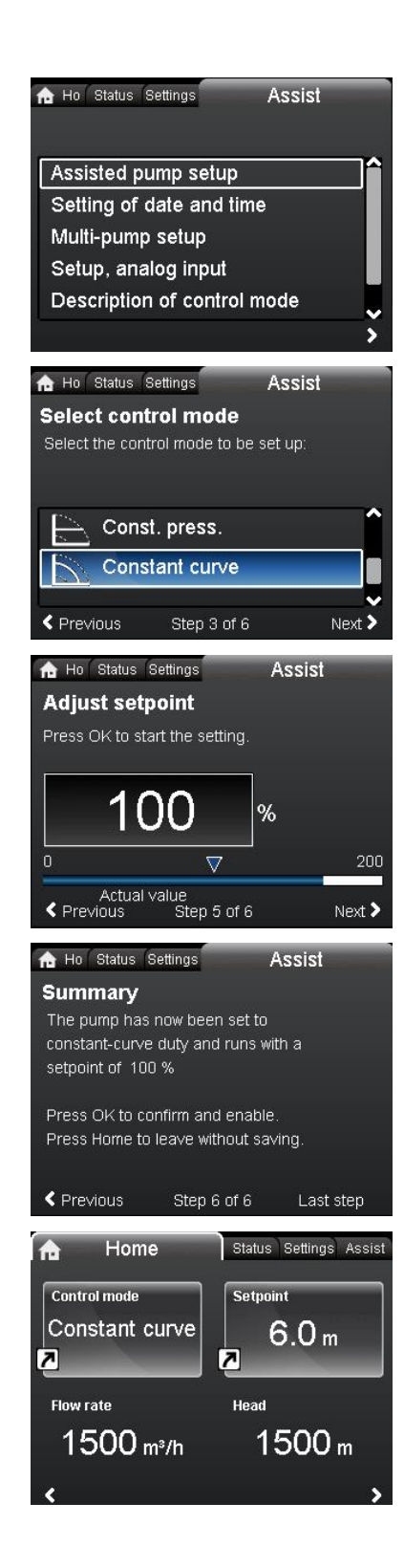

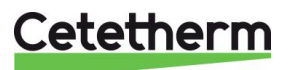
### Cetetherm AquaEfficiency Instructies voor installatie, onderhoud en bediening

#### 19.4 Instellingen met dubbele pompen

- 1. Navigeer van "Home" naar "Hulp".
- 2. Selecteer de regel "Multi-pomp instellen".
- 3. Druk op [OK].
- 4. Ga naar het submenu "Multi-pompfunctie selecteren".
- 5. Selecteer de regel "Geen multi-pompfunctie".
- 6. Druk op [OK] om de instelling op te slaan.
- 7. Druk op > om een samenvatting van de instellingen te zien.
- 8. Druk op [OK] om te bevestigen en in te schakelen.

#### 19.5 Analoge ingangen instellen

- 1. Navigeer van "Home" naar "Hulp".
- 2. Selecteer de regel "Instellen analoge ingang".

- 3. Ga naar het submenu "Functie van analoge ingang".
- 4. Selecteer de regel "Invloed extern instelpunt".
- 5. Druk op [OK].

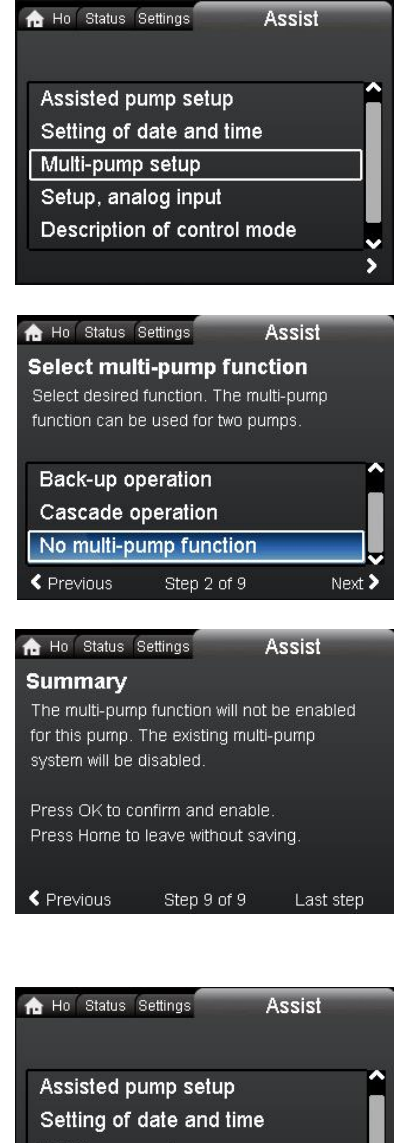

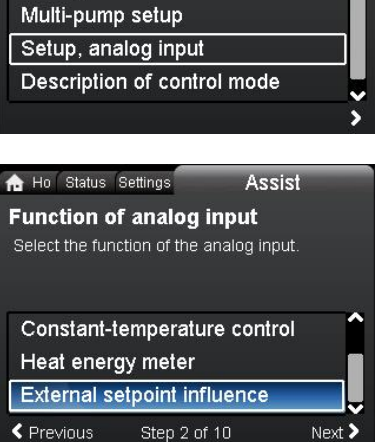

# Cetetherm

- 6. Ga naar het submenu "Elektrisch signaal".
- 7. Selecteer de regel "0-10V".
- 8. Druk op [OK] om de instelling op te slaan.
- 9. Druk op > om een samenvatting van de instellingen te zien.
- 10. Druk op [OK] om te bevestigen en in te schakelen.

19.6 Relaisuitgangen

- 1. Navigeer van "Home" naar "Instellingen".
- 2. Selecteer de regel "Relaisuitvoer".
- 3. Druk op [OK].

- 4. Selecteer de regel "Relaisuitvoer 1".
- 5. Druk op [OK].

- 6. Selecteer "Alarm".
- 7. Druk op [OK] om de instelling op te slaan.

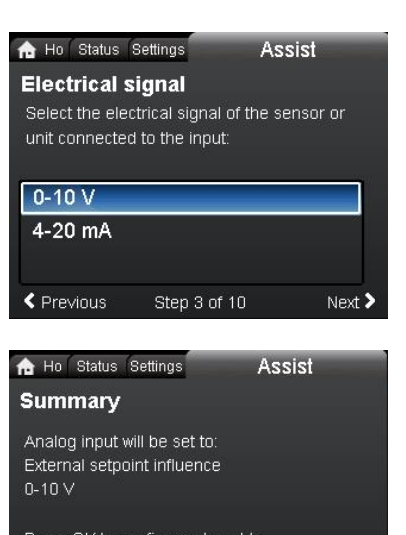

| Press ( | JK to c | ontirm  | and e | naple.   |    |
|---------|---------|---------|-------|----------|----|
| Press H | lome to | o leave | witho | ut savin | g. |
|         |         |         |       |          |    |

Step 10 of 10 Last step

< Previous

| A Ho Status Settings    | Assist      |
|-------------------------|-------------|
|                         | 3.1.0.0.0.0 |
| Operating mode          | ^           |
| Control mode            |             |
| FLOW <i>LIMIT</i>       |             |
| Automatic Night Setback |             |
| Relay outputs           |             |
|                         |             |

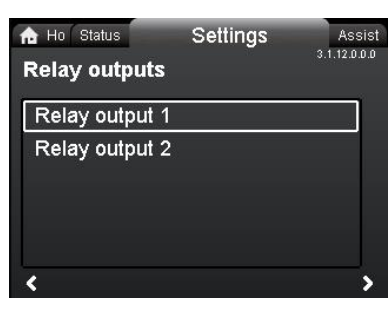

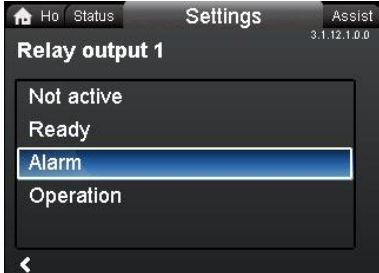

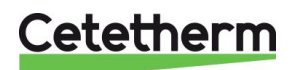

### 19.7 Pompinstellingen

- 1. Navigeer van "Home" naar "Instellingen".
- 2. Selecteer de regel "Bedieningsmodus".
- 3. Druk op [OK].

- 4. Selecteer "Normaal".
- 5. Druk op [OK] om de instelling op te slaan.

- Keer terug naar het hoofdmenu "Instellingen".
  Selecteer de regel "Invloed instelpunt".
- 8. Druk op [OK].

- 9. Selecteer "Externe instelpuntfunctie".
- 10. Druk op [OK].

- 11. Selecteer "Lineair met MIN".
- 12. Druk op [OK] om de instelling op te slaan.

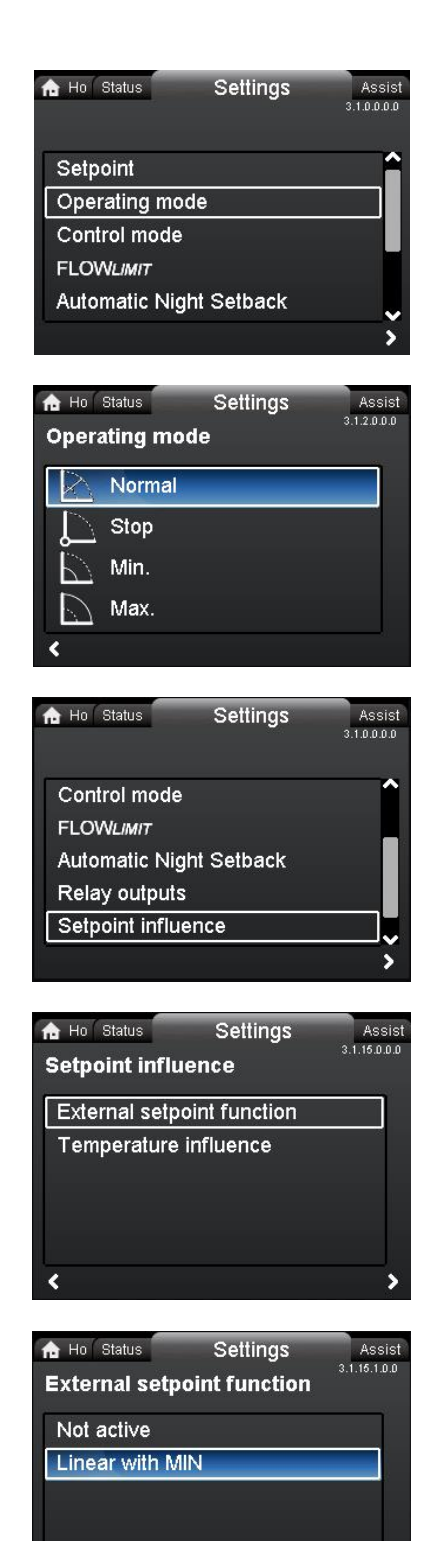

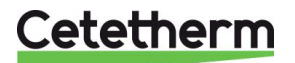

Instructies voor installatie, onderhoud en bediening

**Opmerking**: De bedieningsmodus moet worden ingesteld op "Normaal" voordat een besturingsmodus kan worden ingeschakeld.

- 13. Keer terug naar het hoofdmenu "Instellingen".
- 14. Selecteer de regel "Controlemodus".

16. Selecteer "Constante curve".

15. Druk op [OK].

Control mode FLOWLIMIT Automatic Night Setback Relay outputs Ho Status Settings Assist Control mode Prop. press. Const. press. Const. temp. Constant curve

Settings

Assist 3.1.0.0.0.0

🏫 Ho 🛛 Status

Operating mode

## 19.8 Instellingen inschakelen/uitschakelen

17. Druk op [OK] om de instelling op te slaan.

In dit scherm kan de mogelijkheid om instellingen te maken om veiligheidsredenen worden uitgeschakeld.

- 1. Navigeer van "Home" naar "Instellingen".
- 2. Selecteer de regel "Algemene instellingen".
- 3. Druk op [OK].
- 4. Selecteer de regel "Instellingen inschakelen/uitschakelen".
- 5. Druk op [OK].
- 6. Gebruik om naar de pomp te kijken <sup>▲</sup> <sup>▲</sup> en selecteer "Uitschakelen".
- 7. Druk op [OK] om de instelling op te slaan.

De pomp is nu vergrendeld voor instellingen. Alleen het "Home"display is beschikbaar.

Druk tegelijkertijd op beide **\* \*** gedurende minstens 5 seconden om de pomp te ontgrendelen en instellingen toe te staan.

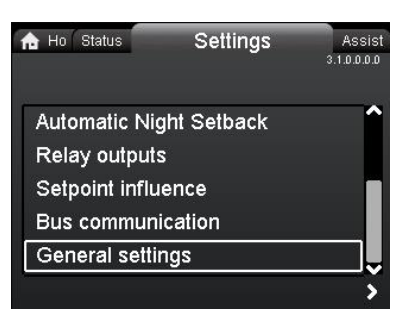

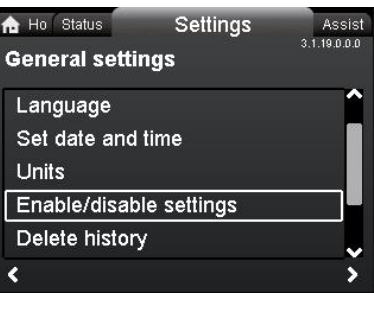

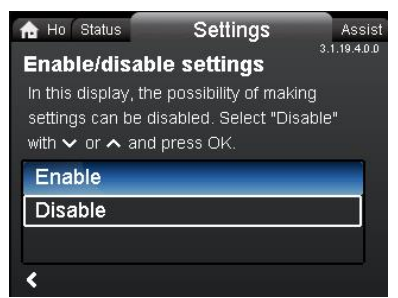

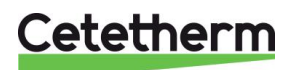

| Grundfos Eye | Indicatie                                                                                           | Oorzaak                                                                         |
|--------------|----------------------------------------------------------------------------------------------------|---------------------------------------------------------------------------------|
|              | Ni lichten aan                                                                                      | Stroom uit<br>Pomp loopt niet                                                   |
| 0            | Twee tegenover elkaar liggende groene<br>indicatielampjes lopen in de draairichting van de<br>pomp. | Stroom ingeschakeld.<br>Pomp draait.                                            |
|              | Twee tegenovergestelde groene<br>indicatielampjes branden continu.                                  | Stroom ingeschakeld.<br>Pomp draait niet.                                       |
|              | Eén geel indicatielampje loopt in de draairichting van de pomp.                                     | Waarschuwing.<br>Pomp draait.                                                   |
|              | Eén geel indicatielampje brandt permanent.                                                          | Waarschuwing.<br>Pomp stopt.                                                    |
|              | Twee tegenovergestelde rode indicatielampjes knipperen tegelijkertijd.                              | Alarm.<br>Pomp stopt.                                                           |
| $\bullet$    | Eén groen indicatielampje in het midden brandt permanent (naast een andere indicatie).              | Op afstand bediend.<br>De pomp wordt momenteel<br>gebruikt door de Grundfos GO. |

## 19.9 Grundfos Eye-gebruiksindicaties

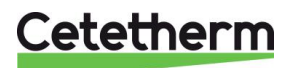

### Cetetherm AquaEfficiency Instructies voor installatie, onderhoud en bediening

| Waarschuwings- en<br>alarmcodes                           | Storing                                                                                                    | Automatische<br>reset en<br>herstart? | Corrigerende maatregelen                                                                                                    |
|-----------------------------------------------------------|----------------------------------------------------------------------------------------------------|---------------------------------------|----------------------------------------------------------------------------------------------------|
| Pompcommunicatiefout<br>(10)<br>Alarm                     | Communicatiefout tussen verschillende delen van de elektronica.                                                              | Ja                                    | Vervang de pomp of bel GRUNDFOS<br>SERVICE voor assistentie. Controleer of de<br>pomp draait in turbinewerking. Zie code<br>(29) Geforceerd pompen.                                                                                                    |
| Geforceerd pompen (29)<br>Alarm                           | Andere pompen of<br>bronnen dwingen de<br>stroom door de pomp,<br>zelfs als de pomp wordt<br>gestopt en uitgeschakeld<br>is. | Ja                                    | Schakel de pomp op de hoofdschakelaar<br>uit. Als het licht in het Grundfos Eye aan is,<br>draait de pomp in de modus gedwongen<br>pompen. Controleer het systeem op defecte<br>terugslagkleppen en vervang indien nodig.<br>Controleer het systeem op juiste positie van<br>terugslagkleppen, enz.                                                                                                    |
| Ondervoltage (40, 75)                                     | Voedingsspanning naar                                                                                                    | Ja                                    | Controleer of de stroomtoevoer binnen het                                                                                                    |
| Alarm<br>Geblokkeerde pomp (51)<br>Alarm                  | de pomp te laag.<br>De pomp is geblokkeerd.                                                                                  | Nee                                   | opgegeven bereik valt.<br>Demonteer de pomp en verwijder alle<br>vreemde stoffen of verontreinigingen die<br>voorkomen dat de pomp draait.                                                                                                    |
| Drooglopen (57)<br>Alarm                                  | Geen water bij de<br>pompinlaat of het water<br>bevat te veel lucht.                                                         | Nee                                   | De pomp aanzetten en ontluchten voor een<br>nieuwe startup. Controleer of de pomp<br>goed werkt. Zo niet, vervang de pomp of<br>bel GRUNDFOS SERVICE voor<br>assistentie.                                                                                                    |
| Hoge motortemperatuur<br>(64)<br>Alarm                    | Temperatuur in<br>statorwikkelingen te<br>hoog.                                                                              | Nee                                   | Controleer de weerstand van de wikkeling.                                                                                                    |
| Interne fout (72, 84, 155,<br>157)<br>Waarschuwing/alarm  | Interne fout in de pompelektronica.                                                                                          | Ja                                    | Vervang de pomp of bel GRUNDFOS SERVICE voor assistentie.                                                                                                    |
| Overspanning (74)<br>Alarm                                | Voedingsspanning naar<br>de pomp te hoog.                                                                                    | Ja                                    | Controleer of de stroomtoevoer binnen het opgegeven bereik valt.                                                                                                    |
| Communicatiefout,<br>dubbele koppomp (77)<br>Waarschuwing | Communicatie tussen<br>pompkoppen verstoord of<br>verbroken.                                                                 | Ja                                    | Controleer of de tweede pompkop van stroom wordt voorzien of op de voeding is aangesloten.                                                                                                    |
| Interne sensorfout (88)<br>Waarschuwing                   | De pomp ontvangt een<br>signaal van de interne<br>sensor die buiten het<br>normale bereik valt.                              | Ja                                    | Controleer of de stekker en kabel correct in<br>de sensor zijn aangesloten. De sensor zit<br>op de achterkant van de pompbehuizing.<br>Vervang de sensor of bel GRUNDFOS<br>SERVICE voor assistentie.                                                                                                    |
| Externe sensorfout (93)<br>Waarschuwing                   | De pomp ontvangt een<br>signaal van de externe<br>sensor die buiten het<br>normale bereik valt.                              | ja                                    | Past het ingestelde elektrische signaal (0-<br>10 V of 4-20 mA) bij het<br>sensoruitgangssignaal? Als dat niet het<br>geval is, wijzigt u de instelling van de<br>analoge ingang of vervangt u de sensor<br>door een sensor die past bij de instellingen.<br>Controleer de sensorkabel op schade.<br>Controleer de kabelaansluiting bij de pomp<br>en bij de sensor. Corrigeer de verbinding,<br>indien nodig. Zie paragraaf 16.2<br>Sensorconditie. De sensor is verwijderd,<br>maar de analoge ingang is niet<br>uitgeschakeld. Vervang de sensor of bel<br>GRUNDFOS SERVICE voor assistentie. |

Als de voedingskabel beschadigd is, moet deze worden vervangen door de fabrikant, de servicepartner van de fabrikant of een vergelijkbare gekwalificeerde persoon.

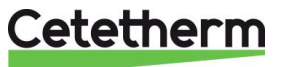

# 20 Uitgeklapte weergave en reserveonderdelenlijst

### 20.1 EFF52/EFB60

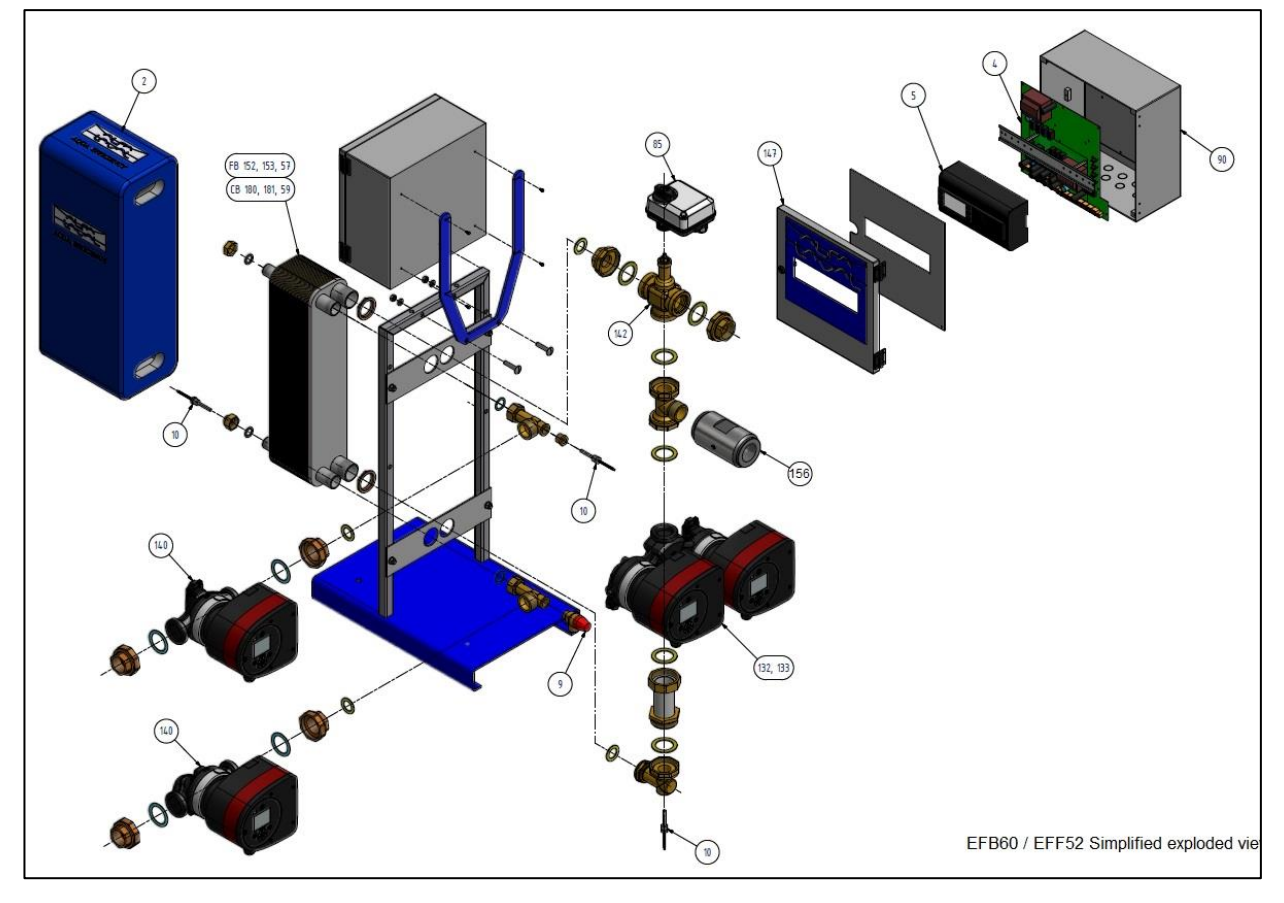

| REP | ARTIKELNR.   | BESCHRIJVING                                    |                                     |  |
|-----|--------------|-------------------------------------------------|-------------------------------------|--|
| 4   | KITREG01     | Stroombord voor ARMAQ3200                       | CY9-319+aansluitingen+voedingsdraad |  |
| 5   | REG30910     | Controller MICRO 3000                           | Stel FR-GB-DE in                    |  |
| 90  | KITARMAQ3200 | KIT ARMAQ3200 schakelkast                       | met beugel + Micro3000-controller   |  |
| 147 | COF32411     | Deur voor Armafirst-kast                        | met AlfaLaval-logo                  |  |
| 156 | CLA220062    | 1"1/2 F Terugslagklep                           | voor AquaEfficiency                 |  |
| 85  | MOT21272     | Actuator ML7430E1005                            | 0-10V 15s voor V5833                |  |
| 142 | KITCOR21261  | Setbehuizing 3PV DN32 Honeywell                 | V5833A2100 3 pakkingen inbegrepen   |  |
| 9   | SOU29011     | Veiligheidsklep - Mannelijk - DN 15 - 10<br>Bar | Voor URANUS TWH's                   |  |
| 10  | SON30210     | Sensor NTC20K                                   | Lengte 2 m                          |  |
| 2   | CALCB5280    | Isolatie voor ALFA NOVA CB52-80                 | maxi 80pl                           |  |
| 152 | AN5230H      | FHE Alfa Nova 52-30                             |                                     |  |
| 153 | AN5250H      | FHE Alfa Nova 52-50                             |                                     |  |
| 57  | AN5260H      | FHE Alfa Nova 52-60                             |                                     |  |
| 180 | CB6030H      | CB60-30 H                                       |                                     |  |
| 181 | CB6050H      | CB60-50 H                                       |                                     |  |
| 59  | CB6060H      | CB60-60 H                                       |                                     |  |
| 132 | POM202500    | Pomp MAGNA3 32-80 1*230                         |                                     |  |
| 133 | POM202512    | Pomp MAGNA3 D 32.80 1*230 *                     |                                     |  |
| 140 | POM202507    | Pomp MAGNA3 32-40 N 1*230                       |                                     |  |

# Cetetherm

## Cetetherm AquaEfficiency Instructies voor installatie, onderhoud en bediening

## 20.2 EFF76/EFB112

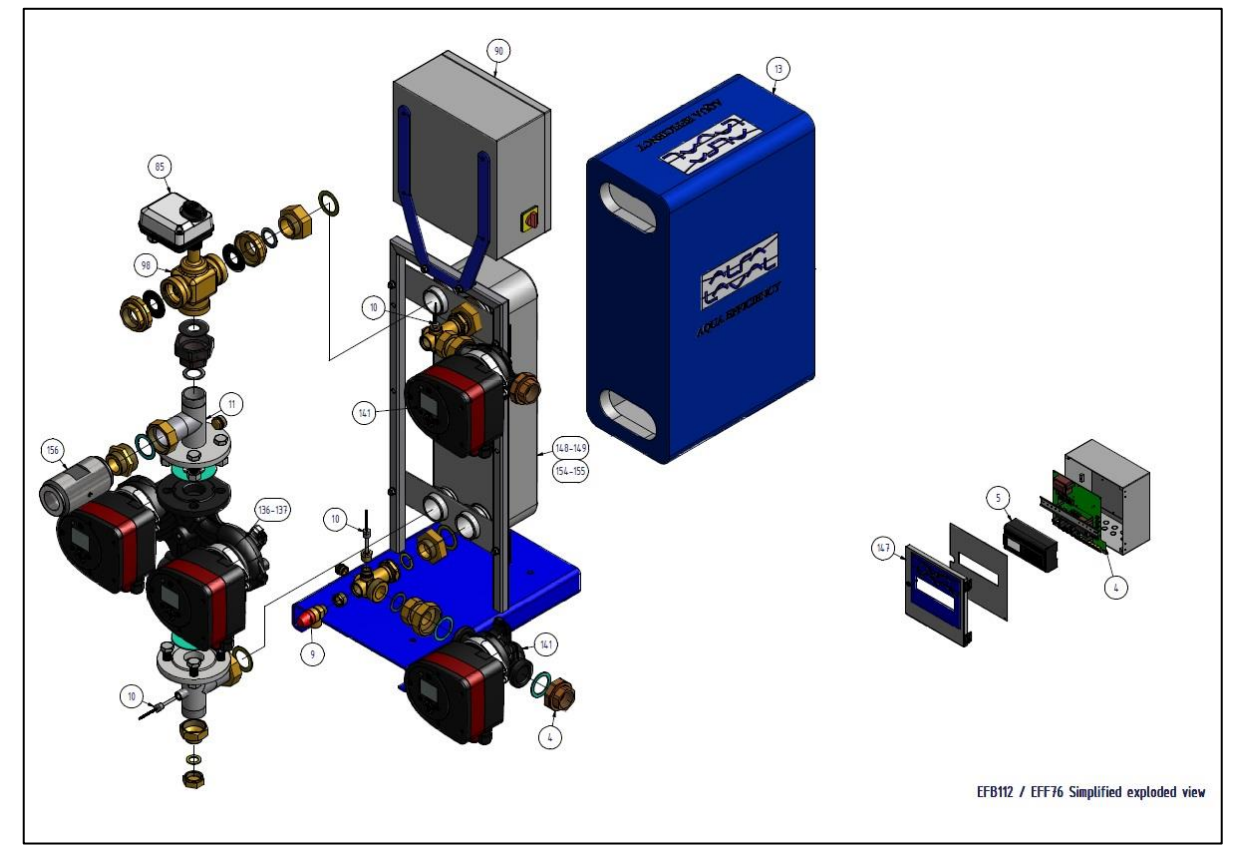

| REP | ARTIKELNR.   | BESCHRIJVING                                    |                                     |  |
|-----|--------------|-------------------------------------------------|-------------------------------------|--|
| 4   | KITREG01     | Stroombord voor ARMAQ3200                       | CY9-319+aansluitingen+voedingsdraad |  |
| 5   | REG30910     | Controller MICRO 3000                           | Stel FR-GB-DE in                    |  |
| 90  | KITARMAQ3200 | KIT ARMAQ3200 schakelkast                       | met beugel + Micro3000-controller   |  |
| 147 | COF32411     | Deur voor Armafirst-kast                        | met Cetetherm-logo                  |  |
| 85  | MOT21272     | Actuator ML7430E1005                            | 0-10V 15s voor V5833                |  |
| 98  | KITCOR21262  | Setbehuizing 3PV DN40 Honeywell                 | V5833A2118 3 pakkingen inbegrepen   |  |
| 9   | SOU29011     | Veiligheidsklep - Mannelijk - DN 15 - 10<br>Bar | Voor URANUS TWH's                   |  |
| 10  | SON30210     | Sensor NTC20K                                   | Lengte 2 m                          |  |
| 13  | CALCB7690    | Isolatie ALFANOVA CB76-90                       |                                     |  |
| 154 | AN7650H      | FHE Alfa Nova 76-50                             |                                     |  |
| 155 | AN7670H      | FHE Alfa Nova 76-70                             |                                     |  |
| 156 | CLA220062    | 1"1/2 F Terugslagklep                           | voor AquaEfficiency                 |  |
| 148 | CB11250M     | CB112-50 M                                      |                                     |  |
| 149 | CB11270M     | CB112-70 M                                      |                                     |  |
| 136 | POM2025056   | Pomp MAGNA3 40-100 F 1*230                      |                                     |  |
| 137 | POM202517    | Pomp MAGNA3 D40-100 F 1*230                     |                                     |  |
| 141 | POM202508    | Pomp MAGNA3 32-100 N 1*230                      |                                     |  |

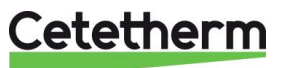

## 20.3 EFP Alle modellen

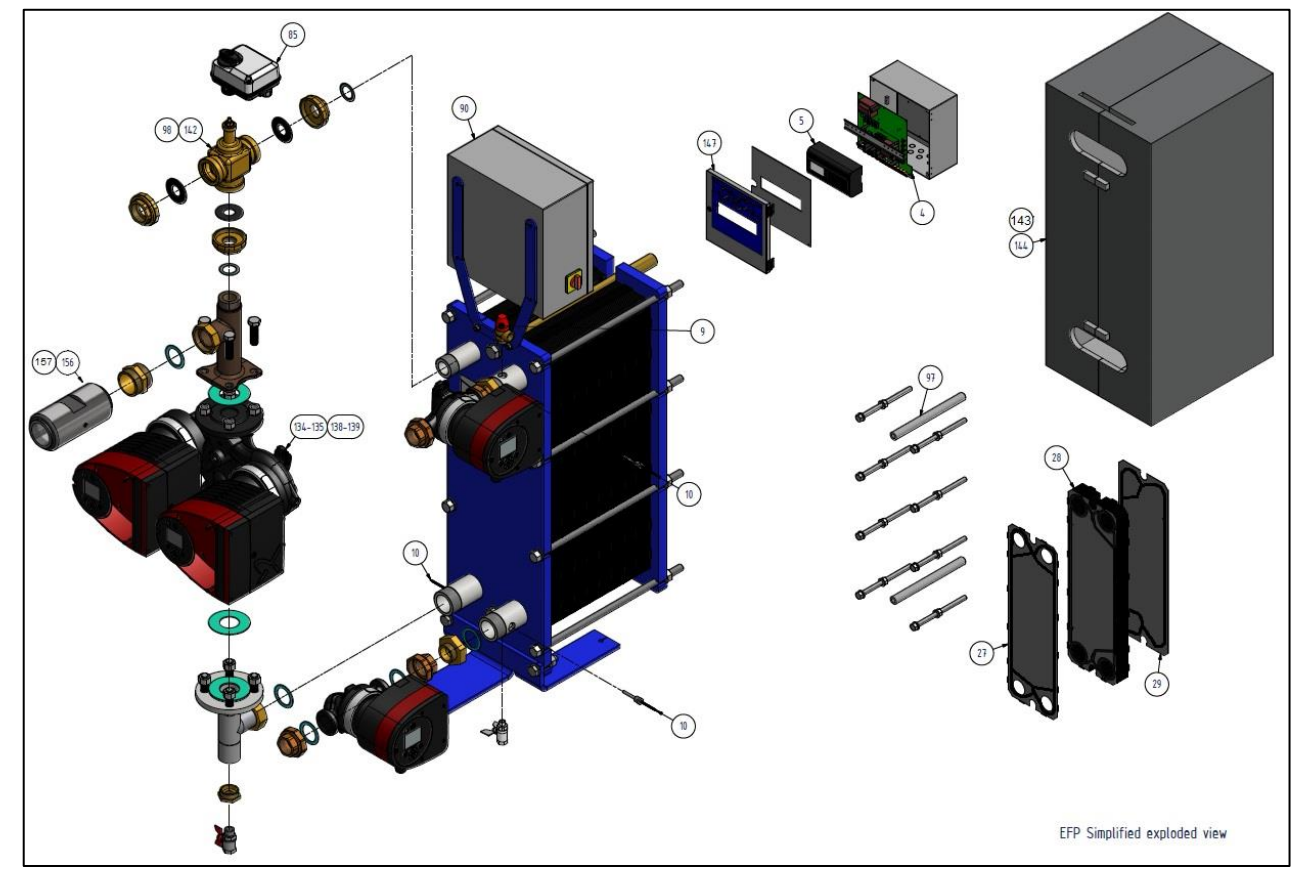

| REP | ARTIKELNR.   | BESCH                                       | RIJVING                             |
|-----|--------------|---------------------------------------------|-------------------------------------|
| 4   | KITREG01     | Stroombord voor ARMAQ3200                   | CY9-319+aansluitingen+voedingsdraad |
| 5   | REG30910     | Controller MICRO 3000                       | Stel FR-GB-DE in                    |
| 90  | KITARMAQ3200 | KIT ARMAQ3200 schakelkast                   | met beugel + Micro3000-controller   |
| 147 | COF32411     | Deur voor Armafirst-kast                    | met Cetetherm-logo                  |
| 85  | MOT21272     | Actuator ML7430E1005                        | 0-10V 15s voor V5833                |
| 9   | SOU29011     | Veiligheidsklep - Mannelijk - DN 15 - 10 E  | Bar                                 |
| 10  | SON30210     | Sensor NTC20K                               | Lengte 2 m                          |
| 27  | PLAM6H316E4B | Plaat - M6 H 316 - 0,5 - EpdmFF*            | 1ste plaat                          |
| 28  | PLAM6H316EST | Plaat - M6 H 316 - 0,5 - EpdmFF*            | kanaalplaat                         |
| 29  | PLAM6H316E4F | Plaat - M6 H 316 - 0,5 - EpdmFF*            | eindplaat                           |
| 134 | POM2025055   | Pomp MAGNA3 40-60 F 1*230                   |                                     |
| 135 | POM2025155   | Pomp MAGNA3 D40-60 F 1*230                  |                                     |
| 138 | POM2025058   | Pomp MAGNA3 40-120 F 1*230                  |                                     |
| 139 | POM202518    | Pomp MAGNA3 D40-120 F 1*230                 |                                     |
| 140 | POM202507    | Pomp MAGNA3 32-40 N 1*230                   |                                     |
| 141 | POM202508    | Pomp MAGNA3 32-100 N 1*230                  |                                     |
| 142 | KITCOR21260  | Setbehuizing 3PV DN25 Honeywell             | V5833A2092 pakkingen inbegrepen     |
| 98  | KITCOR21262  | Setbehuizing 3PV DN40 Honeywell             | V5833A2118 3 pakkingen inbegrepen   |
| 97  | KITVIS30     | Set bevestigingsbouten voor AquaFirst<br>M6 | Met draagstangen / bouten / ringen  |
| 26  | KITVIS20     | Set van 8 aanhaalbouten L250 + L450 2       | L 470 US/AQF/AU M6M/VU12 65 pl      |
| 156 | CL A220062   | 1"1/2 F Terugslagklen                       | voor AquaEfficiency                 |
| 157 | CL A220002   | 2" F Terugslagklen                          | voor Aquaefficiency EEP9000         |
| 144 |              | Isolatie voor AquaFirst M6                  |                                     |
| 143 | CALM6EEP97   | Isolatie voor Aqua Efficiency               | 97 platen (reserveonderdeel)        |

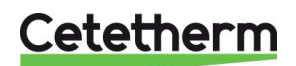

# 21 Ingebruiknameformulier

|              |                         | II           | NGEBRUIKN     | AMEFORN      | 1ULIER         |        |  |
|--------------|-------------------------|--------------|---------------|--------------|----------------|--------|--|
| Installatie  |                         |              |               |              |                |        |  |
| Co           | ontrole aanspanmaa      | t            |               |              |                |        |  |
| Pc           | ositie luchtopening     |              |               |              |                |        |  |
| Be           | ezink recipiënt aanw    | ezig aan pi  | rimaire zijde |              |                |        |  |
| М            | lerk ketel, installatie | en vermog    | gen           |              |                |        |  |
| М            | lengfles nodig/aanw     | ezig         |               |              |                |        |  |
| Re           | egelventiel aanwezig    | g op Indired | ct (Semi-inst | ant) install | aties          |        |  |
| Af           | fvoerkranen sluiten     |              |               |              |                | •      |  |
| Pr           | rimaire zijde conforr   | n:           |               |              |                |        |  |
| Se           | ecundaire zijde confe   | orm:         |               |              |                |        |  |
| Тс           | oegankelijkheid van     | toestel en   | componente    | en           |                |        |  |
| Configuratie | menu                    |              |               |              |                |        |  |
| Se           | ensoren                 |              |               |              |                |        |  |
| Pc           | ompen                   |              |               |              |                |        |  |
| O            | verige                  |              |               |              |                |        |  |
| Pr           | rimaire pompen:         |              |               |              | Secundaire por | ipen:  |  |
|              | Pomp 1                  |              | Pomp 2        |              | Pomp 3         | Pomp 4 |  |
| El           | ektrische bruggen v     | oor pompe    | n op printpl  | aat          |                |        |  |
|              | Pomp 1                  |              | Pomp 2        |              | Pomp 3         | Pomp 4 |  |
| Re           | egelkraan werkt         |              | 1             |              |                |        |  |
| nstellingen  |                         |              | -             |              |                |        |  |
| D            | HW-secundaire uittr     | ede T° inst  | elling: S1    |              |                |        |  |
| PI           | D instelling            |              |               |              |                |        |  |
| In           | stelling hoog alarm     |              | ]             | Handmat      | tig            | Auto   |  |
| Tł           | nermische behandel      | ing          | Туре          |              | Instelling     | Tijd   |  |
| EC           | CO-functie activering   | 5            |               |              |                |        |  |
| Bo           | ooster-functie active   | ring         |               |              |                |        |  |
| 0,           | verige functies geac    | tiveerd      |               |              |                |        |  |
| Re           | elais 1 functie         |              |               |              |                |        |  |
| Re           | elais 2 functie         |              |               |              |                |        |  |
| Tr           | rending en/of Modb      | us waarde    | geactiveerd   |              |                |        |  |
| Spanningsvri | j contact Afstandsb     | ediening b   | edraad of ni  | et           |                |        |  |
| TRIAC 230 V  | aansluitingen bedra     | ad of niet   |               |              |                |        |  |
| Overige opm  | erkingen:               |              |               |              |                |        |  |
| dentificatie | van de unit:            |              |               |              |                |        |  |
| Unit ID N°   | Installateu             | r / Bedrijfs | naam          | Installati   | eplaats        | Datum  |  |
|              |                         |              |               |              |                |        |  |

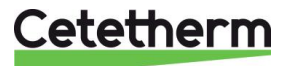

PED 2014/68/EU art 4.3, LVD, EMC, RoHS

# 22 Conformiteitsverklaring

Declaration of Conformity Déclaration de conformité Konformitätserklärung Conformiteitsverklaring

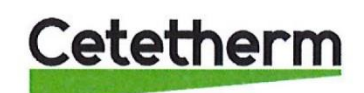

Manufacturer / Fabricant / Hersteller / Fabrikant Cetetherm SAS Route du Stade ZI du Moulin, FR 69490 Pontcharra sur Turdine, France

\* Heat exchanger unit, District heating System, for heating and/or Domestic Hot Water

\* Échangeur thermique, système de chauffage urbain, pour le chauffage et l'eau chaude sanitaire

\* Fernwärme-Kompaktstationen, für Heizung und/oder Trinkwarmwasser

\* Warmtewisselaarunit, stadsverwarmingsysteem, voor verwarmingswater en/of sanitair warm water

| Products/ Produits/ Produkte/ Producten | Models/ Modèles /Varianten/ Modellen |
|-----------------------------------------|--------------------------------------|
| Cetetherm AquaEfficiency                | Honeywell/Samson/Grundfos/Wilo       |

Above mentioned products are in article 4.3 according to PED 2014/68/EU Les produits susmentionnés figurent à l'article 4.3 conformément à la DESP 2014/68/EU Vorstehend benannte Produkte fallen unter Artikel 4.3 der DGRL 2014/68/EU Bovengenoemde producten zijn conform artikel 4.3 van Richtlijn 2014/68/EU (Richtlijn Drukapparatuur)

Used directives/ Directives utilisées/ Angewendete Direktiv/ Gebruikte richtlijnen

- PED 2014/68/EU

- LVD 2014/35/EU

- EMC 2014/30/EU

- RoHS 2011/65/EU

Used other standards and specifications/ Autres normes et spécifications utilisées/ Weitere angewendete Standards/ Andere gebruikte standaarden en specificaties

- EN 60335-1 partly/ EN 60335-1 en partie/ EN 60335-1 teilweise/ EN 60335-1 gedeeltelijk
- EN 60204-1 partly/ EN 60204-1 en partie/ EN 60204-1 teilweise/ EN 60204-1 gedeeltelijk

Conformity Assessment procedure: Procédure d'évaluation de conformité : Konformitätsbewertungsverfahren: Conformiteitsbeoordelingsprocedure:

Sound Engineering practice Règles de l'art Gute Ingenieurpraxis Regels van goed vakmanschap

Pontcharra sur Turdine, 01-06--2018 Matthieu Perrin

Product manager/ Responsable de la conformité/ Bevollmächtigter/ Verantwoordelijke voor conformiteit/

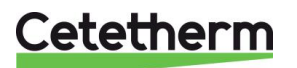

# 23 Garantie

Onze apparatuur wordt geleverd met een garantie van 12 maanden vanaf de datum van levering. Dit kan worden uitgebreid met 6 maanden vanaf de datum van ingebruikname van de apparatuur als het ingebruiknameformulier wordt gemaild naar Cetetherm. De garantieperiode is beperkt tot 18 maanden vanaf de datum van verzending vanuit de fabriek.

De aansprakelijkheid van de fabrikant is beperkt tot het vervangen van defecte onderdelen die niet kunnen worden gerepareerd. Er kan geen andere financiële vergoeding worden aangevraagd onder de garantie

De aard en oorzaak van het defect moeten bij de fabrikant worden gemeld voordat er actie wordt ondernomen. Het defecte onderdeel moet vervolgens worden teruggestuurd naar de fabriek in Frankrijk voor evaluatie tenzij schriftelijk anders is overeengekomen met Cetetherm. De resultaten van de evaluatie vermelden alleen of aan de garantievoorwaarden is voldaan.

#### Uitsluitingsfactoren:

Niet-naleving van de richtlijnen voor installatie, configuratie en onderhoud: Overdruk, waterslag, kalkaanslag, onjuiste waterkwaliteit

Tevens uitgesloten van garantie:

- Montagekosten, plaatsingskosten, verpakking, vervoer en eventuele accessoires of apparatuur niet vervaardigd door Cetetherm, die alleen worden gedekt door garanties afgegeven door die derde fabrikanten.
- Schade veroorzaakt door foutieve aansluiting, onvoldoende bescherming, verkeerd gebruik of foutieve of onzorgvuldige handelingen.
- Apparatuur gedemonteerd of gerepareerd door een andere partij dan Cetetherm.

Niet-betaling zal ertoe leiden dat alle geldende garanties voor het geleverde materieel worden beëindigd.

### 23.1 Contact opnemen met Cetetherm

Onze contactgegevens staan op onze website www.cetetherm.com.

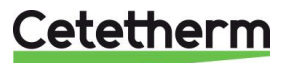

Cetetherm sas ZI du Moulin, Route du Stade 69490 Pontcharra sur Turdine - Frankrijk www.cetetherm.com

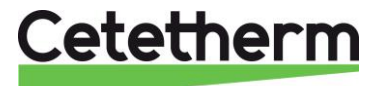